# BRAVIA

KDL-48W705C/40W705C/32W705C

| Operații de bază                                         |
|----------------------------------------------------------|
| Vizionarea la televizor                                  |
| Urmărirea filmelor/muzicii/fotografiilor                 |
| Utilizarea serviciilor și a aplicațiilor Internet        |
| Viz. emisiunilor TV cu prieteni apropiați și îndepărtați |
| Utilizarea altor dispozitive                             |
| Utilizarea dispozitivelor BRAVIA Sync                    |
| Funcții utile                                            |
| Conectarea la Internet                                   |
| Utilizarea rețelei proprii                               |
| Configurarea diverselor setări                           |
| Depanarea                                                |
| Cum se utilizează marcajele                              |
| Cuprins                                                  |
|                                                          |

## Operații de bază

Mod de utiliz. a telecom. Bucur. de "Discover" Ecranul Meniul principal Reglarea imaginii Mod de utiliz. a i-Manual Urmărirea dispozitiv. con. Bucurați-vă de Vizualizare rețele de socializare Utilizarea aplicațiilor

↑ <u>Sus</u>

### Utilizarea butoanelor **≜/↓**/**↓**/**↓** şi ⊕

Utilizarea de bază a funcțiilor și setărilor televizorului se poate efectua folosind butoanele 4/4/4/ și 🕀.

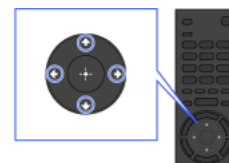

 Evidenţiaţi un element de pe ecran utilizând butoanele ▲/◀/◀/➡.

#### Pentru a reveni la ecranul anterior

Apăsați pe butonul RETURN.

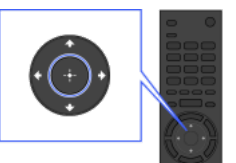

2 Apăsați pe butonul ⊕ pentru a selecta elementul.

#### **Buton OPTIONS**

Prin apăsarea pe butonul OPTIONS, apare meniul Opțiuni, care asigură accesul rapid la funcțiile disponibile pentru ecranul curent afişat. (Elementele din meniul Opțiuni diferă în funcție de ecranul selectat.) Această opțiune asigură un acces mai rapid la funcții decât din Meniul principal.

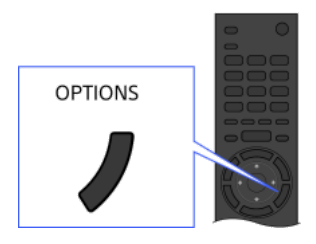

#### Utilizarea funcțiilor cu ajutorul butoanelor colorate

Butoanele colorate și funcțiile disponibile sunt indicate în partea de jos a ecranului.

Apăsați pe butonul colorat corespunzător funcției pe care doriți să o utilizați.

Funcțiile disponibile diferă de la un ecran la altul.

#### Sfaturi

Ilustrația din dreapta reprezintă un exemplu. Ordinea butoanelor colorate depinde de regiunea/țara în care vă aflați.

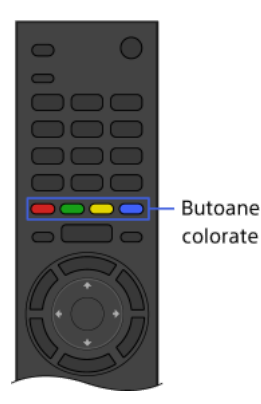

#### Note

Televizorul dumneavoastră nu acceptă operațiunile pentru telecomanda cu touchpad descrise în i-Manual.

#### Informații conexe

Mod de utiliz. a i-Manual

<u> ↑Sus | ↑Operații de bază</u>

Puteți utiliza Discover pentru căutarea de conținut (precum programe TV, conținut internet etc.). Conținutul care apare în Discover variază în funcție de model/regiune/țara în care vă aflați.

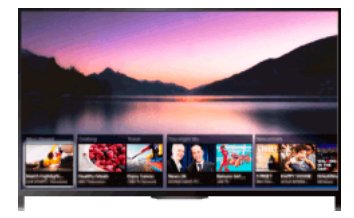

#### Paşi

 Apăsați pe butonul DISCOVER pentru a lansa aplicația Discover. (Când utilizați telecomanda cu touchpad, atingeți şi glisați în sus cu degetul de la zona de la bază.)

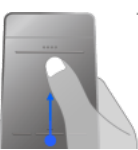

Telecomandă cu touchpad

- Evidenţiaţi categoria dorită utilizând butoanele ↓/↓. (Când utilizaţi telecomanda cu touchpad, atingeţi sus/jos.)
- Evidenţiaţi elementul dorit utilizând butoanele ↓/→ apoi apăsaţi pe butonul ⊕ pentru a selecta. (Când utilizaţi telecomanda cu touchpad, glisaţi stânga/dreapta pentru a evidenţia elementul, apoi apăsaţi pe touchpad pentru a selecta.)

Se afişează conținutul selectat.

#### Pentru a deplasa rapid aria de focalizare când utilizați telecomanda cu touchpad

Deplasați aria de focalizare spre marginea ecranului și țineți degetul pe touchpad.

### Pentru modificarea setărilor Discover

Pentru modificarea setărilor Discover, apăsați pe butonul OPTIONS în timp ce este afișat Discover, apoi selectați elementul dorit.

#### Sfaturi

Reglajele unor opțiuni necesită setarea ceasului televizorului.

↑<u>Sus</u> | ↑<u>Operații de bază</u>

Meniul principal poate fi afișat prin apăsarea pe butonul HOME. Categorii precum 💣 [Canal], 📺 [Filme] și 📲 [Aplicații] sunt afișate în partea superioară a meniului principal. Puteți reda conținut prin selectarea vederii sale tip miniatură într-o subcategorie. De asemenea, puteți utiliza funcții (precum schimbarea setării) prin selectarea pictogramelor acestora. Numărul de categorii și elemente disponibile variază în funcție de regiune/țară.

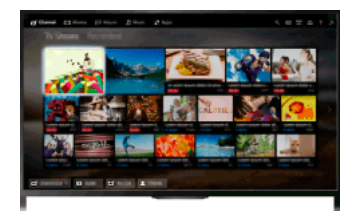

#### Paşi

1. Apăsați pe butonul HOME.

 Selectaţi categoria dorită folosind butoanele (/). (Când utilizaţi telecomanda cu touchpad, glisaţi stânga/dreapta.)

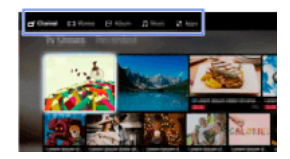

 Apăsați pe butonul ♥, apoi selectați subcategoria dorită folosind butoanele ♥/♥. (Când utilizați telecomanda cu touchpad, glisați în jos, apoi la stânga/dreapta.) Când mutați cursorul dincolo de colţul din stânga/dreapta al subcategoriei, este afişată subcategoria următoare.

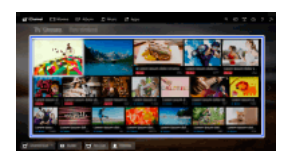

 Selectați vederea de tip miniatură a conținutului dorit. Conținutul este redat.

#### Categorii în Meniul principal

#### 🗗 [Canal]

Puteți vizualiza miniaturi ale transmisiunilor în direct și viitoare, precum și ale conținutului înregistrat. Selectați subcategoria dorită pentru schimbarea sursei. Puteți, de asemenea, să modificați sistemul de transmisie utilizând [Listă de canale] de la baza Meniului principal.

#### Filme]

Puteți viziona filme de la furnizorii de servicii de filme online, de la dispozitive USB conectate sau din rețeaua dvs. proprie. Selectați subcategoria dorită pentru schimbarea sursei.

#### 🖂 [Album]

Puteți viziona fotografii de la furnizorii de servicii online, de la dispozitive USB conectate sau din rețeaua dvs. proprie. Selectați subcategoria dorită pentru schimbarea sursei.

#### 🞵 [Muzică]

Puteți reda conținut muzical de la furnizorii de servicii de muzică online, de la dispozitive USB conectate sau din rețeaua dvs. proprie. Selectați subcategoria dorită pentru schimbarea sursei.

#### 📲 [Aplicații]

Puteți lansa aplicații. Sunt afișate miniaturi ale aplicațiilor recomandate ([Recomandate]) și ale aplicațiilor dvs. preferate ([Aplicațiile mele]). Pentru vizualizarea tuturor aplicațiilor, selectați [Toate aplicațiile] de la baza Meniului principal.

#### Sfaturi

Subcategoriile pot fi schimbate fără notificare.

#### Pictograme din Meniul principal

#### Q [Search]

Puteți introduce un cuvânt cheie pentru a căuta conținut. De asemenea, puteți selecta cuvinte cheie căutate anterior. (Această funcție este disponibilă în funcție de regiunea/țara în care vă aflați.)

#### Ð [Intrări]

Puteți selecta un dispozitiv de intrare conectat la TV.

#### [Server media]

Puteți selecta un server media (de exemplu, memorie flash USB, rețea de domiciliu) pentru a-i răsfoi conținutul folosind Player-ul Media.

#### 🚔 [Setări]

Puteți modifica setările televizorului (de ex., Afișare, Sunet, Canal).

#### ? [Ajutor]

Puteți vizualiza informații despre auto-diagnosticare și asistență pentru clienți. De asemenea, puteți vizualiza acest i-Manual.

### ਸ਼<sup>ਦ</sup>ਡ∕,¶∕¶<mark>,,,,</mark>][Stare reţea]

Puteți vizualiza starea conexiunii de rețea.

Puteți vizualiza descrierea stării conexiunii rețelei selectând pictograma respectivă.

 Conectat la o reţea LAN prin cablu.
 Conectat la o reţea LAN wireless. Numărul liniilor indică puterea semnalului.
 Conectat la o reţea mobilă. Numărul barelor indică puterea semnalului. (Această funcţie este disponibilă în funcţie de regiunea/ţara în care vă aflați.)

Următoarele marcaje sunt adăugate la pictogramă pentru o indica o anumită stare.

🗙 Acest marcaj indică o eroare la conexiunea la rețea. Acest marcaj apare și în cazul în care nu a fost finalizată configurarea rețelei. (În acest caz, sugestia indică [Nicio setare a rețelei].)

A: Acest marcaj indică faptul că televizorul dumneavoastră este conectat la rețeaua de domiciliu, dar nu se poate conecta la internet. 🖉 Acest marcaj indică faptul că televizorul este deconectat temporar de la rețea, ori că acesta încearcă să se conecteze la rețea. Dacă rețeaua este configurată corect, conexiunea se va restabili automat.

Dacă se afișează 🛦 sau 🗙 verificați setările și starea rețelei dvs. Apăsați pe butonul HOME, apoi selectați 🕰 [Setări] → 🌐 [Rețea] → [Setare rețea] → [Vizualizarea setării și stării rețelei].

#### Informații conexe

Ascultarea muzicii

Vizionarea fotografiilor

Utilizarea aplicatiilor

↑Sus | ↑Operații de bază

#### Căutarea informațiilor

Acest i-Manual explică modul de utilizare a funcțiilor televizorului. În pagina principală din i-Manual, puteți selecta metoda dorită de căutare a informațiilor.

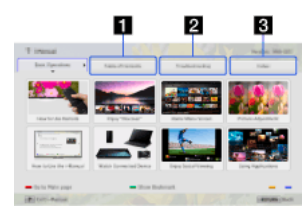

Cuprins: Caută într-o listă de titluri.

Depanarea: Caută soluții la probleme.

Index: Caută după numele funcției/facilității.

Selectați dintre filele 1/2/3.

#### Sfaturi

Manualul tipărit furnizat conține informații importante, precum atenționări și instrucțiuni de operare, pentru prevenirea accidentelor. Citiți cu atenție manualul tipărit furnizat, pentru o utilizare în condiții de siguranță.

#### Paşi

Exemplu de procedură: Căutare "Cuprins"

- În pagina principală a acestui manual, evidenţiaţi fila "Cuprins", utilizând butoanele (). (Când utilizaţi telecomanda cu touchpad, glisaţi stânga/dreapta.)
- Utilizând butoanele ♠/♣, evidenţiaţi un titlu din partea stângă a ecranului, apoi apăsaţi pe butonul ⊕ pentru a selecta. (Când utilizaţi telecomanda cu touchpad, glisaţi sus/jos pentru a evidenţia un titlu, apoi apăsaţi pe touchpad pentru a selecta.) Titlurile din partea dreaptă a ecranului se modifică în funcţie de titlul selectat în partea stângă a ecranului.

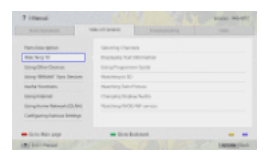

 Utilizând butoanele ♠/♣, evidenţiaţi un titlu din partea dreaptă a ecranului, apoi apăsaţi pe butonul ⊕ pentru a selecta. (Când utilizaţi telecomanda cu touchpad, glisaţi sus/jos pentru a evidenţia un titlu, apoi apăsaţi pe touchpad pentru a selecta.) Apare pagina titlului selectat.

Pentru a trece la pagina următoare, apăsaţi pe butonul .
 Pentru a reveni la pagina anterioară, apăsaţi pe butonul .
 (Când utilizaţi telecomanda cu touchpad, glisaţi stânga/dreapta.)

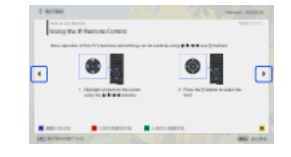

#### Pentru a trece la pagina principală

Apăsați pe butonul colorat indicat în partea de jos a ecranului.

(Când utilizați telecomanda cu touchpad, apăsați bara de control (••••) pentru a deschide tastatura ecranului, iar apoi selectați butonul având culoarea corespunzătoare.)

### Pentru a închide i-Manual

Apăsați pe butonul i-MANUAL.

(Când utilizați telecomanda cu touchpad, apăsați bara de control (••••) pentru a deschide tastatura ecranului, iar apoi selectați butonul i-MANUAL.)

Dacă apăsați din nou pe butonul i-MANUAL, pagina afișată anterior reapare. Dacă apăsați pe butonul i-MANUAL după ce televizorul a fost oprit și repornit, apare pagina principală.

#### Reafișarea paginii în timp ce televizorul este în funcțiune

Apăsați în mod repetat pe butonul i-MANUAL pentru a comuta între ecranul televizorului și pagina din i-Manual afișată anterior. Astfel, puteți consulta i-Manual în timp ce televizorul este în funcțiune.

(Când utilizați telecomanda cu touchpad, apăsați bara de control (••••), glisați touchpad-ul astfel încât să evidențieze butonul i-MANUAL, apoi apăsați touchpad-ul pentru a selecta.)

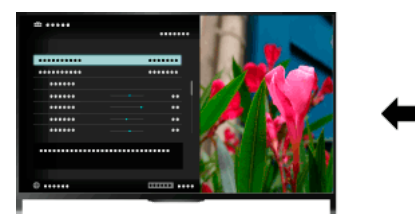

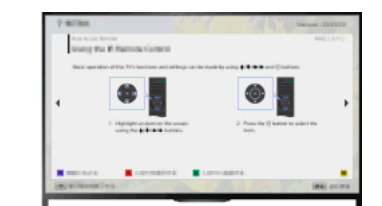

### Salvarea paginilor vizionate frecvent (marcaj)

Puteți salva paginile frecvent vizionate din acest manual, cu ajutorul unui buton colorat. Pentru detalii privind aplicarea marcajelor, apăsați pe butonul colorat care corespunde opțiunii [Afişare marcaj] din partea de jos a ecranului.

(Când utilizați telecomanda cu touchpad, apăsați bara de control (••••), glisați touchpad-ul astfel încât să evidențieze butonul care corespunde [Afişare marcaj], apoi apăsați touchpad-ul pentru a selecta.)

↑<u>Sus</u> | ↑<u>Operații de bază</u>

Conectați la televizor diferite dispozitive (de ex., echipament de înregistrare BD, cameră foto digitală, PC, telefon inteligent, tabletă). Puteți reda conținut precum imagini și muzică la dispozitivul conectat.

Există două modalități de conectare.

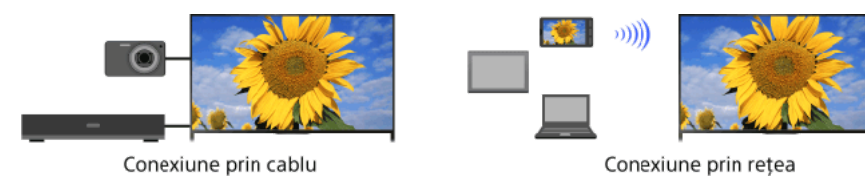

<u> ↑Sus | ↑Operații de bază</u>

### Vizionarea la televizor

Selectarea canalelor

Mai mult fotbal Afișarea informațiilor de tip text

Utilizarea ghidului de programe

Utilizarea funcției de căutare a ghidului TV

Vizionarea imaginilor duble

Afişarea picture-in-picture (PIP)

Afişarea imaginilor stânga și dreapta (P&P)

Schimbarea afişajului info/imag. Dimensiune/audio

Informații afișaj

<u>Subtitrări</u>

Format ecran/Mod panoramic

<u>Audio</u>

Vizionarea serviciului NVOD/MF

↑ <u>Sus</u>

Puteți selecta canalele utilizând Discover, Meniul principal sau butoanele numerice.

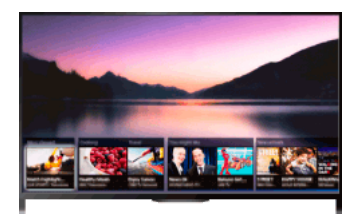

#### Selectarea canalelor cu ajutorul aplicației Discover

- Apăsați pe butonul DISCOVER pentru a lansa aplicația Discover. (Când utilizați telecomanda cu touchpad, atingeți şi glisați în sus cu degetul de la zona de la bază.)
- Selectaţi sistemul de transmisie TV dorit utilizând butoanele ▲/●. (Când utilizaţi telecomanda cu touchpad, atingeţi sus/jos.)
- Selectaţi vederea de tip miniatură dorită utilizând butoanele ++ şi apăsaţi pe butonul -.
  (Când utilizaţi telecomanda cu touchpad, glisaţi stânga/dreapta pentru a evidenţia miniatura, apoi apăsaţi pe touchpad pentru a selecta.)

#### Selectarea canalelor utilizând Meniul principal

- 1. Apăsați pe butonul HOME.
- 2. Selectați 💣 [Canal] din partea de sus a Meniului principal.
- 3. Selectați sistemul de transmisie dorit utilizând [Listă de canale] de la baza Meniului principal.
- 4. Selectați canalul dorit.

#### Selectarea canalelor utilizând butoanele numerice

- 1. Apăsați pe butonul DIGITAL/ANALOG pentru a selecta modul digital/analogic.
- Apăsați pe butonul/butoanele numeric(e) pentru a selecta un canal.
  Pentru numere de canal mai mari de cifra 10, apăsați rapid, după prima cifră, butonul cu cea de-a doua cifră.

#### Despre bannerul informativ

La schimbarea canalului, apare pentru scurt timp un banner informativ. Este posibil ca pe banner să apară următoarele pictograme.

- Serviciu de date (Aplicaţie de transmisie)
- 亩: Serviciu radio
- Codificat/Serviciu pe bază de abonament
- 4: Sunt disponibile mai multe limbi audio
- 📖: Subtitrare disponibilă
- 灯: Sunt disponibile subtitrări și/sau audio pentru persoanele cu deficiențe de auz
- (B: Vârstă minimă recomandată pentru programul curent (de la 3 la 18 ani)
- 🕞: Blocare de către părinți
- Blocare program digital
- E: Audio disponibil pentru persoanele cu deficiențe de vedere
- E: Audio cu subtitrări vorbite disponibil
- D: Audio multicanal disponibil

↑Sus | ↑Vizionarea la televizor

Puteți obține imagini și sunet mai realiste, ca și cum ați urmări meciul din tribunele stadionului. De asemenea, puteți viziona filme și informații despre fotbal.

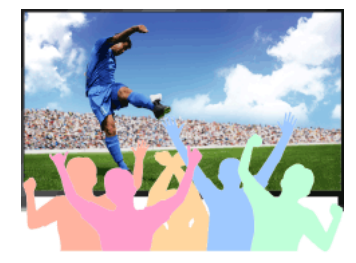

#### Paşi

1. Apăsați pe butonul FOOTBALL.

(Când utilizați telecomanda cu touchpad, apăsați bara de control (••••), glisați touchpadul astfel încât să evidențieze butonul FOOTBALL, apoi apăsați touchpadul.)

(Când utilizați telecomanda cu touchpad, apăsați pe touchpad.)

Modul Fotbal în direct este activat. Vuietul mulțimii este accentuat și [Mod imagine] este setat la [Strălucitor] sau la [Standard].

Pentru a opri Mod Fotbal în direct, apăsați pe butonul FOOTBALL, apoi apăsați pe butonul 🕀.

(Când utilizați telecomanda cu touchpad, apăsați bara de control (••••), glisați touchpadul astfel încât să evidențieze butonul FOOTBALL, apoi apăsați din nou pe touchpad.)

Modul Fotbal în direct este oprit. [Selectare mod] este readus la starea sa originală.

### Pentru a viziona filme și informații despre fotbal

Apăsați pe butonul FOOTBALL, apoi selectați serviciul dorit (de exemplu, [Videoclipuri cu fotbal]).

(Când utilizați telecomanda cu touchpad, apăsați bara de control (••••), glisați touchpadul astfel încât să evidențieze butonul FOOTBALL, apoi apăsați pe touchpad, glisați touchpadul pentru a evidenția serviciul dorit, apoi apăsați pe touchpad.)

Pentru utilizarea acestei caracteristici este necesară o conexiune la Internet.

Este posibil ca serviciile să fie modificate sau întrerupte fără notificare.

#### Note

Această funcție se dezactivează la schimbarea canalului, la schimbarea intrării, sau când televizorul este oprit.

↑Sus | ↑Vizionarea la televizor

Puteți viziona o gamă de informații de tip text sau de tip grafică bazată pe text, inclusiv știri naționale, buletinul meteo și programul TV. Informațiile de interes pot fi alese din mai multe pagini, prin introducerea unui număr.

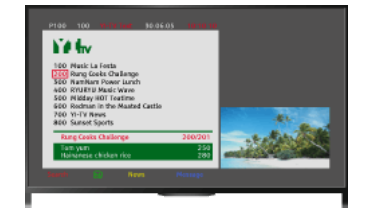

#### Paşi

Apăsați pe butonul 🗐 pentru a afișa informații de tip text.

(Când utilizați telecomanda cu touchpad, apăsați bara de control (••••), glisați touchpad-ul astfel încât să evidențieze butonul (), apoi apăsați touchpad-ul pentru a selecta.)

Pentru a închide informațiile de tip text, apăsați pe butonul 🗐

(Când utilizați telecomanda cu touchpad, apăsați bara de control (••••), glisați touchpad-ul astfel încât să evidențieze butonul (), apoi apăsați touchpad-ul pentru a selecta.)

#### Despre ecranul cu informații de tip text

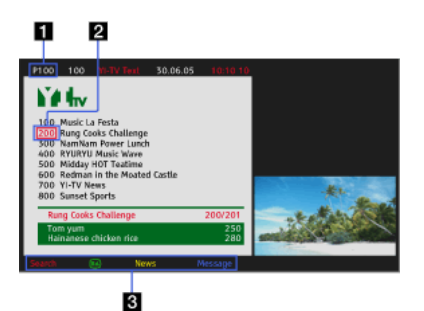

#### Introducerea numărului de pagină

Se accesează direct o anumită pagină, prin selectarea numărului paginii pe ecran sau prin introducerea directă a acestuia.

#### Cursor de selectare a paginii

Selectează o pagină text nouă cu ajutorul cursorului, prin apăsarea pe butonul 🕀 (sau apăsând pe touchpad-ul de la telecomanda cu touchpad).

#### Fastext

Accesează rapid paginile dorite, apăsând pe butonul colorat corespunzător, dacă este disponibil.

(Când utilizați telecomanda cu touchpad, apăsați bara de control (••••), glisați touchpad-ul astfel încât să evidențieze butonul colorat corespunzător, apoi

apăsați touchpad-ul pentru a selecta.) Apăsați pe butonul - () pentru a memora pagina.

(Când utilizați telecomanda cu touchpad, apăsați bara de control (••••), glisați touchpad-ul astfel încât să evidențieze butonul - (•), apoi apăsați touchpad-ul pentru a selecta.)

Apăsați pe butonul () pentru a afişa informații ascunse (utilizat, deseori, la paginile cu chestionare).

(Când utilizați telecomanda cu touchpad, apăsați bara de control (••••), glisați touchpad-ul astfel încât să evidențieze butonul (••••), apoi apăsați touchpad-ul pentru a selecta.)

#### Despre serviciul de informații cu text digital

Serviciul de text digital oferă un conținut grafic de o mare diversitate, cu grafică și imagini uniforme. Puteți utiliza diferite funcții, precum legăturile de pagini și o metodă de navigare ușor de utilizat. Serviciul este oferit de numeroși difuzori de posturi de televiziune. (Această funcție este disponibilă în funcție de modelul/regiunea/țara în care vă aflați.)

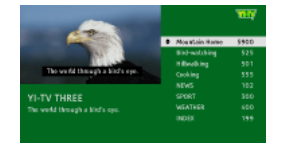

Serviciul de aplicație interactivă oferă text digital și grafică de înaltă calitate, alături de opțiuni avansate. Serviciul este acceptat de posturile de televiziune. (Această funcție este disponibilă în funcție de modelul/regiunea/țara în care vă aflați.)

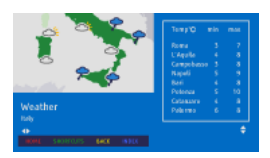

#### Note

Serviciul interactiv este disponibil numai dacă este furnizat de către difuzorul de posturi de televiziune.

Funcțiile disponibile și conținutul de pe ecran variază în funcție de postul de televiziune.

Dacă subtitrarea este selectată și utilizatorul lansează o aplicație de text digital prin intermediul tastei "text", este posibil ca subtitrarea să nu mai fie afișată în anumite împrejurări. Când utilizatorul iese din aplicația de text digital, decodarea subtitrării va fi reluată automat.

↑Sus | ↑Vizionarea la televizor

Puteți găsi rapid programele preferate și informații detaliate despre acestea. Sunt furnizate informații privind programul curent și ghidurile de program săptămânale pentru următoarele opt zile. (Această funcție este disponibilă numai pentru emisiuni digitale și depinde de regiunea/țara în care vă aflați. În unele țări, este disponibilă numai la setarea  $ram{1}{2}$  [Setări]  $\rightarrow$  [[Setări sistem]  $\rightarrow$  [Configurare generală]  $\rightarrow$  [Comportament tastă GUIDE]  $\rightarrow$  [Pornire Guide].)

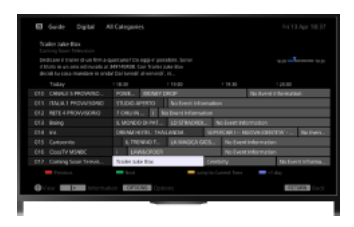

#### Paşi

1. Apăsați pe butonul GUIDE pentru a afișa ghidul de programe digitale.

(Când utilizați telecomanda cu touchpad, apăsați bara de control (••••), glisați touchpad-ul astfel încât să evidențieze butonul GUIDE, apoi apăsați touchpad-ul pentru a selecta.)

2. Selectați programul de vizionat.

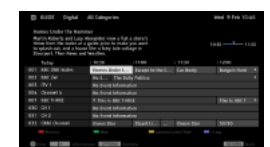

Pentru a închide ghidul de programe digitale, apăsați pe butonul GUIDE.

(Când utilizați telecomanda cu touchpad, apăsați bara de control (••••), glisați touchpad-ul astfel încât să evidențieze butonul GUIDE, apoi apăsați touchpad-ul pentru a selecta.)

#### Pentru a căuta programele după gen

Apăsați pe butonul OPTIONS, selectați [Listă genuri de programe], genul dorit, apoi programul dorit.

#### Pentru înregistrarea canalelor preferate

Apăsați pe butonul OPTIONS, selectați [Setare Ghid de favorite]/[Config. favorite]\*, categoria dorită, apoi urmați instrucțiunile afișate pe ecran pentru a înregistra canalele.

\* Numele opțiunii diferă în funcție de regiunea/țara în care vă aflați.

#### Pentru setarea atenționărilor

Puteți seta atenționări pentru programele viitoare. După selectarea unui program viitor din ghid, selectați [Atenționare].

Pentru a lista programele cu atenționări stabilite, apăsați pe butonul HOME, apoi selectați **d** [Canal] → •d [Înregistrări] → [Listă temporizator].

(Este posibil ca facilitatea să fie indisponibilă, în funcție de modelul/regiunea/țara în care vă aflați.)

#### Despre ecranul ghidului de programe digitale

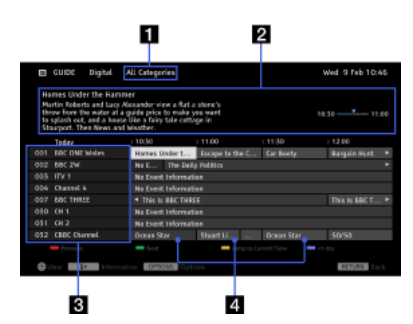

#### Categorie

Indică numele categoriei (de exemplu, [Ghid de favorite 1]) care conține toate canalele corespunzătoare categoriei.

#### Casetă Informații

Afişează informații despre programul evidențiat.

#### Informații despre canal

Afişează un titlu și un număr de canal pentru un post de televiziune.

#### Grilă cu lista programelor

Permite selectarea unui program pentru a fi vizionat sau pentru a fi stabilit pentru atenționare\*. \* Funcția de setare pentru atenționare este disponibilă în funcție de regiunea/

ţara în care vă aflaţi.

↑<u>Sus</u> | ↑<u>Vizionarea la televizor</u>

Puteți căuta informații despre emisiunile TV și despre distribuție/echipa de producție.

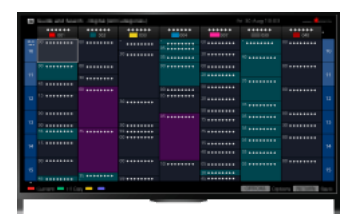

#### Sfaturi

Începând din martie 2014, această funcție este disponibilă în următoarele regiuni/țări. Republica Cehă / Danemarca/ Germania / Elveția / Austria / Marea Britanie / Irlanda / Spania / Franța / Italia / Olanda / Belgia / Luxemburg / Norvegia / Polonia / Rusia / Slovacia / Finlanda / Suedia / Noua Zeelandă / Australia / Statele Unite / Canada / Brazilia

Ghid și Căutare se poate lansa numai când [Comportament tastă GUIDE] este [Lansare Ghid și Căutare].

#### Paşi

1. Conectați-vă printr-o conexiune de bandă largă la Internet.

Pentru a trece la lista de titluri, apăsați pe butonul 🕀. Apoi, apăsați din nou pe butonul 🕀 pentru a reveni la "Conectarea la Internet", pentru detalii.

. (Când utilizați telecomanda cu touchpad, apăsați pe touchpad. Apoi, apăsați din nou pe touchpad pentru a reveni la "Conectarea la Internet", pentru detalii.)

2. Apăsați pe butonul HOME, apoi selectați 💣 [Canal].

3. Selectați [Guide].

Afişează informații detaliate despre programele TV.

Pentru a reveni la ultima sursă vizualizată, apăsați de câteva ori pe butonul RETURN.

Pentru a căuta informații despre programe TV prin introducerea unui cuvânt cheie.

Puteți selecta [Căutare eveniment] din meniul Opțiuni pentru a căuta anumite programe TV introducând un cuvânt cheie (titlu etc.).

Pentru a comuta afişajul la Ghidul de programe apăsând pe butonul GUIDE sau pe pictograma GUIDE

Puteți seta Ghidul de programe după cum urmează:

Apăsați pe butonul HOME, apoi selectați 🚔 [Setări]  $\rightarrow$  🗄 [Setări sistem]  $\rightarrow$  [Configurare generală]  $\rightarrow$  [Comportament tastă GUIDE]  $\rightarrow$  [Lansare Ghid și Căutare].

Puteți de asemenea să selectați [Pornire Guide] din meniul Opțiuni pentru a schimba la Ghidul de programe difuzate.

#### Sfaturi

În cazul în care canalul afişat este diferit de canalul selectat, selectați [Atribuire program] apăsând butonul OPTIONS, apoi selectați canalul dorit din lista de canale. În cazul în care canalul dorit nu figurează în listă, căutați introducând un cuvânt cheie (numele difuzorului de posturi de televiziune). Această funcție nu este disponibilă la canalele de la un receptor.

La afișarea Ghidului de programe, prin apăsarea pe butonul OPTIONS, puteți crea o listă de canale favorite sau puteți comuta între ghidurile de programe digital/satelit/receptor.

Comutarea între ghidurile de programe digital/satelit/receptor este disponibilă numai pentru modelele compatibile satelit sau modele compatibile cu IR Blaster.

#### Note

Un program TV va apărea necompletat dacă nu există date incluse într-un canal. Este posibil ca informațiile despre canal să nu fie corect afișate.

↑Sus | ↑Vizionarea la televizor

Puteți urmări simultan două imagini (principală și secundară). Imaginea principală poate fi afișată pe întregul ecran, iar imaginea secundară poate fi afișată într-o fereastră în format medalion (de exemplu, intrare HDMI (format PC) și un program TV).

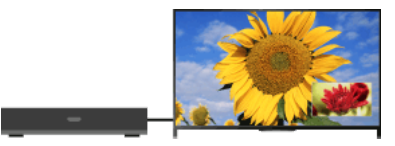

#### Paşi

 Apăsați pe butonul OPTIONS, apoi selectați [Imagine dublă]. Dacă sursa afişată este alta decât un PC, selectați [PIP].

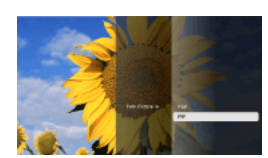

 Apăsaţi butoanele pentru a comuta ieşirea audio între cele două imagini. (Când utilizaţi telecomanda cu touchpad, glisaţi stânga/dreapta pentru a comuta ieşirea audio.)

Pentru a părăsi modul PIP, apăsați pe butonul RETURN. Pentru mutarea ferestrei de dimensiuni mai mici

### Apăsaţi pe butoanele **▲/**↓.

(Când utilizați telecomanda cu touchpad, glisați sus/jos.)

### Combinații disponibile între două imagini

Când sursa imaginii principale este un program digital, sursa imaginii secundare poate fi:

- Intrare video

- Intrare pe componente
- Intrare HDMI (format video)

Când sursa imaginii principale este un program analogic, sursa imaginii secundare poate fi:

- Intrare HDMI (format video)

Când sursa imaginii principale este o intrare video, sursa imaginii secundare poate fi:

- Program digital
- Intrare HDMI (format video)

Când sursa imaginii principale este o intrare pe componente, sursa imaginii secundare poate fi:

- Program digital

Când sursa imaginii principale este o intrare HDMI (format video sau format PC), sursa imaginii secundare poate fi:

- Program digital
- Program analogic
- Intrare video

#### Note

Dacă sunt afişate simultan două imagini cu semnale de frecvențe verticale diferite (ex.: imagine pe tot ecranul cu 24p și o imagine într-o fereastră în format medalion cu 60i), este posibil să se piardă cursivitatea mișcării la imaginea din fereastră în format medalion.

Dacă opțiunea [Motionflow] se setează la altă valoare decât [Impuls]/[Oprit], este posibil să se piardă mişcările cursive ale unei imagini dintr-o fereastră în format medalion. (Numai pentru modelele compatibile [Motionflow].) Pentru a remedia problema, setați această funcție la [Oprit]. Apăsați pe butonul OPTIONS, apoi selectați [Imagine] → [Motionflow] → [Oprit].

<u>↑Sus</u> | <u>↑Vizionarea la televizor</u>

Puteți urmări simultan două imagini (stânga și dreapta) (de exemplu, imaginea de la dispozitivul conectat și programul TV).

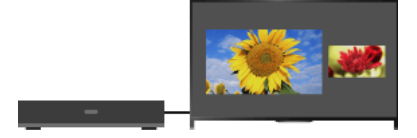

#### Paşi

1. Apăsați pe butonul OPTIONS, apoi selectați [Imagine dublă] → [P&P].

 Apăsaţi butoanele pentru a comuta ieşirea audio între cele două imagini.
 (Când utilizaţi telecomanda cu touchpad, glisaţi stânga/dreapta pentru a comuta ieşirea audio.) Se aude sonorul corespunzător imaginii evidenţiate.

Pentru a părăsi modul P&P, apăsați pe butonul RETURN.

#### Pentru a modifica dimensiunea imaginii

Apăsați pe butoanele ♠/♣ în mod repetat, pentru a modifica dimensiunea.

(Când utilizați telecomanda cu touchpad, glisați sus/jos în mod repetat, pentru a modifica dimensiunea.)

#### Combinații disponibile între două imagini

(Stânga şi dreapta sau invers)

Program digital și intrare video

Program digital și intrare pe componente

Program digital și intrare HDMI (format video)

Program analogic și intrare HDMI (format video)

Intrare video și intrare HDMI (format video)

#### Note

Această funcție nu este disponibilă cu semnalele de format PC.

Dacă sunt afişate alăturat două imagini cu semnale de frecvențe verticale diferite (ex.: o imagine în partea stângă cu 24p și o imagine în partea dreaptă cu 60i), este posibil să se piardă cursivitatea mișcării la imaginea din partea dreaptă.

↑Sus | ↑Vizionarea la televizor

### Paşi

1. În timp ce vizionați un program, apăsați pe butonul II.

(Când utilizați telecomanda cu touchpad, apăsați bara de control (••••), glisați touchpad-ul astfel încât să evidențieze butonul (••••), apoi apăsați touchpad-ul pentru a selecta.)

În modul digital: Sunt prezentate detalii ale programului curent.

În modul analogic: Sunt prezentate numărul canalului curent și modul ecran.

Pentru a închide informațiile afișate pe ecran, apăsați pe butonul IE.

(Când utilizați telecomanda cu touchpad, apăsați bara de control (••••), glisați touchpad-ul astfel încât să evidențieze butonul [+?], apoi apăsați touchpad-ul pentru a selecta.)

#### Sfaturi

Dacă vizualizați informații de tip text, apăsați pe butonul () pentru a afișa informații ascunse (de ex., răspunsuri la un chestionar). (Când utilizați telecomanda cu touchpad, apăsați bara de control (••••), glisați touchpad-ul astfel încât să evidențieze butonul (), apoi apăsați touchpad-ul pentru a selecta.)

<u>↑Sus</u> | <u>↑Vizionarea la televizor</u>

### Subtitrări

### Paşi

- 2. Selectați limba dorită sau dezactivați.

Pentru a închide lista, apăsați pe butonul RETURN sau pe butonul (-).

(Când utilizați telecomanda cu touchpad, apăsați pe butonul RETURN sau apăsați touchpad-ul.)

#### Note

Dacă subtitrarea este selectată și utilizatorul lansează o aplicație de text digital prin intermediul tastei "text", este posibil ca subtitrarea să nu mai fie afișată în anumite împrejurări. Când utilizatorul iese din aplicația de text digital, decodarea subtitrării va fi reluată automat.

↑<u>Sus</u> | ↑<u>Vizionarea la televizor</u>

#### Paşi

Apăsați pe butonul HOME, apoi selectați 🚘 [Setări] → 🖪 [Afişare] → [Ecran] → [Format ecran] → opțiunea dorită.

#### Opţiuni disponibile (4:3 Sursă originală)

#### [Zoom panoram.]

Mărește imaginea astfel încât să umple un ecran în format 16:9, păstrând imaginea originală într-o măsură cât mai mare posibilă.

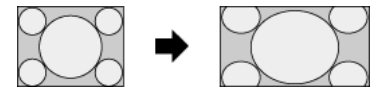

#### [Normal]

Afişează o imagine 4:3 la mărimea sa originală. Benzile laterale sunt afişate pentru a umple ecranul 16:9.

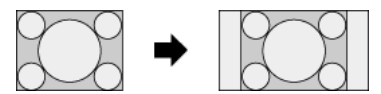

#### [Complet]

Deformează imaginea în format 4:3 pe orizontală pentru a completa ecranul 16:9.

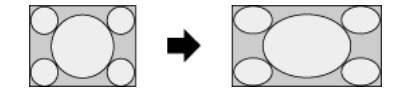

#### [Zoom]

Afişează o imagine 16:9 care a fost convertită la formatul 4:3 (letterbox) în formatul de imagine corect.

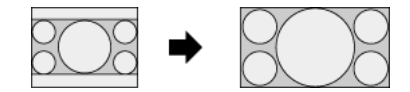

#### [14:9]

Afişează o imagine 14:9 la mărimea sa originală. Benzile laterale sunt afişate pentru a umple ecranul 16:9. (Această opțiune este disponibilă în funcție de regiunea/țara în care vă aflați.)

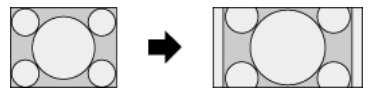

#### [Subtitrare]

Deformează imaginea pe orizontală pentru a umple ecranul 16:9, în timp ce potrivește subtitrările pe ecran.

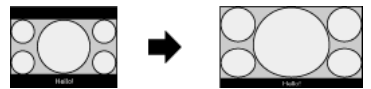

Dacă este selectată intrarea pe componente (480p) și [Selectare mod] este setat la [Joc] sau [Grafică], opțiunile disponibile devin [Fină-Normală]/[Fină-Maximă]/[Joc portabil 1]/[Joc portabil 2].

#### [Fină-Normală]

Afişează o imagine 4:3 la mărimea sa originală. Benzile laterale sunt afişate pentru a umple ecranul 16:9.

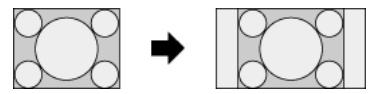

#### [Fină-Maximă]

Deformează imaginea în format 4:3 pe orizontală pentru a completa ecranul 16:9.

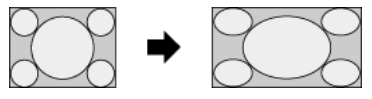

#### [Joc portabil 1]

Deformează o imagine cu cadru negru a unui joc din PlayStation®Portable.

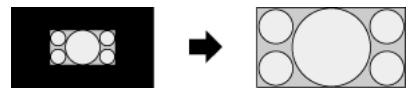

#### [Joc portabil 2]

Deformează o imagine cu cadru negru (de ex., browser) din PlayStation®Portable.

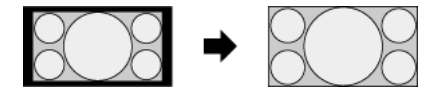

### Opţiuni disponibile (16:9 Sursă originală)

[Zoom panoram.] Măreşte imaginea, păstrând imaginea originală într-o măsură cât mai mare posibil.

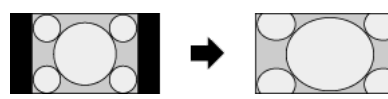

#### [Normal]

Afişează o imagine 4:3 care a fost deformată pe orizontală la formatul 16:9, în formatul 4:3.

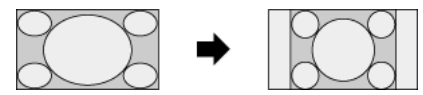

### [Complet]

Afişează o imagine 16:9 la mărimea sa originală.

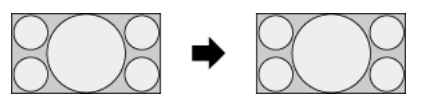

#### [Zoom]

Afişează o imagine 16:9 care a fost convertită la formatul 4:3 (letterbox) în formatul de imagine corect.

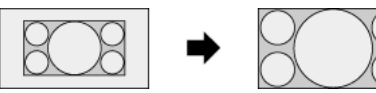

#### [Subtitrare]

Deformează imaginea pe orizontală, în timp ce potrivește subtitrările pe ecran.

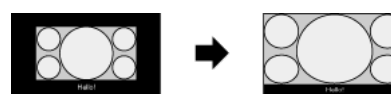

### Opţiuni disponibile (Temporizare PC)

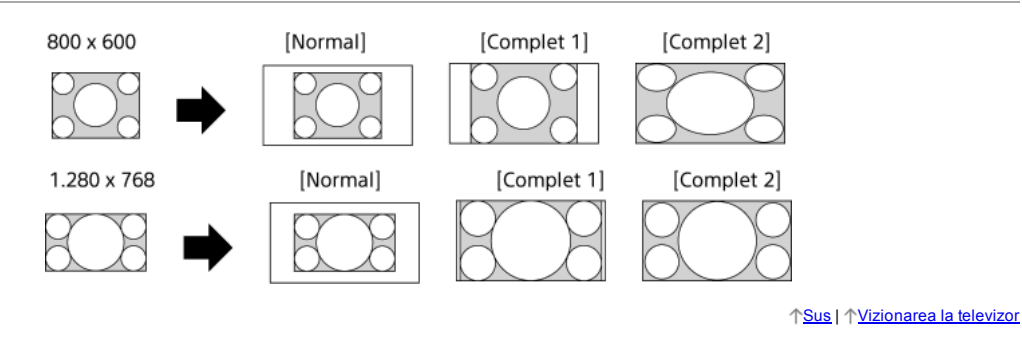

### Paşi

În timp ce vizionați un program, apăsați în mod repetat pe butonul AUDIO pentru a selecta semnalul audio dorit.

(Când utilizați telecomanda cu touchpad, apăsați bara de control (••••), glisați touchpad-ul astfel încât să evidențieze butonul AUDIO, apoi apăsați touchpad-ul pentru a selecta.)

#### Sfaturi

De asemenea, puteți modifica modul de sunet în Meniul principal. Apăsați pe butonul HOME, selectați 🚔 [Setări] → 🌗 [Sunet] → [Sunet Dual] → opțiunea dorită.

↑<u>Sus</u> | ↑<u>Vizionarea la televizor</u>

NVOD (Near Video On Demand) și MF (Multi Feed) sunt standarde pentru difuzarea mai multor programe simultan într-un singur canal. NVOD furnizează mai multe copii ale programului după o planificare alternativă, iar MF permite selectarea programului dorit dintre mai multe programe existente pe un canal.

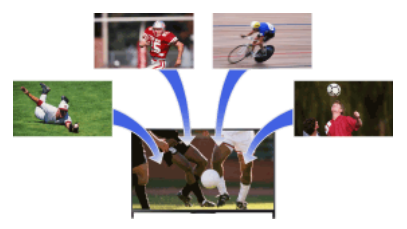

#### Paşi

- 1. În timp ce vizionați un serviciu NVOD/MF, apăsați pe butonul OPTIONS.
- **2.** Selectați [Servicii suplimentare]  $\rightarrow$  programul dorit.

#### Note

Această facilitate este disponibilă când posturile TV asigură serviciul NVOD/MF.

↑Sus | ↑Vizionarea la televizor

## Urmărirea filmelor/muzicii/fotografiilor

<u>Vizionarea filmelor</u> <u>Ascultarea muzicii</u> <u>Vizionarea fotografiilor</u>

↑ <u>Sus</u>

Puteți viziona filme de la furnizorii de servicii online, de la dispozitive USB conectate sau din rețeaua dvs. proprie.

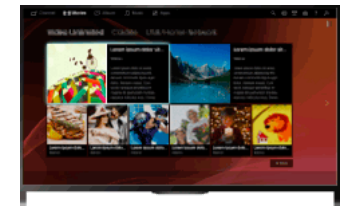

### Paşi

- 1. Apăsați pe butonul HOME, apoi selectați 🖽 [Filme].
- 2. Selectați subcategoria dorită.
- 3. Selectați miniatura dorită pentru vizionarea filmului.

↑Sus | ↑Urmărirea filmelor/muzicii/fotografiilor

Puteți reda conținut muzical de la furnizorii de servicii de muzică online, de la dispozitive USB conectate sau din rețeaua dvs. proprie.

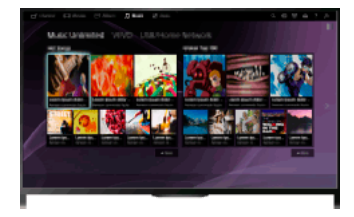

#### Paşi

- 1. Apăsați pe butonul HOME, apoi selectați 🎵 [Muzică].
- 2. Selectați subcategoria dorită.
- 3. Selectați miniatura dorită pentru redarea conținutului muzical.

↑Sus | ↑Urmărirea filmelor/muzicii/fotografiilor

Puteți viziona fotografii de la furnizorii de servicii online, de la dispozitive USB conectate sau din rețeaua dvs. proprie.

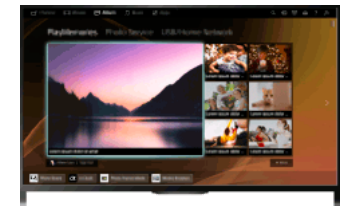

#### Paşi

- 1. Apăsați pe butonul HOME, apoi selectați 🖂 [Album].
- 2. Selectați subcategoria dorită.
- 3. Selectați miniatura dorită pentru vizualizarea conținutului.

↑Sus | ↑Urmărirea filmelor/muzicii/fotografiilor

<u>Utilizarea aplicațiilor</u> <u>Răsfoirea site-urilor Web</u> <u>Vizionare conținut video de pe Internet</u>

Apăsați pe butonul SEN/APPS sau selectați 📲 [Aplicații] din Meniul principal pentru a deschide categoria Aplicații, care servește ca poartă pentru conținutul Internet. Din acest ecran, puteți accesa diferite servicii și aplicații. Elementele din categoria Aplicații diferă în funcție de regiunea/țara în care vă aflați și sunt supuse modificărilor.

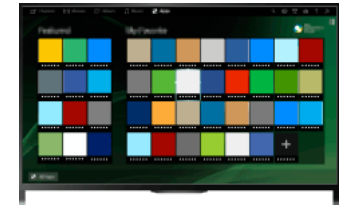

#### Paşi

1. Conectați-vă printr-o conexiune de bandă largă la Internet.

Pentru a trece la lista de titluri, apăsați pe butonul 🕀. Apoi, apăsați din nou pe butonul 🕀 pentru a reveni la "Conectarea la Internet", pentru detalii.

(Când utilizați telecomanda cu touchpad, apăsați pe touchpad. Apoi, apăsați din nou pe touchpad pentru a reveni la "Conectarea la Internet", pentru detalii.)

2. Apăsați pe butonul SEN/APPS sau selectați 📲 [Aplicații] din Meniul principal pentru a deschide categoria Aplicații.

3. Selectați miniatura dorită pentru rularea aplicației.

Puteți selecta [Toate aplicațiile] de la baza Meniului principal pentru a vizualiza toate aplicațiile.

### Sfaturi

În funcție de serviciu, este posibil ca, înainte de utilizare, să fie necesară o înregistrare.

#### Pentru a adăuga o aplicație la [Aplicațiile mele]

Selectați pictograma + pentru a vizualiza toate aplicațiile, selectați aplicația dorită, apoi selectați [Adaugă la Aplicațiile mele]. Sau selectați [Toate aplicațiile] de la baza Meniului principal pentru a vizualiza toate aplicațiile, selectați aplicația dorită, apoi selectați [Adaugă la Aplicațiile mele].

↑Sus | ↑Utilizarea serviciilor și a aplicațiilor Internet

Când televizorul este conectat la Internet, puteți răsfoi site-uri Web.

#### Paşi

1. Conectați-vă printr-o conexiune de bandă largă la Internet.

Pentru a trece la lista de titluri, apăsați pe butonul 🕀. Apoi, apăsați din nou pe butonul 🕀 pentru a reveni la "Conectarea la Internet", pentru detalii.

. (Când utilizați telecomanda cu touchpad, apăsați pe touchpad. Apoi, apăsați din nou pe touchpad pentru a reveni la "Conectarea la Internet", pentru detalii.)

2. Apăsați pe butonul HOME, apoi selectați 📲 [Aplicații].

| 1 | all and a second | 13 444 | je des | s i      | e |  |  |   |       | 67 | 0.1 | A |
|---|------------------|--------|--------|----------|---|--|--|---|-------|----|-----|---|
|   |                  |        |        | the last | - |  |  |   | • for |    |     |   |
|   |                  |        |        |          |   |  |  |   |       |    |     |   |
|   |                  |        |        |          |   |  |  |   |       |    |     |   |
|   |                  |        |        |          |   |  |  |   |       |    |     |   |
|   |                  |        |        |          |   |  |  |   |       |    |     |   |
|   |                  |        |        |          |   |  |  | _ |       |    |     |   |
|   |                  |        |        |          |   |  |  |   |       |    |     |   |
|   |                  |        |        |          |   |  |  |   |       |    |     |   |
|   |                  |        |        |          |   |  |  |   |       |    |     |   |

3. Selectați [Toate aplicațiile]  $\rightarrow$  [Browser de Internet].

Pentru a reveni la ultima sursă vizualizată, apăsați pe butonul HOME.

#### Pentru a modifica dimensiunea caracterelor

Apăsați pe butonul OPTIONS, selectați [Afişare] → [Zoom], apoi opțiunea dorită.

#### Note

Dacă televizorul nu este compatibil cu funcțiile furnizate de anumite servicii Internet (de exemplu, Adobe Flash Player, utilitar de vizualizare fişiere PDF), conținutul Web ar putea să nu fie afişat corect sau este posibil ca unele facilități să nu funcționeze corespunzător. De asemenea, este posibil ca televizorul să nu accepte funcții care se vor dezvolta în viitor.

În nicio situație Sony nu va putea fi trasă la răspundere pentru nicio daună cauzată de sau asociată cu utilizarea browserului de Internet, defecțiune (inclusiv software) sau eroare de comunicație.

↑Sus | ↑Utilizarea serviciilor și a aplicațiilor Internet

Puteți urmări conținut video pe Internet, inclusiv filme și desene animate, prin accesarea unei porți care oferă o varietate de forme de divertisment la cerere.

#### Paşi

1. Conectați-vă printr-o conexiune de bandă largă la Internet.

Pentru a trece la lista de titluri, apăsați pe butonul 🕀. Apoi, apăsați din nou pe butonul 🕀 pentru a reveni la "Conectarea la Internet", pentru detalii.

(Când utilizați telecomanda cu touchpad, apăsați pe touchpad. Apoi, apăsați din nou pe touchpad pentru a reveni la "Conectarea la Internet", pentru detalii.)

- 2. Apăsați pe butonul HOME, apoi selectați 🏪 [Aplicații].
- 3. Selectați [Toate aplicațiile]  $\rightarrow$  serviciul dorit  $\rightarrow$  conținutul dorit.

#### Pentru a căuta înainte/înapoi în conținutul video

Apăsați butoanele de pe telecomandă care corespund indicațiilor de control de pe ecran.

(Când utilizați telecomanda cu touchpad, apăsați pe bara de control (••••), glisați touchpad-ul pentru a evidenția butoanele care corespund cu indicațiile de pe ecran, apoi apăsați pe touchpad pentru a selecta.)

#### Pentru a evita întreruperea materialului video/sunetului

În funcție de mediul dvs. de rețea sau de dimensiunea datelor de conținut, este posibil să se producă întreruperea materialului video sau a sunetului.

Întreruperea poate fi evitată prin stocarea temporară a conținutului pe un dispozitiv USB (nefurnizat) și vă puteți bucura de redare video uniformă. Această funcție este disponibilă cu serviciile care sunt indicate de pictograma 🚛 atunci când le selectați.

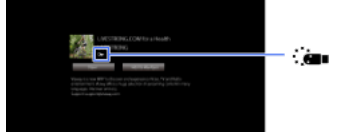

Executați următoarele acțiuni pentru a utiliza această funcție.

#### Conectarea dispozitivului USB

Conectați un dispozitiv USB care acceptă USB 2.0 sau o versiune superioară la portul USB al televizorului.

Înregistrarea dispozitivului USB

Apăsați pe butonul HOME, apoi selectați 🚰 [Setări] → 🗄 [Setări sistem] → [Setare Transmisie fluidă] → [Înregistrare dispozitiv USB]. Rețineți că un dispozitiv USB va fi formatat după ce este înregistrat și că toate datele stocate vor fi șterse.

Pentru a anula înregistrarea unui dispozitiv USB, selectați [Anulare înregistrare dispozitiv USB].

Când vizualizați conținutul unui serviciu disponibil, conectați un dispozitiv USB înregistrat la portul USB al televizorului. Conținutul va fi stocat temporar pe dispozitivul USB în cazul unei întreruperi intervenite în timpul redării.

Acest dispozitiv USB înregistrat nu va apărea în lista de dispozitive conectate la televizor.

#### Pentru a actualiza serviciile de conţinut video de pe Internet

Apăsați pe butonul HOME, apoi selectați 🚔 [Setări] → 🌐 [Rețea] → [Actualizare conținut Internet].

#### Sfaturi

Informațiile despre pictograma evidențiată apar în bannerul informativ.

Interfața pentru conținutul de pe Internet depinde de furnizorii respectivului conținut.

#### Note

Dacă aveți probleme, verificați dacă este corect configurată conexiunea la Internet.

Serviciile blochează conținutul video pe baza setării [Blocare de către părinți] a televizorului. Anumiți furnizori de servicii nu oferă această funcție.

↑Sus | ↑Utilizarea serviciilor și a aplicațiilor Internet

Realizarea unui chat cu prietenii în timp ce vă uitați la televizor Invitarea prietenilor în timp ce vă uitați la televizor Invitarea prietenilor utilizând ghidul de programe

↑ <u>Sus</u>

Vizualizare rețele de socializare vă permite să utilizați serviciile rețelei dumneavoastră sociale în timp ce vizionați conținut pe televizorul dumneavoastră. Discutați cu prietenii și verificați ce spun alte persoane despre spectacol, folosind comentariile de pe ecran. (Caracteristicile care pot fi utilizate cu Vizualizare rețele de socializare variază în funcție de model/regiune/țară.)

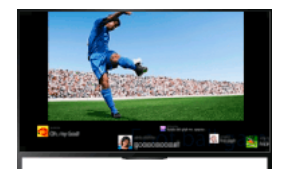

#### Paşi

1. Conectați-vă la o conexiune de bandă largă la Internet.

Pentru a trece la lista de titluri, apăsați pe butonul 🕀. Apoi, apăsați din nou pe butonul 🕀 pentru a reveni la "Conectarea la Internet", pentru detalii.

(Când utilizați telecomanda cu touchpad, apăsați pe touchpad. Apoi, apăsați din nou pe touchpad pentru a reveni la "Conectarea la Internet", pentru detalii.)

2. Apăsați pe butonul SOCIAL VIEW pentru a porni Vizualizare rețele de socializare.

Apare ecranul Vizualizare rețele de socializare. (Dimensiunea imaginii programului pe care îl vizionați este redusă și apar zone de tweets.)

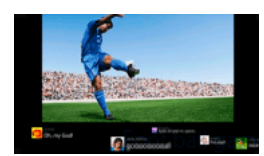

 Apăsați pe butonul SOCIAL VIEW din nou pentru a deschide ecranul meniu, apoi conectați-vă la serviciul de rețea de socializare dorit. După conectare, numele contului dvs. este afişat lângă numele serviciului în ecranul meniu.

Pentru a opri Vizualizare rețele de socializare, când este afișat ecranul Vizualizare rețele de socializare, apăsați pe butonul SOCIAL VIEW pentru a deschide ecranul meniu, apoi apăsați pe butonul SOCIAL VIEW din nou.

#### Pentru a viziona programul în ecran complet

Apăsați pe butonul SOCIAL VIEW pentru a deschide ecranul meniu, apoi selectați [Dispunere] → [Ecran:] → [Suprapunere].

Rețineți că, după activarea acestei setări, ecranul Vizualizare rețele de socializare poate ascunde subtitluri sau alte informații.

#### Pentru a introduce un cuvânt cheie de căutare

Zona de rețea de socializare afișează tweet-uri legate de programul pe care îl vizionați. Puteți introduce și un cuvânt cheie de căutare. În timp ce este afișat ecranul Vizualizare rețele de socializare, apăsați pe butonul SOCIAL VIEW pentru a deschide ecranul meniu, selectați [Setare cuvânt cheie pentru mesaje tweet], apoi introduceți cuvântul cheie dorit.

#### Sfaturi

Puteți beneficia de Twitter fără să vă conectați; dacă vă conectați, puteți beneficia totuși de caracteristici suplimentare ale Twitter și să vă bucurați de mai multe lucruri.

#### Note

Dacă nu aveți un cont la un serviciu de rețea de socializare, creați unul folosind un computer.

Imaginile 3D nu pot fi afişate în timpul Vizualizare rețele de socializare.

[Format ecran] este schimbat la [Complet] în timpul Vizualizare rețele de socializare.

Când lansați aplicația Discover pe durata aplicației Vizualizare rețele de socializare, unele categorii nu vor fi afișate.

Un dispozitiv BRAVIA Sync nu poate fi controlat prin intermediul telecomenzii televizorului în timpul Vizualizare rețele de socializare. Folosiți telecomanda dispozitivului pentru a-l controla.

↑Sus | ↑Viz. emisiunilor TV cu prieteni apropiați și îndepărtați

În timp ce vizionați un program, puteți exprima faptul că vă place programul respectiv. Puteți, de asemenea, să vă invitați prietenii să vizioneze același program.

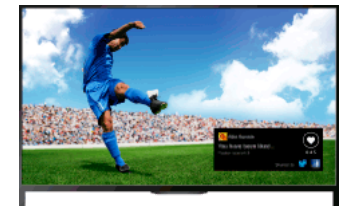

#### Sfaturi

Începând din martie 2014, această funcție este disponibilă în următoarele regiuni/țări. Republica Cehă / Danemarca/ Germania / Elveția / Austria / Marea Britanie / Irlanda / Spania / Franța / Italia / Olanda / Belgia / Luxemburg / Norvegia / Polonia / Rusia / Slovacia / Finlanda / Suedia / Noua Zeelandă / Australia / Statele Unite / Canada / Brazilia

#### Paşi

1. Conectați-vă printr-o conexiune de bandă largă la Internet.

Pentru a trece la lista de titluri, apăsați pe butonul 🕀. Apoi, apăsați din nou pe butonul 🕀 pentru a reveni la "Conectarea la Internet", pentru detalii.

(Când utilizați telecomanda cu touchpad, apăsați pe touchpad. Apoi, apăsați din nou pe touchpad pentru a reveni la "Conectarea la Internet", pentru detalii.)

- 2. În timp ce vă uitați la televizor, apăsați pe butonul OPTIONS, apoi selectați [Apreciere].
- **3.** Urmați instrucțiunile de pe ecran pentru a vă autentifica în contul dvs. Facebook.

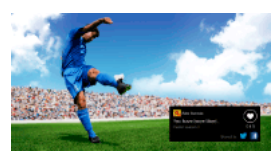

#### Sfaturi

Puteți înregistra maximum șase conturi de Facebook cu televizorul.

După înregistrarea contului, îl puteți selecta din lista de conturi pentru autentificare.

#### Pentru a invita prietenii să vizioneze același program

La vizionarea unui program, apăsați pe butonul OPTIONS și selectați [Invitare prieteni] pentru a vă invita prietenii să urmărească același program.

#### Pentru vizualizarea istoricului

Apăsați pe butonul HOME, apoi selectați di [Canal] → [Prieteni] de la baza Meniului principal → [Apreciere] sau [Invitație].

↑Sus | ↑Viz. emisiunilor TV cu prieteni apropiați și îndepărtați
Puteți utiliza ghidul de programe pentru a invita prietenii să vizioneze același program sau pentru a indica faptul că vă plac anumite programe.

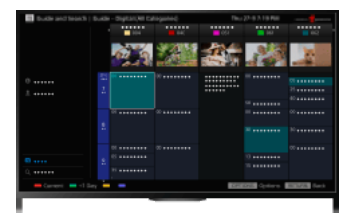

#### Sfaturi

Începând din martie 2014, această funcție este disponibilă în următoarele regiuni/țări. Republica Cehă / Danemarca/ Germania / Elveția / Austria / Marea Britanie / Irlanda / Spania / Franța / Italia / Olanda / Belgia / Luxemburg / Norvegia / Polonia / Rusia / Slovacia / Finlanda / Suedia / Noua Zeelandă / Australia / Statele Unite / Canada / Brazilia

#### Paşi

1. Conectați-vă printr-o conexiune de bandă largă la Internet.

Pentru a trece la lista de titluri, apăsați pe butonul 🕀. Apoi, apăsați din nou pe butonul 🕀 pentru a reveni la "Conectarea la Internet", pentru detalii.

(Când utilizați telecomanda cu touchpad, apăsați pe touchpad. Apoi, apăsați din nou pe touchpad pentru a reveni la "Conectarea la Internet", pentru detalii.)

- 2. Apăsați pe butonul HOME, apoi selectați 💣 [Canal].
- 3. Selectați [Guide].

Sunt afişate informații detaliate despre programele TV.

4. Selectați programul dorit.

Apar informații detaliate referitoare la program.

- 5. Selectați [Invitare prieteni].
- **6.** Urmați instrucțiunile de pe ecran pentru a vă autentifica la televizor cu contul dvs. de Facebook. Apare interfața de selecție a prietenilor.
- 7. Urmați instrucțiunile de pe ecran pentru a trimite invitații.

#### Sfaturi

Puteți înregistra maximum șase conturi cu televizorul.

După înregistrarea contului, îl puteți selecta din lista de conturi pentru autentificare.

# Note

Ghid și Căutare se pot lansa numai când pentru [Comportament tastă GUIDE] este aleasă varianta [Lansare Ghid și Căutare].

↑Sus | ↑Viz. emisiunilor TV cu prieteni apropiați și îndepărtați

# Utilizarea altor dispozitive

Player BD/DVD

Conexiunea HDMI

Conexiune video pe componente

Conexiune SCART

Conexiune compozită

Dispozitiv de înregistrare USB HDD

Executarea configurării inițiale

Înregistrare dintr-o atingere

Înregistrarea cu temporizator

Vizionarea conținutului înregistrat

<u>Ştergerea conținutului înregistrat</u>

Întreruperea unui program în curs de vizionare

Cameră foto digitală/cameră video

Dispozitiv USB

<u>PC</u>

Sistem audio

Conexiunea HDMI

Conexiunea audio optică

Conexiunea prin cablu audio

Dispozitiv MHL (smartphone, tabletă etc.)

Subwoofer Wireless (Optional)

Formate de fișiere care pot fi redate (dispozitive DLNA, USB etc.)

↑ <u>Sus</u>

Conexiunea HDMI este recomandată pentru o calitate optimă a imaginii. Dacă playerul BD/DVD dispune de un jack HDMI, conectați-l prin intermediul unui cablu HDMI.

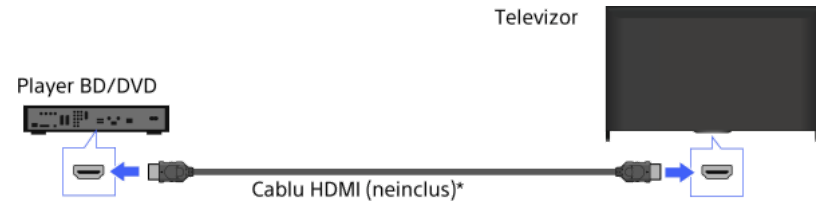

\* Aveţi grijă să utilizaţi un cablu HIGH SPEED HDMI autorizat, cu sigla HDMI.

# Paşi

- 1. După realizarea unei conexiuni, porniți playerul BD/DVD conectat.
- Apăsaţi în mod repetat pe butonul pentru a selecta playerul BD/DVD conectat.
   (Când utilizaţi telecomanda cu touchpad, apăsaţi bara de control (····), glisaţi touchpad-ul astfel încât să evidenţieze butonul ;, apăsaţi touchpad-ul, glisaţi touchpad-ul pentru a evidenţia player-ul BD/DVD, apoi apăsaţi touchpad-ul.)
- 3. Începeți redarea la playerul BD/DVD conectat.

#### Sfaturi

În cazul în care conectați un dispozitiv compatibil BRAVIA Sync, îl veți putea controla simplu, cu ajutorul telecomenzii televizorului.

Dacă playerul BD/DVD dispune de jackuri video pe componente, conectați-l la televizor utilizând un cablu video pe componente și un cablu audio.

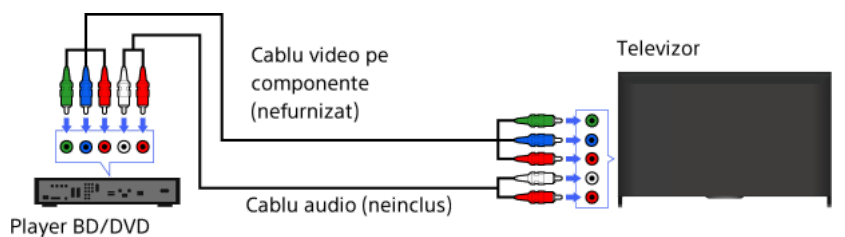

# Paşi

- 1. După realizarea unei conexiuni, porniți playerul BD/DVD conectat.
- Apăsaţi în mod repetat pe butonul 
   pentru a selecta playerul BD/DVD conectat.
   (Când utilizaţi telecomanda cu touchpad, apăsaţi bara de control (••••), glisaţi touchpad-ul astfel încât să evidenţieze butonul 
   p;, apăsaţi touchpad-ul, glisaţi touchpad-ul pentru a evidenţia player-ul BD/DVD, apoi apăsaţi touchpad-ul.)
- 3. Începeți redarea la playerul BD/DVD conectat.

Dacă playerul BD/DVD dispune de un jack SCART, conectați-l prin intermediul unui cablu SCART.

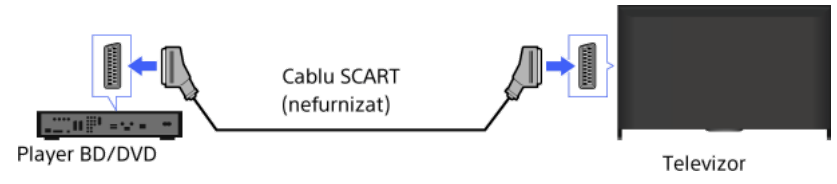

# Paşi

1. După realizarea unei conexiuni, porniți playerul BD/DVD conectat.

2. Apăsați în mod repetat pe butonul - E pentru a selecta playerul BD/DVD conectat.

(Când utilizați telecomanda cu touchpad, apăsați bara de control (••••), glisați touchpad-ul astfel încât să evidențieze butonul –⊕€, apăsați touchpad-ul, glisați touchpad-ul pentru a evidenția player-ul BD/DVD, apoi apăsați touchpad-ul.)

3. Începeți redarea la playerul BD/DVD conectat.

#### Sfaturi

În timp ce vizionați o emisiune digitală, puteți înregistra programul vizionat la dispozitivul conectat prin intermediul unei conexiuni SCART. Apăsați pe butonul OPTIONS, selectați [SCART REC pornit], apoi efectuați înregistrarea la dispozitivul conectat.

#### Note

Conexiunea SCART poate asigura aceeași calitate a imaginii ca o conexiune compozită, în funcție de playerul BD/DVD conectat.

 $\uparrow$ Sus |  $\uparrow$ Utilizarea altor dispozitive

Dacă playerul BD/DVD dispune de jackuri compozite, conectați-l prin intermediul unui cablu video/audio compozit.

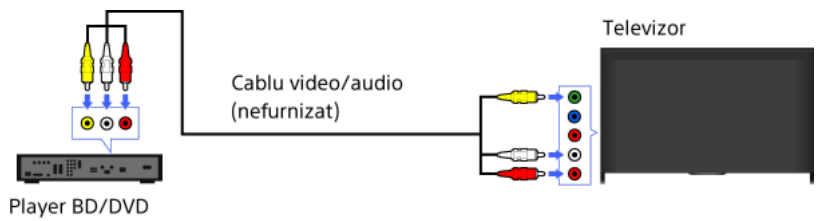

# Paşi

- 1. După realizarea unei conexiuni, porniți playerul BD/DVD conectat.
- Apăsaţi în mod repetat pe butonul pentru a selecta playerul BD/DVD conectat.
   (Când utilizaţi telecomanda cu touchpad, apăsaţi bara de control (····), glisaţi touchpad-ul astfel încât să evidenţieze butonul (-), apăsaţi touchpad-ul, glisaţi touchpad-ul pentru a evidenţia player-ul BD/DVD, apoi apăsaţi touchpad-ul.)
- 3. Începeți redarea la playerul BD/DVD conectat.

 $\uparrow$ Sus |  $\uparrow$ Utilizarea altor dispozitive

Conectați dispozitivul USB HDD extern la televizor și vă puteți bucura de înregistrarea emisiunilor digitale. Dacă televizorul dispune de două sau mai multe porturi USB, conectați dispozitivul HDD USB la portul marcat "HDD REC."

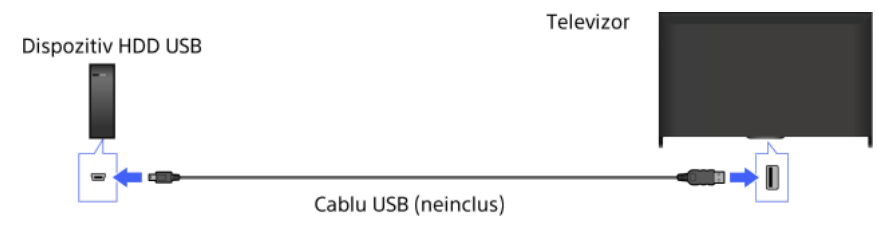

#### Paşi

1. Apăsați pe butonul HOME, apoi selectați 🚘 [Setări].

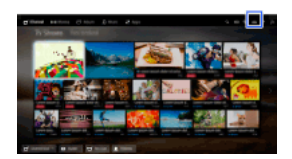

2. Selectați 
[[Setări sistem] → [Configurare înregistrare] → [Înscriere HDD].

3. Urmați instrucțiunile de pe ecran pentru înregistrarea dispozitivului HDD USB.

# Pentru a anula înregistrarea unui dispozitiv USB

Apăsați pe butonul HOME, selectați 🚔 [Setări]  $\rightarrow$  🗄 [Setări sistem]  $\rightarrow$  [Configurare înregistrare]  $\rightarrow$  [Eliminare HDD]  $\rightarrow$  dispozitivul a cărui înregistrare se anulează.

#### Note

Sunt acceptate și unități HDD USB cu o capacitate mai mare de 32 GB.

Nu este permisă conectarea unui dispozitiv USB HDD prin intermediul unui hub USB. Conectați dispozitivul direct la televizor.

Toate datele stocate în dispozitivul USB HDD vor fi șterse când acesta este formatat în timpul procesului de înregistrare. După ce a fost înregistrat la televizor, dispozitivul USB HDD nu poate fi utilizat cu un PC. Pentru a permite utilizarea dispozitivului USB HDD la un PC, formatați-l la PC. (Rețineți că toate datele din dispozitivul USB HDD vor fi șterse).

Pot fi înregistrate maximum 8 dispozitive HDD USB.

Numai acest televizor poate reda datele înregistrate la dispozitivul HDD USB.

Înregistrarea este permisă numai pentru emisiunile de TV digital. Înregistrarea transmisiunilor de date sau radio nu este permisă. Semnalele codificate nu pot fi înregistrate.

Înregistrarea nu se poate efectua în următoarele cazuri:

- Televizorul nu poate recunoaște dispozitivul USB HDD înregistrat.
- Pe dispozitivul USB HDD sunt înregistrate mai mult de 1.000 de programe.
- Dispozitivul USB HDD este plin.

Înregistrarea USB HDD nu poate fi efectuată dacă este selectată opțiunea [SCART REC pornit].

Selectarea automată a programului nu este posibilă în timpul înregistrării acestuia.

Înregistrarea nu este posibilă dacă programul nu este autorizat de către operator.

Dacă utilizați un modul de acces condiționat (CAM), evitați să utilizați sistemul său de protecție prin evaluare de către părinți, care este posibil să nu funcționeze în timpul înregistrării. Ca alternativă, utilizați blocarea programelor sau sistemul de evaluare de către părinți al televizorului, dacă firma de difuzare a posturilor de televiziune acceptă aceasta.

În Norvegia, unele programe nu pot fi înregistrate, din cauza unor restricții impuse prin lege.

Dacă televizorul este supus unui impact în timpul înregistrării HDD USB, este posibil să apară zgomot în conținutul înregistrat.

În nicio situație Sony nu va putea fi trasă la răspundere pentru nereuşita înregistrării sau pentru orice daună sau pierdere de conținut înregistrat cauzată de sau asociată cu funcționarea defectuoasă a televizorului, interferențele de semnal sau probleme de orice altă natură.

În timpul vizionării programului de înregistrat, apăsați pe REC.

(Când utilizați telecomanda cu touchpad, apăsați bara de control (••••), glisați touchpad-ul astfel încât să evidențieze butonul 
REC, apoi apăsați touchpad-ul pentru a selecta.)

Înregistrarea începe și se oprește automat la sfârșitul programului.

Pentru a opri manual înregistrarea, apăsați pe butonul

(Când utilizați telecomanda cu touchpad, apăsați bara de control (••••), glisați touchpad-ul astfel încât să evidențieze butonul **—**, apoi apăsați touchpad-ul pentru a selecta.)

1. Apăsați pe butonul HOME, apoi selectați 💣 [Canal].

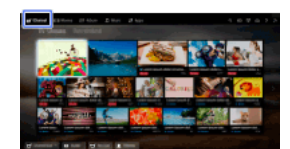

- 2. Selectați [Guide]  $\rightarrow$  un program de înregistrat  $\rightarrow$  [Înregistrare cu temp.].
- Apăsaţi pe butonul ⊕, configuraţi setarea temporizatorului utilizând butoanele ♠/♣/♣/♠/♠, apoi apăsaţi pe butonul ⊕. (Când utilizaţi telecomanda cu touchpad, apăsaţi touchpad-ul, glisaţi sus/jos/stânga/dreapta pentru a configura setarea temporizatorului, apoi apăsaţi touchpad-ul.)
   Televizorul vă informează dacă programul selectat este o parte a unui program mai mare. Puteţi înregistra toate părţile dacă intervalul dintre părţi este mai mic de 3 ore. (Această funcţie este disponibilă în funcţie de regiunea/ţara în care vă aflaţi.)
- 4. Selectaţi [Setare temp.]. Dacă programul selectat face parte dintr-un serial, puteţi efectua înregistrarea serialului selectând [Setare temp. ca serii]. (Această funcţie este disponibilă în funcţie de regiunea/ţara în care vă aflaţi.)

#### Pentru setarea manuală a temporizatorului prin specificarea datei, a orei și a canalului

Apăsați pe butonul HOME, apoi selectați  $\blacksquare$  [Canal]  $\rightarrow$   $\P$  [Înregistrări]  $\rightarrow$  [Listă temporizator]  $\rightarrow$  [Înregistr. cu temp. man.]. Configurați setarea temporizatorului, apoi selectați [Setare temp.].

# Pentru verificarea, modificarea sau ştergerea setărilor temporizatorului

Apăsați pe butonul HOME, apoi selectați d [Canal] → d [Înregistrări] → [Listă temporizator].

## Sfaturi

Se pot efectua până la 32 de setări ale temporizatorului.

Dacă înregistrarea nu reușește, rezultatul va fi prezentat în secțiunea [Listă de erori] a meniului [Înregistrări].

# Note

Înregistrarea cu temporizator nu poate începe în cazul în care cablul de alimentare este deconectat.

Dacă setările temporizatorului se suprapun, programul care începe primul are prioritate, iar înregistrarea celui de-al doilea program începe numai după ce primul program s-a terminat.

1. Apăsați pe butonul HOME, apoi selectați 🗗 [Canal].

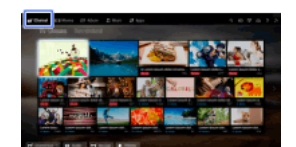

**2.** Selectați **en** [Înregistrări]  $\rightarrow$  [Listă de titluri]  $\rightarrow$  conținutul.

↑<u>Sus</u> | ↑<u>Utilizarea altor dispozitive</u>

1. Apăsați pe butonul HOME, apoi selectați 💣 [Canal].

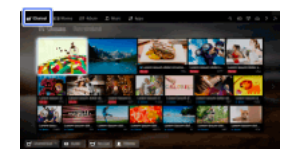

- **2.** Selectați  $\P$  [Înregistrări]  $\rightarrow$  [Listă de titluri]  $\rightarrow$  conținutul.
- $\textbf{3.} \hspace{0.1 cm} \textbf{Apăsați pe butonul OPTIONS, apoi selectați [Ștergere]} \rightarrow [Unul]/[Selectiv]/[Toate].$

# Sfaturi

De asemenea, puteți selecta mai multe conținuturi și le puteți șterge simultan.

 $\uparrow$ Sus |  $\uparrow$ Utilizarea altor dispozitive

Puteți opri temporar programul pe care îl vizionați la un moment dat. Această funcție este utilă dacă doriți să faceți o pauză de vizionare a acestuia.

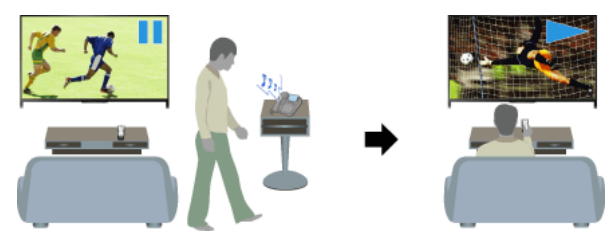

## Paşi

1. În timp ce vizionați un program, apăsați pe butonul TV PAUSE.

(Când utilizați telecomanda cu touchpad, apăsați bara de control (••••), glisați touchpad-ul astfel încât să evidențieze butonul TV PAUSE, apoi apăsați touchpad-ul pentru a selecta.)

Televizorul începe să înregistreze programul temporar, în dispozitivul USB HDD.

Apăsați pe butonul ▶ pentru a continua să vizionați programul.
 (Când utilizați telecomanda cu touchpad, apăsați bara de control (••••), glisați touchpad-ul astfel încât să evidențieze butonul ▶, apoi apăsați touchpad-ul pentru a selecta.)

Pentru a reveni la programul în direct, apăsați pe butonul

(Când utilizați telecomanda cu touchpad, apăsați bara de control (••••), glisați touchpad-ul astfel încât să evidențieze butonul , apoi apăsați touchpad-ul pentru a selecta.)

## Sfaturi

Programul va fi întrerupt (înregistrat temporar) pentru maximum 8 ore.

#### Note

Conținutul înregistrat temporar va fi șters din dispozitivul USB HDD atunci când părăsiți modul pauză apăsând pe butonul schimbând canalul.

(Când utilizați telecomanda cu touchpad, apăsați bara de control (••••), glisați touchpad-ul astfel încât să evidențieze butonul , apoi apăsați touchpad-ul pentru a selecta.)

Modul pauză va fi anulat dacă începe o înregistrare cu temporizator. Totuși, puteți viziona programul întrerupt până în momentul începerii înregistrării cu temporizator.

Conectați camera foto digitală Sony sau camera video utilizând un cablu HDMI. Utilizați un cablu cu mini jack (mufă) HDMI pentru capătul de la camera foto digitală/camera video, respectiv un jack (mufă) HDMI standard pentru capătul de la TV.

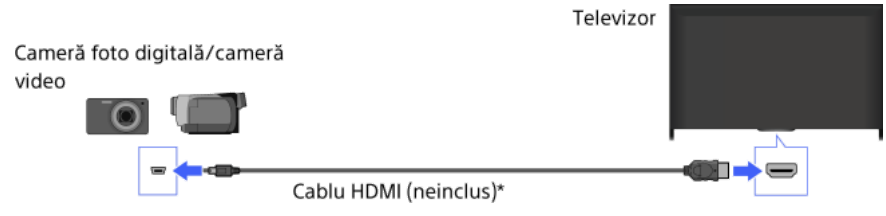

\* Aveţi grijă să utilizaţi un cablu HIGH SPEED HDMI autorizat, cu sigla HDMI.

# Paşi

- 1. După realizarea unei conexiuni, porniți camera foto digitală/camera video conectată.
- Apăsaţi în mod repetat pe butonul 
   pentru a selecta camera foto digitală/camera video conectată.
   (Când utilizaţi telecomanda cu touchpad, apăsaţi bara de control (••••), glisaţi touchpad-ul astfel încât să evidenţieze butonul 
   <u>••••</u>), apăsaţi touchpad-ul, glisaţi touchpad-ul pentru a evidenţia camera foto digitală/camera video conectată, apoi apăsaţi touchpad-ul.)
- 3. Începeți redarea la camera foto digitală/camera video conectată.

## Sfaturi

În cazul în care conectați un dispozitiv compatibil BRAVIA Sync, îl veți putea controla simplu, cu ajutorul telecomenzii televizorului. Asigurați-vă că dispozitivul este compatibil cu BRAVIA Sync. Este posibil ca unele dispozitive să nu fie compatibile cu BRAVIA Sync, chiar dacă sunt prevăzute cu o mufă jack HDMI.

Conectați dispozitivul de stocare USB pentru a urmări fișierele foto, muzicale și video stocate în dispozitiv.

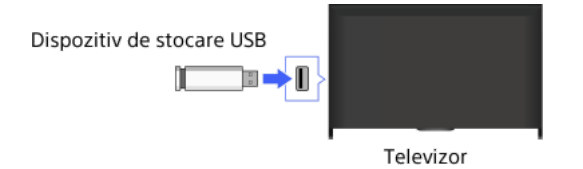

#### Paşi

- 1. După realizarea unei conexiuni, porniți dispozitivul USB conectat.
- 2. Apăsați pe butonul HOME, apoi selectați 🖵 [Server media].

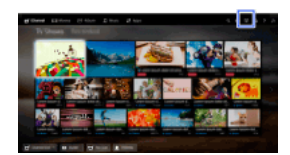

 Selectaţi [USB] → folderul sau fişierul din listă. Dacă selectaţi un folder, selectaţi fişierul dorit. Redarea începe.

#### Pentru a verifica formatele de fişiere acceptate

Codec List

#### Sfaturi

Dacă pe dispozitivul USB există un fișier de subtitrare, puteți urmări o emisiune cu subtitrări. În cazul acesta, fișierul de subtitrare trebuie să se afle în același folder și trebuie să aibă același nume ca și fișierul care conține filmul.

(În funcție de fișierul de subtitrare, este posibil ca subtitlurile să nu fie corect afișate, chiar dacă formatul este acceptat.)

#### Note

Utilitarul de vizualizare USB acceptă sistemele de fișiere FAT16, FAT32, exFAT, NTFS.

La conectarea unei camere foto digitale Sony la televizor printr- un cablu USB, setările de conexiune USB ale camerei trebuie stabilite la modul [Auto] sau [Stocare de masă].

În cazul în care camera foto digitală nu funcționează cu televizorul dvs., încercați următoarele:

- Setați setările conexiunii USB de pe cameră la [Stocare de masă].

- Copiați fișierele de pe cameră pe o unitate flash USB, apoi conectați unitatea la televizor.

[Zoom pe chip] și [Zoom și trunchiere] în meniul de opțiuni [Trunchiere] este posibil să nu funcționeze pentru unele fișiere de imagini.

Se pot derula numai fișierele JPEG panoramice, cu următoarele dimensiuni orizontale/verticale. (Dacă se editează fișierul JPEG pe un PC etc., acțiunea de derulare nu este posibilă).

- Pentru derulare pe orizontală: 4912/1080, 7152/1080, 3424/1920, 4912/1920, 12416/1856, 8192/1856, 5536/2160, 3872/2160, 10480/4096, 11520/1080

- Pentru derulare pe verticală: 1080/4912, 1080/7152, 1920/3424, 1920/4912, 1856/12416, 1856/8192, 2160/5536, 2160/3872, 4096/10480, 1080/11520

Fișierele video sunt localizate în următoarea structură de foldere (poziție ierarhică):

/AVCHD/BDMV/STREAM/00000.MTS

/PRIVATE/AVCHD/BDMV/STREAM/00000.MTS

/MP\_ROOT/100ANV01/MAHA0001.MP4

Evitați pierderea fișierelor prin realizarea de copii de siguranță ale tuturor fișierelor media stocate pe un dispozitiv USB. Sony nu poate accepta responsabilitatea pentru pierderea sau deteriorarea datelor stocate pe un dispozitiv USB.

În funcție de fișier, redarea ar putea fi imposibilă chiar și dacă se utilizează formatele acceptate.

 $\uparrow$ Sus |  $\uparrow$ Utilizarea altor dispozitive

Conectați PC-ul, prin intermediul unui cablu HDMI, pentru a asculta muzică și a viziona imagini și alte categorii de conținut stocate în acesta.

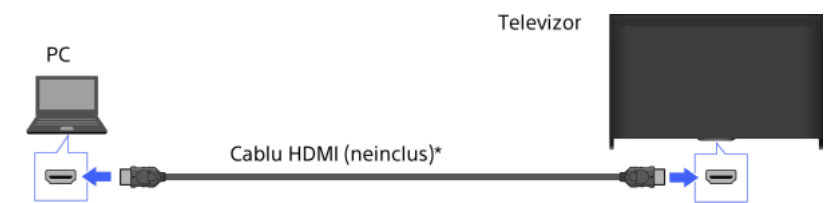

\* Aveți grijă să utilizați un cablu HIGH SPEED HDMI autorizat, cu sigla HDMI.

#### Semnal de intrare PC corespunzător

(Rezoluție, Frecvență orizontală/Frecvență verticală)

640 x 480, 31,5 kHz/60 Hz

800 x 600, 37,9 kHz/60 Hz

1024 x 768, 48,4 kHz/60 Hz

1280 x 768, 47,4 kHz/60 Hz şi 47,8 kHz/60 Hz

1360 x 768, 47,7 kHz/60 Hz

1280 x 1024, 64,0 kHz/60 Hz (numai modelul Full HD)

- 1920 x 1080, 67,5 kHz/60 Hz (numai modelul Full HD)\*
- \* Coordonare temporală 1080p, când este aplicată la intrarea HDMI, va fi tratată ca o coordonare temporală video şi nu ca o coordonare temporală PC. Aceasta va afecta setările [Setări sistem] şi [Afişare]. Pentru a vizualiza conținut de la PC, setați [Selectare mod] la [Grafică], [Format ecran] la [Complet], respectiv [Aria de afişare] la [Toți pixelii]. (Opțiunea [Aria de afişare] poate fi configurată numai când [Arie de afişare automată] este setată la [Oprit].)

#### Note

Acest televizor nu acceptă semnale întrețesute.

Pentru o calitate optimă a imaginii, se recomandă utilizarea semnalelor din diagramă. Cu tehnologia conectare și redare (plug and play), semnalele cu frecvență verticală de 60 Hz vor fi detectate automat. (Poate fi necesară repornirea PC-ului.)

În funcție de starea conexiunii, este posibil ca imaginea să fie neclară sau pătată. În acest caz, modificați setările PC-ului, apoi selectați un alt semnal de intrare în "Semnal de intrare PC corespunzător".

Este posibil ca ieșirea de 1920 pixeli x 1080 linii/60 Hz să nu fie disponibilă, în funcție de PC. Chiar dacă este selectată ieșirea de 1920 pixeli x 1080 linii/60 Hz, semnalul de ieșire efectiv poate fi diferit. În acest caz, modificați setările PC-ului, apoi selectați un alt semnal de intrare în "Semnal de intrare PC corespunzător".

Conectați un sistem audio (de exemplu, sistem home theatre) la ieșirea HDMI a televizorului, cu ajutorul unui cablu HDMI.

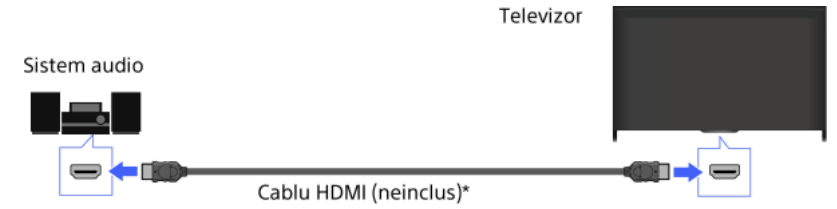

\* Aveți grijă să utilizați un cablu HIGH SPEED HDMI autorizat, cu sigla HDMI.

# Sfaturi

La conectarea unui sistem audio digital compatibil BRAVIA Sync cu tehnologia Audio Return Channel (ARC), căutați jackul HDMI care poartă marcajul "ARC" (HDMI IN 1 sau HDMI IN 2, în funcție de model/regiune/ţară), apoi conectați-vă la jackul HDMI respectiv cu un cablu HDMI. Totuși, dacă conectați un sistem incompatibil cu BRAVIA Sync sau care nu are Audio Return Channel, este necesară o conexiune audio suplimentară prin intermediul DIGITAL AUDIO OUT (OPTICAL).

Consultați manualul de instrucțiuni al sistemului audio pentru detalii privind conectarea altor dispozitive și pentru configurarea înainte de utilizare.

## Paşi

1. După realizarea unei conexiuni, apăsați pe butonul HOME, apoi selectați 🚘 [Setări].

## Sfaturi

În cazul în care conectați un dispozitiv compatibil BRAVIA Sync, îl veți putea controla simplu, cu ajutorul telecomenzii televizorului.

#### Note

Trebuie să configurați setările [leșire audio digitală] în funcție de sistemul audio. Apăsați pe butonul 🕀 (sau apăsați pe touchpad-ul de la telecomanda cu touchpad) pentru a trece la "Setarea sunetului pentru redarea audio digitală" pentru detalii.

Salt la pagină

Conectați un sistem audio (de exemplu, sistem home theatre) cu intrarea digitală la televizor, cu ajutorul unui cablu audio optic.

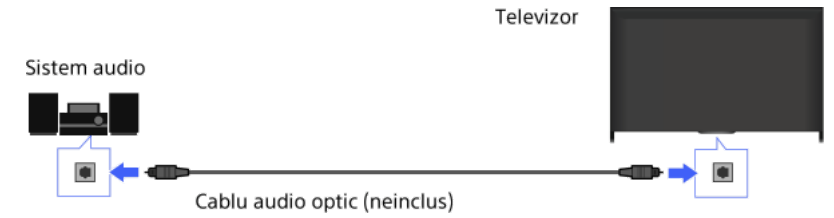

# Sfaturi

Consultați manualul de instrucțiuni al sistemului audio pentru detalii privind conectarea altor dispozitive și pentru configurarea înainte de utilizare.

# Paşi

- 1. După realizarea unei conexiuni, apăsați pe butonul HOME, apoi selectați 🚔 [Setări].
- 2. Selectați () [Sunet]  $\rightarrow$  [Redare sunet]  $\rightarrow$  [Sistem Audio].
- 3. Pentru a reveni la ultima sursă vizualizată, apăsați de două ori pe butonul HOME.
- 4. Porniți sistemul audio conectat și reglați volumul.

# Note

Trebuie să configurați setările [leșire audio digitală] în funcție de sistemul audio. Apăsați pe butonul 🕀 (sau apăsați pe touchpad-ul de la telecomanda cu touchpad) pentru a trece la "Setarea sunetului pentru redarea audio digitală" pentru detalii.

Salt la pagină

Conectați un sistem audio (de exemplu, amplificator) la televizor utilizând un cablu audio. Televizor Sistem audio Cablu audio (neinclus)

# Sfaturi

Consultați manualul de instrucțiuni al sistemului audio pentru detalii privind conectarea altor dispozitive și pentru configurarea înainte de utilizare.

# Paşi

- 1. După realizarea unei conexiuni, apăsați pe butonul HOME, apoi selectați 🚘 [Setări].
- 2. Selectați () [Sunet]  $\rightarrow$  [Căşti/leşire audio]  $\rightarrow$  [leşire audio].
- 3. Pentru a reveni la ultima sursă vizualizată, apăsați de două ori pe butonul HOME.
- 4. Porniți sistemul audio conectat și reglați volumul.

# Sfaturi

Când utilizați un sistem audio extern, ieșirea audio a televizorului poate fi controlată cu ajutorul telecomenzii televizorului dacă [leșire audio] este setat la [Variabilă]. Apăsați pe butonul HOME, apoi selectați 🊔 [Setări]  $\rightarrow 4$ ) [Sunet]  $\rightarrow$  [leșire audio]  $\rightarrow$  [Variabilă].

Când conectați un subwoofer, apăsați pe butonul HOME, apoi selectați 🚔 [Setări] → 🌗 [Sunet] → [Căști/leșire audio] → [Subwoofer].

Conectați dispozitivul dvs. MHL (de exemplu, smartphone, tabletă) cu ieșirea MHL la portul HDMI IN 1/MHL de la televizor, cu ajutorul unui cablu MHL.

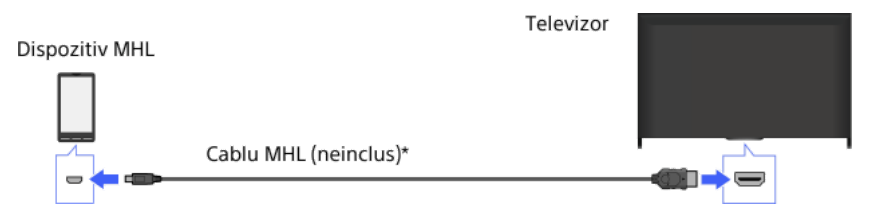

\* Aveți grijă să utilizați un cablu MHL 2 autorizat, cu sigla MHL.

#### Paşi

- 1. După realizarea unei conexiuni, apăsați pe butonul HOME, apoi selectați 📻 [Intrări].
- 2. Selectați [HDMI 1/MHL].

#### Pentru a comuta automat la intrarea MHL

Apăsați pe butonul HOME, apoi selectați 🛖 [Setări] → 🗗 [Intrări externe] → [Setări BRAVIA Sync] → [Modificare intrare automată (MHL)] → [Pornit]. (În funcție de dispozitivul MHL, este posibil ca intrarea să nu fie comutată.) Dacă televizorul se află în modul standby, comutarea nu se va realiza în mod automat.

# Pentru a încărca un dispozitiv MHL

Când televizorul este pornit, un dispozitiv MHL poate fi încărcat de la televizor prin utilizarea unui cablu MHL.

# Sfaturi

Când televizorul se află în modul așteptare, dacă [Încărcare MHL în standby] este setată la [Pornit], un dispozitiv MHL poate fi de asemenea încărcat de la televizor utilizând un cablu MHL.

 $\text{Apăsați pe butonul HOME, apoi selectați } \textcircled{}{} \text{Estări} ] \rightarrow \textcircled{}{} \text{Entrări externe} ] \rightarrow [ \hat{\text{Intrări externe}} ] \rightarrow [ \hat{\text{Intrări externe}} ] \rightarrow [ \hat{\text{Intrări exte$ 

Puteți utiliza subwoofer-ul Wireless SWF-BR100 opțional pentru a extinde răspunsul bașilor pentru sunetul televizorului.

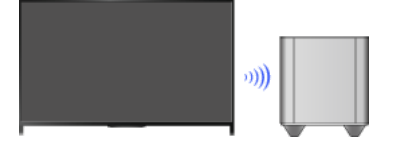

Conectați emițătorul-receptor wireless furnizat cu subwoofer-ul wireless SWF-BR100 pentru a utiliza subwoofer-ul wireless.

### Realizarea unei conexiuni

Emițător-receptor wireless Subwoofer wireless SWF-BR100

Cablu audio

Televizor

- 1. Conectați cablul audio (furnizat) la emițătorul-receptor wireless.
- 2. Conectați celălalt capăt al cablului audio la mufa jack AUDIO OUT/Q a televizorului.
- Conectați emiţătorul-receptor wireless la portul USB (->-) al televizorului.
   Pentru opțiunea [Căşti/leşire audio] este stabilită automat varianta [Subwoofer].
- Poziţionaţi subwoofer-ul wireless şi conectaţi-l la sursa de alimentare.
   Se recomandă aşezarea subwoofer-ului wireless cât mai aproape de televizor.

# Sfaturi

În momentul în care emițătorul-receptor wireless este deconectat, [Căşti/leşire audio] revine automat la configurația originală.

Pentru detalii despre modul de configurare a subwoofer-ului wireless, consultați manualul de instrucțiuni furnizat cu subwoofer-ul wireless.

#### Paşi

- 1. Apăsați pe butonul HOME, apoi selectați 🚘 [Setări].
- 2. Selectați () [Sunet]  $\rightarrow$  [Subwoofer wireless].

## Opțiuni disponibile

Valorile recomandate pentru televizorul dvs. au fost deja setate.

# [Nivel subwoofer]

Reglați volumul subwoofer-ului wireless.

#### [Frecvență de tăiere]

Reglează frecvența de tăiere a subwooferului wireless. Toate frecvențele aflate sub valoarea frecvenței de tăiere sunt redate la subwooferul wireless, nu la difuzoarele televizorului.

# [Fază]

Setează polaritatea fazei. Selectează setarea în funcție de preferința dvs.

#### [Putere]

Setează metoda de control al puterii subwoofer-ului wireless. Când nu utilizați subwoofer-ul wireless, selectați [Oprit]. De asemenea, puteți seta această opțiune folosind meniul Opțiuni.

#### [Anulare]

Setările subwoofer-ului wireless sunt readuse la valorile inițiale.

# Verificarea formatelor de fişiere acceptate

Codec List

↑<u>Sus</u> | ↑<u>Utilizarea altor dispozitive</u>

# Utilizarea dispozitivelor BRAVIA Sync

Setarea BRAVIA Sync Utilizarea Sync Menu Setare butoane pt. control disp. HDMI/MHL Afișarea listei de dispozitive BRAVIA Sync

↑ <u>Sus</u>

Dacă un dispozitiv compatibil BRAVIA Sync (de ex., player BD, amplificator AV) este conectat printr-un cablu HDMI sau dacă un dispozitiv compatibil BRAVIA Sync (de ex., smartphone, tabletă) este conectat printr-un cablu MHL, acest televizor permite controlul dispozitivului cu ajutorul telecomenzii televizorului.

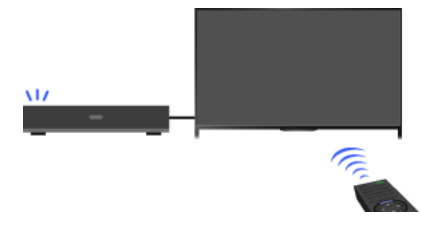

#### Paşi

- 1. Porniți dispozitivul conectat.
- 2. Apăsați pe butonul HOME, apoi selectați 🚘 [Setări].

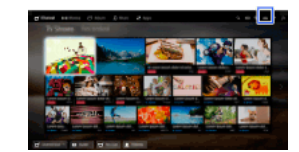

- 3. Selectați 🗗 [Intrări externe] → [Setări BRAVIA Sync] → [Comandă BRAVIA Sync] → [Pornit].
- 4. Activați BRAVIA Sync la dispozitivul conectat.

Când un anumit dispozitiv compatibil cu tehnologia Sony BRAVIA Sync este conectat și pornit, iar [Comandă BRAVIA Sync] este setată la [Pornit], facilitatea BRAVIA Sync este activată automat la dispozitivul respectiv. Pentru detalii, consultați manualul de instrucțiuni al dispozitivului conectat.

#### Pentru a nu opri automat dispozitivul conectat la oprirea televizorului

Apăsați pe butonul HOME, apoi selectați  $rac{1}{2}$  [Setări]  $\rightarrow$   $rac{1}{2}$  [Intrări externe]  $\rightarrow$  [Setări BRAVIA Sync]  $\rightarrow$  [Oprire dispozitive]  $\rightarrow$  [Oprit]. Pentru a nu porni automat televizorul la pornirea dispozitivului conectat

Apăsați pe butonul HOME, apoi selectați 🚔 [Setări] → 🗗 [Intrări externe] → [Setări BRAVIA Sync] → [Modificare intrare automată (MHL)] → [Pornit].

## Operații disponibile cu facilitatea BRAVIA Sync

#### Player BD/DVD

Activează automat dispozitivul compatibil BRAVIA Sync și comută automat intrarea la dispozitivul respectiv când îl selectați din Meniul principal sau din Sync Menu.

Pornește automat televizorul și comută intrarea la dispozitivul conectat atunci când începe redarea la dispozitivul respectiv.

Oprește automat dispozitivul conectat când opriți televizorul.

Controlează operațiunile din meniu (butoanele 4/4/4/4), redarea (de exemplu, butonul **>>**) și selecția canalului la dispozitivul conectat prin intermediul telecomenzii televizorului.

# Amplificator AV

Porneşte automat amplificatorul AV conectat şi comută ieşirea de sunet de la difuzorul televizorului la sistemul audio atunci când porniți televizorul. Această funcție este disponibilă numai dacă ați utilizat anterior amplificatorul AV pentru redarea sunetelor de la televizor. Comută automat ieșirea de sunet la amplificatorul AV prin pornirea acestuia atunci când televizorul este pornit.

Oprește automat amplificatorul AV conectat când opriți televizorul.

Reglează volumul (butoanele 🖂 +/-) și oprește sonorul (butonul 🕸) amplificatorului AV conectat, prin intermediul telecomenzii televizorului.

#### Cameră video

Pornește automat televizorul și comută intrarea la camera video conectată atunci când aceasta este pornită.

Oprește automat camera video conectată când opriți televizorul.

Controlează operațiunile din meniu (butoanele 4/4/4), redarea (de exemplu, butonul **)** și selecția canalului la camera video conectată prin intermediul telecomenzii televizorului.

#### Note

"Comandă BRAVIA Sync" (BRAVIA Sync) este disponibilă numai pentru un dispozitiv compatibil BRAVIA Sync conectat care are sigla BRAVIA Sync.

**1.** Apăsați pe butonul SYNC MENU.

(Când utilizați telecomanda cu touchpad, apăsați bara de control (••••), glisați touchpad-ul astfel încât să evidențieze butonul SYNC MENU, apoi apăsați touchpad-ul pentru a selecta.)

2. Selectați articolul dorit din Sync Menu.

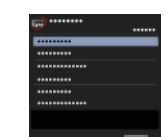

Pentru a închide Sync Menu, apăsați pe butonul SYNC MENU.

(Când utilizați telecomanda cu touchpad, apăsați bara de control (••••), glisați touchpad-ul astfel încât să evidențieze butonul SYNC MENU, apoi apăsați touchpad-ul pentru a selecta.)

#### Sfaturi

Dacă apăsați pe butonul SYNC MENU, ecranul de promovare este afișat în următoarele cazuri.

- Nu este conectat un dispozitiv HDMI sau MHL.

- [Comandă BRAVIA Sync] este setată la [Oprit].

#### Elemente disponibile

#### [Selectare dispozitiv]

Activează selectarea unui dispozitiv compatibil BRAVIA Sync care va fi comandat cu ajutorul telecomenzii televizorului.

#### [Comandă dispozitiv]

Afişează meniul, opțiunile și lista de titluri pentru dispozitivul conectat sau oprește dispozitivul.

#### [Utilizare difuzoare TV pt. redare sunet]/[Utilizare sis. audio pt. redare sunet]

Comută ieșirea difuzoarelor între televizor și dispozitivul audio conectat.

#### [Comandă TV]

Afişează meniul și opțiunile televizorului sau afișează/ascunde elementele afișate pe ecranul televizorului.

#### [Revenire la TV]

Revine la canalele TV.

#### [Control TV cu telecomanda TV]/[Control dispozitiv cu telecomanda TV]

Comută dispozitivul de acționat cu telecomanda televizorului între televizor și dispozitivul conectat.

### Sfaturi

Orice dispozitiv compatibil BRAVIA Sync (cu excepția unui sistem audio) este menționat ca sursă de intrare nouă la 😜 [Intrări] din Meniul principal.

↑Sus | ↑Utilizarea dispozitivelor BRAVIA Sync

1. Apăsați pe butonul HOME, apoi selectați 🚘 [Setări].

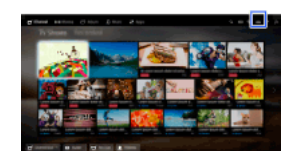

2. Selectați 🗗 [Intrări externe] → [Setări BRAVIA Sync] → [Butoane de control dispozitiv] → opțiunea dorită.

# Opțiuni disponibile

[Niciuna]

Dezactivează controlul de la telecomanda televizorului.

#### [Normal]

Permite operațiile de bază, precum butoanele de navigare (sus, jos, stânga sau dreapta etc.).

#### [Butoane de acord]

Permite operațiile de bază și acționarea butoanelor asociate canalelor, precum butoanele PROG +/- sau butoanele 0 - 9 etc. Utilă când controlați un bloc de acord sau un receptor etc., cu ajutorul telecomenzii.

#### [Butoane de meniu]

Permite operațiile de bază și acționarea butoanelor HOME/OPTIONS. Utilă când controlați meniurile unui player BD etc., cu ajutorul telecomenzii.

#### [Butoane de acord şi meniu]

Permite operațiile de bază și acționarea butoanelor HOME/OPTIONS și a butoanelor asociate canalelor.

↑Sus | ↑Utilizarea dispozitivelor BRAVIA Sync

1. Apăsați pe butonul HOME, apoi selectați 🚔 [Setări].

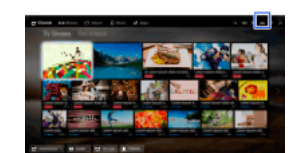

2. Selectați  $\blacksquare$  [Intrări externe]  $\rightarrow$  [Setări BRAVIA Sync]  $\rightarrow$  [Listă dispozitive BRAVIA Sync].

↑Sus | ↑Utilizarea dispozitivelor BRAVIA Sync

# Funcții utile

Reglarea automată a imaginii/sunetului

Selectarea unei setări de imagine și sunet adecvată pentru conținut

Reglarea automată a luminozității ecranului în funcție de lumina ambiantă

Adăugarea aplicațiilor favorite

Utilizarea funcției de căutare

Căutare info despre vizualizarea curentă

Căutare după cuvinte cheie

Consumul cu economie de energie

Economisirea energiei prin luminozitatea imaginii

Oprirea televizorului prin monitorizarea timpului de inactivitate

Utilizarea ceasului/temporizatoarelor

Setarea manuală a orei curente

Setarea temporizatorului de pornire

Setarea temporizatorului de repaus

 $\uparrow \underline{Sus}$ 

Puteți selecta o setare prestabilită de imagine și de sunet (de exemplu, [Auto], [Cinema], [Sport]) adecvată conținutului.

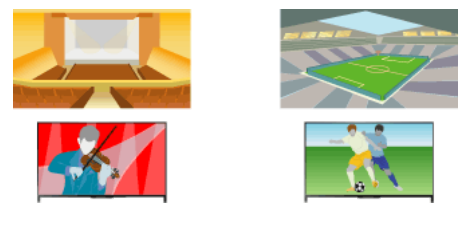

#### Paşi

1. Apăsați pe butonul HOME, apoi selectați 🚘 [Setări].

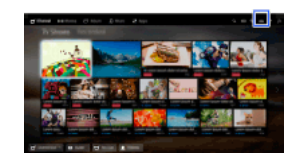

2. Selectați 🗄 [Setări sistem] → [Selectare mod] → opțiunea dorită.

## Opțiuni disponibile

#### [Auto]

Selectează automat scena pe baza conținutului vizionat.

#### [Auto (Sincr. 24p)]

Selectează automat "Cinema" pentru conținutul la 24Hz. Se comportă ca și setarea "Auto" pentru toate celelalte semnale.

#### [General]

Opriți Selectare scenă pentru conținut general.

#### [Cinema]

Imagine și sunet optim pentru vizionarea filmelor.

#### [Sport]

Imagine și sunet optim pentru vizionarea programelor sportive.

#### [Muzică]

Sunet optim pentru a asculta muzică.

[Animație] Imagine optimă pentru a viziona animații.

#### [Fotografie]

Imagine optimă pentru vizionarea fotografiilor. Această setare se va aplica numai pentru formatele 1080i/p (50/60Hz) și 480/576p. (Formatele 1080i/p (50 Hz) și 576p sunt disponibile în funcție de regiunea/țara în care vă aflați.)

#### [Joc]

Imagine și sunet optim pentru jocuri video.

#### [Grafică]

Imagine optimă pentru a vizualiza tabele și caractere.

↑<u>Sus</u> | ↑<u>Funcții utile</u>

Luminozitatea imaginii poate fi reglată automat, în funcție de lumina ambiantă. Puteți economisi energie printr-o luminozitate optimizată a imaginii.

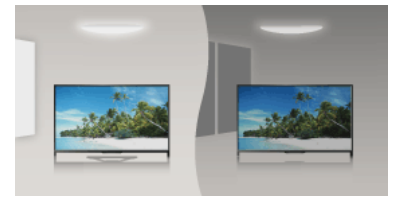

# Paşi

1. Apăsați pe butonul HOME, apoi selectați 🚔 [Setări].

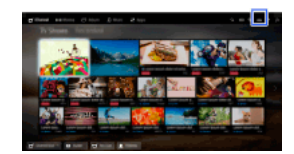

**2.** Selectați  $\blacksquare$  [Setări sistem]  $\rightarrow$  [Eco]  $\rightarrow$  [Senzor lumină]  $\rightarrow$  [Pornit].

↑<u>Sus</u> | ↑<u>Funcții utile</u>

- Afişaţi o aplicaţie pentru a o adăuga la [Aplicaţiile mele]. Apăsaţi pe butonul HOME, apoi selectaţi III [Aplicaţii] → [Toate aplicaţiile] → aplicaţia dorită.
- Apăsaţi pe butonul ⊕, apoi selectaţi [Adaugă la Aplicaţiile mele]. (Când utilizaţi telecomanda cu touchpad, apăsaţi pe touchpad.)

# Pentru accesarea elementelor adăugate la [Aplicațiile mele]

Apăsați pe butonul HOME, selectați 📲 [Aplicații], apoi elementul dorit.

Pentru eliminarea unui element din [Aplicațiile mele]

Afișați elementul de șters, apăsați pe butonul OPTIONS, apoi selectați [Elimină din Aplicațiile mele].

Pentru sortarea listei de aplicații

Apăsați pe butonul HOME, apoi selectați 🏪 [Aplicații].

Evidențiați elementul dorit, apăsați pe butonul OPTIONS, apoi selectați [Mutare aplicație]. Aplicațiile selectate sunt transferate în pozițiile dorite folosind butoanele ()) de pe ecranul de sortare a aplicațiilor. Apăsați pe butonul 🕀 pentru a aplica modificarea.

(Când utilizați telecomanda cu touchpad, glisați la stânga/dreapta/sus/jos pentru a le muta în pozițiile dorite, apoi apăsați pe touchpad.)

<u>↑Sus | ↑Funcții utile</u>

Această funcție caută informații despre programul TV pe care îl urmăriți sau titlul/artistul piesei muzicale redate curent la televizor, dintr-o bază de date din Internet. De asemenea, se pot căuta informații despre muzica redată la un dispozitiv conectat la televizor. De asemenea, puteți căuta informații conexe din rezultatele căutării.

#### Sfaturi

Începând din martie 2014, această funcție este disponibilă în următoarele regiuni/țări. Republica Cehă / Danemarca/ Germania / Elveția / Austria / Marea Britanie / Irlanda / Spania / Franța / Italia / Olanda / Belgia / Luxemburg / Norvegia / Polonia / Rusia / Slovacia / Finlanda / Suedia / Noua Zeelandă / Australia / Statele Unite / Canada / Brazilia

#### Paşi

1. Conectați-vă printr-o conexiune de bandă largă la Internet.

Pentru a trece la lista de titluri, apăsați pe butonul 🕀. Apoi, apăsați din nou pe butonul 🕀 pentru a reveni la "Conectarea la Internet", pentru detalii.

(Când utilizați telecomanda cu touchpad, apăsați pe touchpad. Apoi, apăsați din nou pe touchpad pentru a reveni la "Conectarea la Internet", pentru detalii.)

2. Când este redată o emisiune TV, un videoclip sau o melodie, apăsați pe butonul RELATED SEARCH.

3.

Când vizionați un program TV, vor apărea informații despre programul respectiv. Treceți la pasul 4.

Pentru alt conținut în afara programelor TV, vor apărea informații referitoare la muzica redată curent. Treceți la pasul 3.

- După ce apare un mesaj în colţul din dreapta jos al ecranului care anunţă că s-a încheiat căutarea, apăsaţi butonul ⊕. (Când utilizaţi telecomanda cu touchpad, apăsaţi pe touchpad.)
- 5. Vor apărea informații detaliate despre programul sau muzica redate la momentul respectiv. Pentru a vizualiza informații conexe detaliate, comutați filele utilizând butoanele (). (Când utilizați telecomanda cu touchpad, glisați stânga/dreapta pentru a comuta filele.)

#### Pentru operarea rezultatului căutării

Puteți utiliza diverse operații (de ex. [Redare] și [Acord]). Operațiile disponibile depind de condiții.

#### Note

În funcție de conținutul vizionat, este posibil ca informațiile să nu poată fi obținute.

La vizionarea programelor TV prin intermediul unei intrări externe, nu puteți căuta informații despre programele TV.

Pentru clienții din Statele Unite sau Canada: La vizionarea programelor TV printr-un semnal de cablu, nu puteți căuta informații despre programele TV.

↑Sus | ↑Funcții utile

Puteți căuta informații despre emisiunile TV, muzică și videoclipuri prin introducerea unui cuvânt cheie (numele piesei, numele albumului, titlul videoclipului etc.). De asemenea, puteți căuta și reda video prin Internet. Destinația de căutare poate varia în funcție de regiune/țară.

# Paşi

1. Conectați-vă printr-o conexiune de bandă largă la Internet.

Pentru a trece la lista de titluri, apăsați pe butonul 🕀. Apoi, apăsați din nou pe butonul 🕀 pentru a reveni la "Conectarea la Internet", pentru detalii.

(Când utilizați telecomanda cu touchpad, apăsați pe touchpad. Apoi, apăsați din nou pe touchpad pentru a reveni la "Conectarea la Internet", pentru detalii.)

2. Apăsați pe butonul HOME, apoi selectați Q [Căutare].

Selectaţi zona de introducere a textului, introduceţi un cuvânt cheie, apoi selectaţi [Introducere].
 De asemenea, puteţi selecta cuvinte cheie căutate anterior.
 Rezultatul căutării va fi clasificat în funcţie de tipul conţinutului, apoi va fi afişat. Selectaţi o categorie pentru a afişa rezultatele căutării pentru categoria respectivă.

4. Selectați un rezultat de căutare.

Pentru a reveni la ultima sursă vizualizată, apăsați de câteva ori pe butonul RETURN.

↑<u>Sus</u> | ↑<u>Funcții utile</u>

Puteți diminua consumul de energie prin modificarea luminozității imaginii.

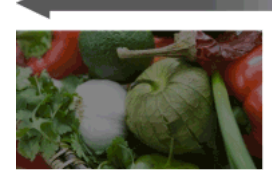

Imagine întunecată (Economie ridicată de energie)

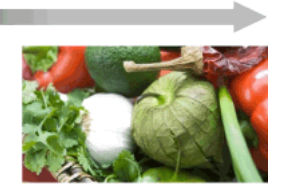

Imagine luminoasă (Economie redusă de energie)

#### Paşi

1. Apăsați pe butonul HOME, apoi selectați 🚘 [Setări].

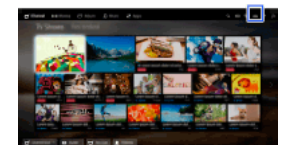

2. Selectați  $\blacksquare$  [Setări sistem]  $\rightarrow$  [Eco]  $\rightarrow$  [Mod economic]  $\rightarrow$  opțiunea dorită.

# Opțiuni disponibile

# [Fără imagine]

Economie maximă de energie. Imaginea se întrerupe, sunetul rămâne activ.

#### [Avansat]

Economie ridicată de energie. Imaginea se întunecă.

#### [Redus]

Economie scăzută de energie. Imaginea se întunecă uşor.

# [Oprit]

Fără economie de energie.

## Sfaturi

Dacă alimentarea este întreruptă în timp ce opțiunea [Fără imagine] este setată, [Mod economic] se va seta la [Oprit] la următoarea pornire a alimentării.

<u>↑Sus | ↑Funcții utile</u>

Puteți seta televizorul să se oprească automat după ce a fost inactiv pentru o perioadă prestabilită.

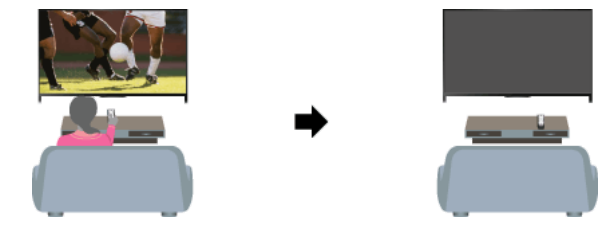

# Paşi

1. Apăsați pe butonul HOME, apoi selectați 🚔 [Setări].

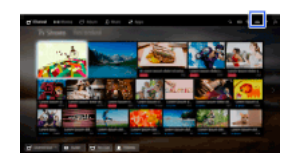

 Selectaţi 
 [Setări sistem] → [Eco] → [TV inactiv standby] → perioada.
 După trecerea timpului setat, alimentarea va fi oprită automat. Dacă s-a selectat [Oprit], alimentarea nu va fi oprită.

↑<u>Sus</u> | ↑<u>Funcții utile</u>

Ora curentă este setată automat dacă televizorul recepționează semnalul de oră de la un semnal de emisiune digitală. Dacă televizorul nu poate recepționa un semnal de emisiune digitală, setați manual ora curentă.

# Paşi

1. Apăsați pe butonul HOME, apoi selectați 🛖 [Setări].

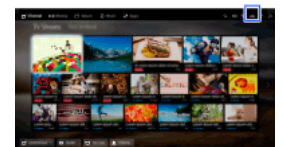

- 2. Selectați  $\blacksquare$  [Setări sistem]  $\rightarrow$  [Ceas/Temporizatoare]  $\rightarrow$  [Setare ceas].
- Apăsaţi pe butonul ⊕ din [Dată], apoi setaţi data → selectaţi [Oră] → setaţi ora. (Când utilizaţi telecomanda cu touchpad, apăsaţi touchpad-ul în [Dată].)

#### Pentru a seta fusul orar din zona în care vă aflați

 $\label{eq:approx_state} \mbox{Apăsați pe butonul HOME, selectați $\leftermathbf{eq:selectati}$ opțiunea dorită. } \mbox{Apăsați pe butonul HOME, selectați $\leftermathbf{eq:selectati}$ opțiunea dorită. } \mbox{Apăsați pe butonul HOME, selectați $\leftermathbf{eq:selectati}$ opțiunea dorită. } \mbox{Apăsați pe butonul HOME, selectați $\leftermathbf{eq:selectati}$ opțiunea dorită. } \mbox{Apăsați pe butonul HOME, selectați $\leftermathbf{eq:selectati}$ opțiunea dorită. } \mbox{Apăsați pe butonul HOME, selectați $\leftermathbf{eq:selectati}$ opțiunea dorită. } \mbox{Apăsați pe butonul HOME, selectați $\leftermathbf{eq:selectati}$ opțiunea dorită. } \mbox{Apăsați pe butonul HOME, selectați $\leftermathbf{eq:selectati}$ opțiunea dorită. } \mbox{Apăsați pe butonul HOME, selectați $\leftermathbf{eq:selectati}$ opțiunea dorită. } \mbox{Apăsați pe butonul HOME, selectați $\leftermathbf{eq:selectati}$ opțiunea dorită. } \mbox{Apăsați pe butonul HOME, selectați $\leftermathbf{eq:selectati}$ option option optio$ 

(Această setare este disponibilă în funcție de regiunea/țara în care vă aflați.)

Pentru a comuta automat între ora de vară și cea de iarnă, în funcție de calendar

Apăsați pe butonul HOME, apoi selectați 🏠 [Setări]  $\rightarrow \blacksquare$  [Setări sistem]  $\rightarrow$  [Ceas/Temporizatoare]  $\rightarrow$  [Oră vară/iarnă automată]  $\rightarrow$  [Pornit].

(Această setare este disponibilă în funcție de regiunea/țara în care vă aflați.)

<u>↑Sus</u> | ↑<u>Funcții utile</u>

Puteți seta televizorul să pornească din modul standby la o oră selectată.

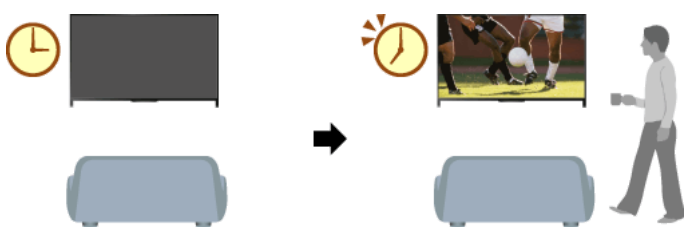

# Paşi

1. Apăsați pe butonul HOME, apoi selectați 🚔 [Setări].

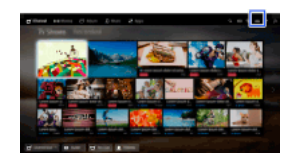

- **2.** Selectați  $\blacksquare$  [Setări sistem]  $\rightarrow$  [Ceas/Temporizatoare]  $\rightarrow$  [Temporizator pornire].
- Apăsați pe butonul ⊕ din [Temporizator pornire], apoi selectați [Pornit] → elementul de setat → setați elementul. (Când utilizați telecomanda cu touchpad, apăsați touchpad-ul în [Temporizator pornire].)

↑<u>Sus</u> | ↑<u>Funcții utile</u>
Puteți seta televizorul să se oprească după o perioadă prestabilită.

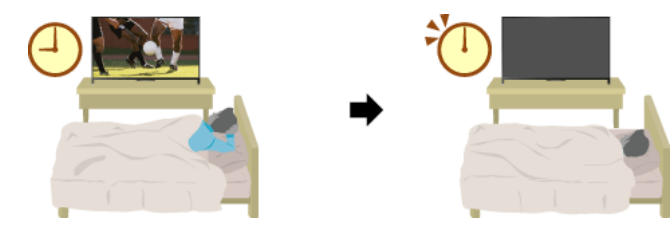

Paşi

1. Apăsați pe butonul HOME, apoi selectați 🚘 [Setări].

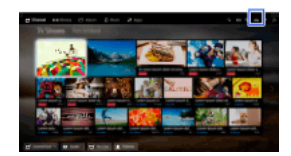

2. Selectați  $\blacksquare$  [Setări sistem]  $\rightarrow$  [Ceas/Temporizatoare]  $\rightarrow$  [Temporizator oprire]  $\rightarrow$  opțiunea dorită.

# Note

Când opriți televizorul și îl porniți din nou, [Temporizator oprire] revine la varianta [Oprit].

↑<u>Sus</u> | ↑<u>Funcții utile</u>

# Conectarea la Internet

Conexiunea wireless (rețea LAN wireless integrată)

<u>Conexiune prin cablu (cu un cablu LAN)</u> <u>Setarea IPv6</u>

## Realizarea unei conexiuni

Dispozitivul de rețea LAN wireless încorporat permite accesarea Internetului și utilizarea avantajelor rețelelor într-un mediu fără cabluri.

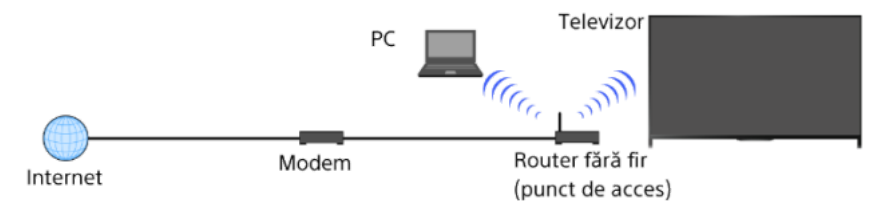

## Paşi

Configurarea routerului wireless (sau a punctului de acces).
 Pentru detalii, consultați manualul de utilizare al routerului (sau al punctului de acces) wireless sau contactați persoana care a configurat reţeaua (administrator de reţea).

2. Apăsați pe butonul HOME, apoi selectați 🚘 [Setări].

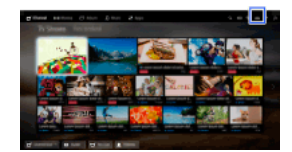

- 3. Selectați ⊕ [Rețea] → [Setare rețea] → [Configurarea conexiunii la rețea] → [Simplu].
- 4. Urmați instrucțiunile de pe ecran pentru a finaliza configurarea.
- 5. După încheierea configurării, selectați [Actualizare conținut Internet].

## Pentru oprirea dispozitivului de rețea wireless încorporat

Apăsați pe butonul HOME, apoi selectați  $\implies$  [Setări]  $\rightarrow$  ( $\oplus$  [Reţea]  $\rightarrow$  [Wi-Fi încorporată]  $\rightarrow$  [Oprit].

### Sfaturi

Pentru semnale video uniforme în flux continuu:

- Dacă este posibil, modificați setarea routerului dvs. (sau a punctului de acces) wireless la 802.11n. Pentru detalii privind modificarea setării, consultați manualul de utilizare al routerului (sau al punctului de acces) wireless sau contactați persoana care a configurat rețeaua (administrator de rețea).

- Dacă măsurile de mai sus nu au niciun efect, modificați setarea routerului (sau a punctului de acces) wireless la 5 GHz, ceea ce poate contribui la îmbunătățirea calității semnalului video în flux continuu.

- În regiunea/ţara în care vă aflaţi, este posibil ca banda de 5 GHz să nu fie acceptată. Dacă banda de 5 GHz nu este acceptată, televizorul se poate conecta numai la un router (punct de acces) wireless care utilizează banda de 2,4 GHz.

Pentru a utiliza securitatea WEP a unui router (sau la un punct de acces) wireless, selectați [Expert] -> [Configurare Wi-Fi] -> [Scanare].

Pentru a utiliza metoda cu PIN WPS, selectați [Expert] → [Configurare Wi-Fi] → [WPS (PIN)].

## Note

Elementele de setat (de exemplu, adresă IP, mască de subrețea, DHCP) pot varia în funcție de furnizorul de servicii Internet sau de router. Pentru detalii, consultați manualele de instrucțiuni asigurate de furnizorul de servicii Internet sau pe cele furnizate cu routerul. Sau contactați persoana care a configurat rețeaua (administrator de rețea).

↑Sus | ↑Conectarea la Internet

# Realizarea unei conexiuni

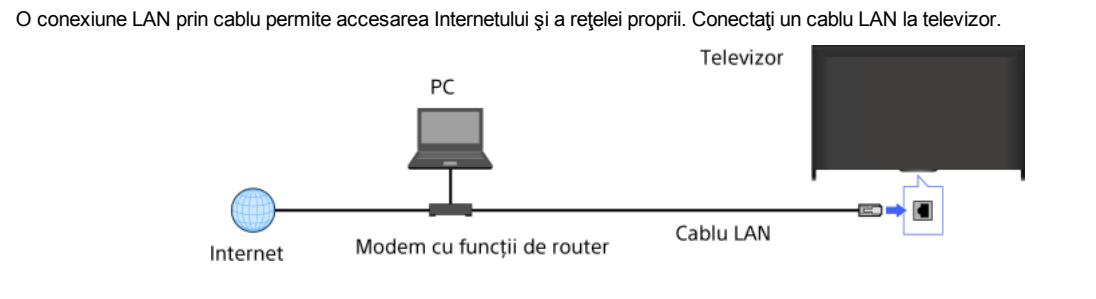

Paşi

1. Setați-vă routerul LAN.

Pentru detalii, consultați manualul de utilizare al routerului LAN sau contactați persoana care a configurat rețeaua (administrator de rețea).

2. Apăsați pe butonul HOME, apoi selectați 🚘 [Setări].

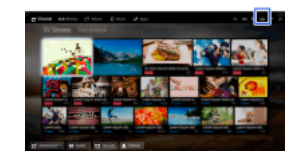

- 3. Selectați  $\bigoplus$  [Rețea]  $\rightarrow$  [Setare rețea]  $\rightarrow$  [Configurarea conexiunii la rețea]  $\rightarrow$  [Simplu].
- 4. Urmați instrucțiunile de pe ecran pentru a finaliza configurarea.
- 5. După încheierea configurării, selectați [Actualizare conținut Internet].

## Note

Elementele de setat (de exemplu, adresă IP, mască de subrețea, DHCP) pot varia în funcție de furnizorul de servicii Internet sau de router. Pentru detalii, consultați manualele de instrucțiuni asigurate de furnizorul de servicii Internet sau pe cele furnizate cu routerul. Sau contactați persoana care a configurat rețeaua (administrator de rețea).

↑Sus | ↑Conectarea la Internet

# Realizarea unei conexiuni

Dacă serviciul furnizorului dvs. este compatibil cu IPv6, puteți conecta acest televizor la Internet prin IPv6.

Exemplu de conexiune wireless:

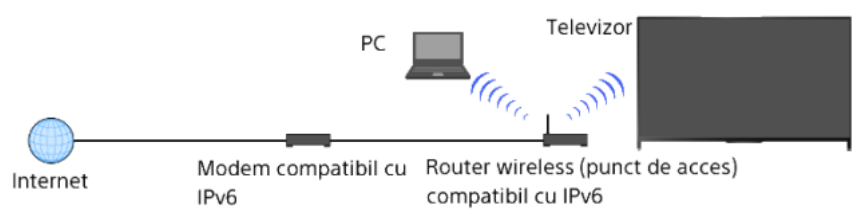

# Paşi

1. Conectați-vă printr-o conexiune de bandă largă la Internet.

Pentru a trece la lista de titluri, apăsați pe butonul 🕀. Apoi, apăsați din nou pe butonul 🕀 pentru a accesa "Conexiune wireless" sau "Conexiune prin cablu" din "Conectarea la Internet" pentru detalii.

(Când utilizați telecomanda cu touchpad, apăsați pe touchpad. Apoi, apăsați din nou pe touchpad pentru a accesa "Conexiune wireless" sau "Conexiune prin cablu" din "Conectarea la Internet" pentru detalii.)

2. Apăsați pe butonul HOME, apoi selectați 🛖 [Setări].

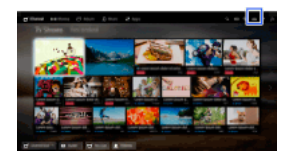

- 3. Selectați B [Rețea]  $\rightarrow$  [Configurare IPv6]  $\rightarrow$  [Configurare conexiune IPv6].
- 4. Urmați instrucțiunile de pe ecran pentru a finaliza configurarea.

## Note

În cazul în care mediul dumneavoastră de rețea nu acceptă IPv6, opriți IPv6 al televizorului.

↑Sus | ↑Conectarea la Internet

# Utilizarea reţelei proprii

Redarea conținutului pe un PC

Setările rețelei proprii

Activarea funcției dispozitiv de redare

Permiterea/blocarea accesului de la controler

Realizarea setărilor avansate pentru funcția dispozitiv de redare

Selectarea serverelor pentru afişare

Verificarea conexiunii serverului

Conexiune prin Wi-Fi Direct (fără router wireless)

Redarea conținutului cu func. de redare

Utilizare smartphone/tabletă ca telecom.

Afişarea ecranului smartphone-ului la televizor (Oglindire ecran)

Partajarea fotografiilor

↑ <u>Sus</u>

Puteți reda fișiere foto/muzicale/video stocate pe un server (de exemplu, PC) care este conectat la aceeași rețea proprie la care este conectat și televizorul.

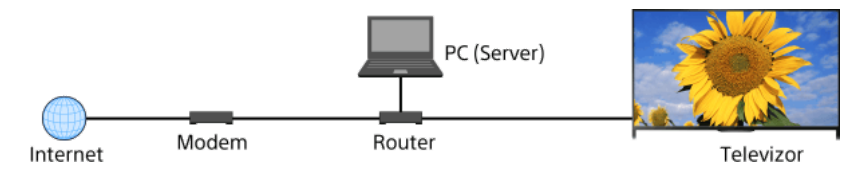

## Paşi

1. Conectați televizorul la rețeaua proprie, urmând pașii din "Conectarea la Internet."

Pentru a trece la lista de titluri, apăsați pe butonul 🕀. Apoi, apăsați din nou pe butonul 🕀 pentru a reveni la "Conectarea la Internet", pentru detalii.

(Când utilizați telecomanda cu touchpad, apăsați pe touchpad. Apoi, apăsați din nou pe touchpad pentru a reveni la "Conectarea la Internet", pentru detalii.)

2. Apăsați pe butonul HOME, apoi selectați 🔐 [Aplicații].

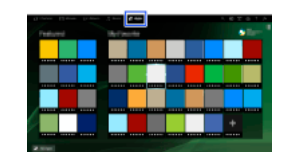

 Selectaţi [Toate aplicaţiile] → [Player media] → [Fotografie], [Muzică] sau [Video] → serverul care conţine fişierul de redat → folderul sau fişierul din listă.

Dacă selectați un folder, selectați fișierul dorit. Redarea începe.

## Pentru a verifica formatele de fisiere acceptate

## Codec List

## Note

Serverul trebuie să fie certificat DLNA (de exemplu, VAIO).

În funcție de fișier, redarea ar putea fi imposibilă chiar și dacă se utilizează formatele acceptate.

Se pot derula numai fișierele JPEG panoramice, cu următoarele dimensiuni orizontale/verticale. (Dacă se editează fișierul JPEG pe un PC etc., acțiunea de derulare nu este posibilă).

- Pentru derulare pe orizontală: 4912/1080, 7152/1080, 3424/1920, 4912/1920, 12416/1856, 8192/1856, 5536/2160, 3872/2160, 10480/4096, 11520/1080

- Pentru derulare pe verticală: 1080/4912, 1080/7152, 1920/3424, 1920/4912, 1856/12416, 1856/8192, 2160/5536, 2160/3872, 4096/10480, 1080/11520

[Zoom pe chip] și [Zoom și trunchiere] în meniul de opțiuni [Trunchiere] este posibil să nu funcționeze pentru unele fișiere de imagini.

↑Sus | ↑Utilizarea rețelei proprii

Prin activarea funcției dispozitiv de redare, puteți reda fișiere foto/muzicale/video dintr-un controler (de exemplu, cameră foto digitală) pe ecranul televizorului, prin acționarea directă a dispozitivului. De asemenea, un dispozitiv mobil (de exemplu smartphone) poate funcționa ca telecomandă a televizorului prin rețeaua proprie.

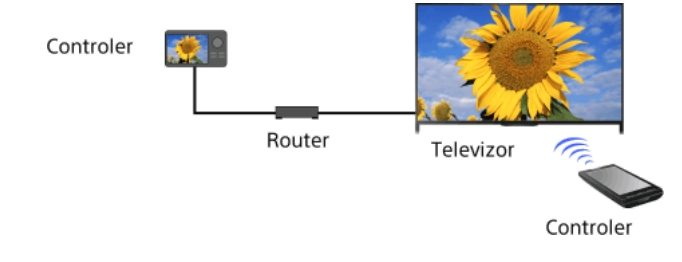

## Paşi

- 1. Apăsați pe butonul HOME, apoi selectați 🚘 [Setări].
- 2. Selectați B [Rețea]  $\rightarrow$  [Configurare rețea proprie]  $\rightarrow$  [Dispozitiv la distanță / Renderer]  $\rightarrow$  [Dispozitiv la distanță / Renderer]  $\rightarrow$  [Pornit].

↑Sus | ↑Utilizarea rețelei proprii

- 1. Apăsați pe butonul HOME, apoi selectați 🚔 [Setări].
- Selectați ⊕ [Reţea] → [Configurare reţea proprie] → [Dispozitiv la distanţă / Renderer] → [Control acces Renderer] → controlerul la care se va schimba setarea de permisiune a accesului → [Pornit] sau [Oprit].
  Selectați [Pornit] pentru a permite accesul de la controler. Selectați [Oprit] pentru a bloca accesul de la controler.

↑<u>Sus</u> | ↑<u>Utilizarea rețelei proprii</u>

- 1. Apăsați pe butonul HOME, apoi selectați 🚔 [Setări].
- 2. Selectați B [Rețea]  $\rightarrow$  [Configurare rețea proprie]  $\rightarrow$  [Dispozitiv la distanță / Renderer]  $\rightarrow$  [Configurare Renderer]  $\rightarrow$  opțiunea dorită.

## Opțiuni disponibile

## [Permisiune acces automat]

Permite accesul automat la televizor când un controler accesează televizorul pentru prima dată.

## [Selectare inteligentă]

Răspunde la semnale în infraroşu trimise de controlere.

↑Sus | ↑Utilizarea rețelei proprii

- 1. Apăsați pe butonul HOME, apoi selectați 🚘 [Setări].
- Selectați ⊕ [Reţea] → [Configurare reţea proprie] → [Setări afişare server] → serverul care se va afişa sau care nu se va afişa → [Da] sau [Nu].

↑Sus | ↑Utilizarea rețelei proprii

- 1. Apăsați pe butonul HOME, apoi selectați 🚘 [Setări].
- $\textbf{2. Selectați} \bigoplus [\text{Rețea}] \rightarrow [\text{Configurare rețea proprie}] \rightarrow [\text{Diagnosticări server}].$
- 3. Urmați instrucțiunile de pe ecran pentru a efectua diagnosticarea.

<u> ↑Sus | ↑Utilizarea rețelei proprii</u>

Televizorul poate fi conectat direct la un dispozitiv Wi-Fi/Wi-Fi Direct (de ex., smartphone, PC), care acceptă, de asemenea, funcția, DLNA Push controller". La televizor poate fi redat conținutul de tip fotografii/muzică/videoclipuri de pe dispozitiv. Pentru utilizarea acestei caracteristici nu este necesară utilizarea unui router wireless (sau la un punct de acces).

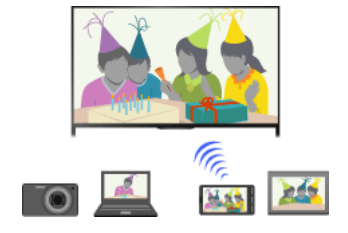

#### Paşi

Apăsaţi pe butonul HOME, apoi selectaţi 🚘 [Setări].

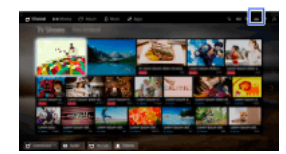

- 2. Selectați  $\bigoplus$  [Rețea]  $\rightarrow$  [Wi-Fi Direct]  $\rightarrow$  [Pornit].
- 3. Selectați [Setări Wi-Fi Direct].
- Selectaţi numele televizorului, afişat pe ecranul acestuia, cu ajutorul dispozitivului Wi-Fi Direct. Dacă dispozitivul nu acceptă Wi-Fi Direct, apăsaţi butonul OPTIONS, apoi selectaţi [Manuală].
- 5. Operați dispozitivul Wi-Fi Direct/Wi-Fi pentru a vă conecta la televizor.
- Trimiteți conținutul de la dispozitivul Wi-Fi Direct/Wi-Fi la televizor. Pentru detalii, consultați manualul de instrucțiuni al dispozitivului.

#### În cazul în care conexiunea nu reuşeşte

Când este afișat ecranul de așteptare pentru setările Wi-Fi Direct, apăsați pe butonul OPTIONS, apoi selectați [Manuală]. Selectați [WPS (Apăsare buton)] dacă dispozitivul acceptă WPS. În caz contrar, selectați [Alte metode] și urmați instrucțiunile de pe ecran pentru a finaliza configurarea.

### Pentru conectarea unui alt dispozitiv

Urmați pașii de mai sus pentru conectarea dispozitivelor. Se pot conecta până la 10 dispozitive simultan. Pentru a conecta un alt dispozitiv când sunt deja conectate 10 dispozitive, deconectați un dispozitiv care nu este necesar, apoi conectați noul dispozitiv.

# Pentru modificarea numelui televizorului indicat la dispozitivul conectat

Apăsați pe butonul HOME, apoi selectați 🚔 [Setări] → 🌐 [Reţea] → [Nume dispozitiv].

Pentru listarea dispozitivelor conectate/anularea înregistrării dispozitivelor

Când este afișat ecranul de așteptare pentru setările Wi-Fi Direct, apăsați pe butonul OPTIONS, apoi selectați [Afișare listă dispozitive / Ştergere].

Pentru a anula înregistrarea unui dispozitiv, selectați dispozitivul de şters din listă, apoi apăsați pe butonul 🕀 (sau apăsați pe touchpad-ul de la telecomanda cu touchpad). Apoi, selectați [Da] în afișajul de confirmare.

Pentru a anula înregistrarea tuturor dispozitivelor, apăsați pe butonul OPTIONS din listă, selectați [Ștergere completă], apoi [Da] în ecranul de confirmare.

Pictogramele din partea stângă a listei indică următoarele.

✓ (pictogramă de validare): Dispozitive conectate

🖬 (pictogramă de afişare): Dispozitive compatibile cu funcția Oglindire ecran

## Pentru a afişa caseta de dialog la încercarea de conectare a unui dispozitiv cu televizorul

Activarea acestei funcții poate preveni conectarea cu un dispozitiv, atunci când nu se dorește acest lucru.

Când este afișat ecranul de așteptare pentru setările Wi-Fi Direct, apăsați pe butonul OPTIONS, apoi selectați [Notificare înregistrare].

Rețineți că, după ce refuzați solicitarea de înregistrare de la un dispozitiv, nu veți putea conecta dispozitivul decât dacă îl ștergeți din lista de dispozitive.

Pentru a conecta dispozitivul refuzat, apăsați pe butonul OPTIONS, selectați [Afișare listă dispozitive / Ștergere], apoi ștergeți dispozitivul refuzat. Apoi, realizați o conexiune nouă cu dispozitivul.

#### Pentru a schimba setarea benzii (pentru experți)

Când televizorul nu este conectat wireless la niciun router, puteți selecta banda wireless pentru funcția Wi-Fi Direct. Când este afișat ecranul de așteptare pentru setarea Wi-Fi Direct, apăsați pe butonul OPTIONS, apoi selectați [Setarea benzii].

[Auto]: În mod normal, utilizați această opțiune. Aceasta selectează automat o bandă adecvată pentru funcția Wi-Fi Direct.

[Auto (bandă 2,4 GHz)]: Utilizați această opțiune la conectarea cu dispozitivele care acceptă numai 2,4 GHz. Această opțiune poate fi compatibilă cu mai multe dispozitive decât alte opțiuni.

[Auto (bandă de 5 GHz)]: Utilizați această opțiune la conectarea cu dispozitivele care acceptă 5 GHz. Această opțiune poate contribui la îmbunătățirea calității semnalului video în flux continuu.

Rețineți că, atunci când selectați această opțiune, televizorul nu se poate conecta cu dispozitive care acceptă numai frecvența de 2,4

### GHz.

[Selectați un canal]: Utilizați această opțiune pentru a selecta un anumit canal wireless.

## Sfaturi

Pentru informații despre banda wireless acceptată a dispozitivului dvs., consultați manualul de utilizare al dispozitivului.

În regiunea/țara în care vă aflați, este posibil ca banda de 5 GHz să nu fie acceptată. Dacă banda de 5 GHz nu este acceptată, nu puteți utiliza decât [Auto] și [Selectați un canal].

## Note

Dacă televizorul este conectat cu un router (sau la un punct de acces) wireless la 5 GHz:

- Conexiunea la 5 GHz va fi deconectată când [Wi-Fi Direct] este setat la [Pornit]. La întreruperea conexiunii, comunicațiile prin internet (precum un apel de intrare\*) sunt oprite.

\* Apelul de intrare este disponibil în funcție de modelul televizorului dumneavoastră.

- Conexiunea va fi reluată când [Wi-Fi Direct] este setat la [Oprit].

În regiunea/ţara în care vă aflați, este posibil ca banda de 5 GHz să nu fie acceptată. Dacă banda de 5 GHz nu este acceptată, televizorul se poate conecta numai la un router (punct de acces) wireless care utilizează banda de 2,4 GHz.

<u>↑Sus | ↑Utilizarea rețelei proprii</u>

Puteți reda fișiere foto/muzicale/video dintr-un controler (de exemplu, cameră foto digitală) pe ecranul televizorului, prin acționarea directă a controlerului. De asemenea, controlerul trebuie să fie compatibil cu funcția renderer.

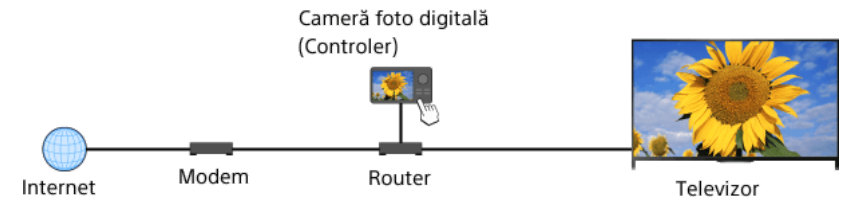

## Paşi

1. Conectați televizorul la rețeaua proprie, urmând pașii din "Conectarea la Internet."

Pentru a trece la lista de titluri, apăsați pe butonul 🕀. Apoi, apăsați din nou pe butonul 🕀 pentru a reveni la "Conectarea la Internet", pentru detalii.

. (Când utilizați telecomanda cu touchpad, apăsați pe touchpad. Apoi, apăsați din nou pe touchpad pentru a reveni la "Conectarea la Internet", pentru detalii.)

2. Operați controlerul pentru a începe redarea conținutului la ecranul TV.

↑Sus | ↑Utilizarea retelei proprii

Puteți controla televizorul de la panoul tactil al unui dispozitiv mobil (precum un smartphone sau o tabletă) cu aplicația "TV SideView" instalată. Pentru a utiliza dispozitivul dvs. mobil ca telecomandă a televizorului, înregistrați-l la televizor ca dispozitiv la distanță. (Înregistrarea este necesară numai prima dată.)

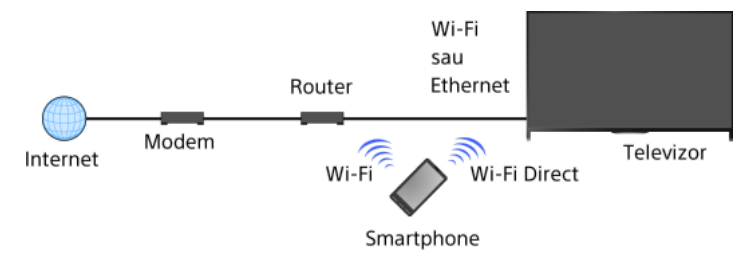

### Operații disponibile când se utilizează dispozitivul mobil cu aplicația "TV SideView" instalată

Pornirea și controlul televizorului, ca telecomandă

Introducerea de text utilizând tastatura dispozitivului mobil

Pentru informații complete despre aplicația "TV SideView", consultați următorul site Web: http://info.tvsideview.sony.net Pentru detalii privind utilizarea aplicației "TV SideView", consultați sistemul de ajutor al aplicației.

### Sfaturi

- Puteți căuta și descărca aplicația "TV SideView" de la:
- Google Play (pentru Android OS)
- App Store (pentru iOS)

### Paşi

1. Conectați televizorul la rețeaua proprie, urmând pașii din "Conectarea la Internet."

Pentru a trece la lista de titluri, apăsați pe butonul 🕀. Apoi, apăsați din nou pe butonul 🕀 pentru a reveni la "Conectarea la Internet", pentru detalii.

. (Când utilizați telecomanda cu touchpad, apăsați pe touchpad. Apoi, apăsați din nou pe touchpad pentru a reveni la "Conectarea la Internet", pentru detalii.)

- 2. Conectați dispozitivul mobil la rețeaua proprie la care este conectat televizorul.
- 3. Lansați aplicația "TV SideView" pe dispozitivul mobil, apoi căutați televizorul în rețeaua proprie sau în dispozitivele Wi-Fi Direct disponibile.
  - Pe dispozitivul mobil se va afişa lista cu dispozitivele detectate.
- 4. Selectați televizorul din lista cu dispozitivele detectate, apoi efectuați la dispozitivul respectiv operația necesară.

Înregistrarea reciprocă (etapele de mai sus) este necesară numai prima dată.

## Sfaturi

Puteţi, de asemenea, să conectaţi aplicaţia "TV SideView" la televizor utilizând Wi-Fi Direct. Activaţi funcţia Wi-Fi Direct a televizorului selectând 🚔 [Setări] → 🌐 [Reţea] → [Wi-Fi Direct] → [Pornit], apoi navigaţi la pagina [Setări Wi-Fi Direct] a televizorului selectând 🚔 [Setări] → 🌐 [Reţea] → [Setări Wi-Fi Direct].

### Pentru a porni televizorul din "TV SideView" pe dispozitivul dvs. mobil

Apăsați pe butonul HOME, apoi selectați 🏫 [Setări] → ⊕ [Reţea] → [Configurare reţea proprie] → [Pornire de la distanță] → [Pornit]. Consumul de energie crește în standby dacă se setează [Pornit].

### Note

Asiguraţi-vă că [Dispozitiv la distanţă / Renderer] este setat la [Pornit]. Pentru a confirma setarea, apăsaţi pe butonul HOME, apoi selectaţi [Setări] → ④ [Reţea] → [Configurare reţea proprie] → [Dispozitiv la distanţă / Renderer] → [Dispozitiv la distanţă / Renderer]. Numele şi funcţiile disponibile ale "TV SideView" sunt supuse modificărilor.

↑Sus | ↑Utilizarea rețelei proprii

Puteți afișa ecranul unui dispozitiv mobil (precum un smartphone sau o tabletă) pe televizor pentru a vizualiza fotografii, clipuri video sau site-uri Web.

"Oglindire ecran" este o funcție pentru afișarea ecranului unui dispozitiv compatibil cu Oglindire ecran (precum un smartphone sau un PC) pe televizor prin intermediul tehnologiei Miracast. Nu este necesar un router (punct de acces) wireless pentru utilizarea acestei funcții.

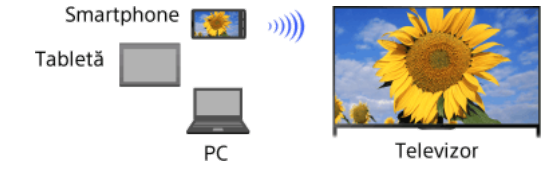

## Paşi

1. Apăsați pe butonul - , apoi selectați [Oglindire ecran].

(Când utilizați telecomanda cu touchpad, apăsați bara de control (••••), glisați touchpad-ul astfel încât să evidențieze butonul 🖅 🗊, apăsați touchpad-ul, glisați touchpad-ul pentru a evidenția [Oglindire ecran], apoi apăsați touchpad-ul.)

2. Operați smartphone-ul pentru a vă conecta la televizor.

Când smartphone-ul s-a conectat la televizor, ecranul afișat pe smartphone va fi afișat și pe televizor. Pentru detalii, consultați manualul de instrucțiuni al smartphone-ului.

### Pentru modificarea numelui televizorului indicat la dispozitivul conectat

Apăsați pe butonul HOME, apoi selectați 🛖 [Setări] → 🌐 [Rețea] → [Nume dispozitiv].

Pentru listarea dispozitivelor conectate/anularea înregistrării dispozitivelor

Când este afișat ecranul de așteptare pentru funcția Oglindire ecran, apăsați pe butonul OPTIONS, apoi selectați [Afișare listă dispozitive / Stergere]

Pentru a anula înregistrarea unui dispozitiv, selectați dispozitivul de șters din listă, apoi apăsați pe butonul 🕀 (sau apăsați pe touchpad-ul de la telecomanda cu touchpad). Apoi, selectați [Da] în afișajul de confirmare.

Pentru a anula înregistrarea tuturor dispozitivelor, apăsați pe butonul OPTIONS din listă, selectați [Ștergere globală], apoi [Da] în ecranul de confirmare

Pictogramele din partea stângă a listei indică următoarele.

(pictogramă de validare): Dispozitive conectate

🖫 (pictogramă de afișare): Dispozitive compatibile cu funcția Oglindire ecran

### Pentru a afişa caseta de dialog la încercarea de conectare a unui dispozitiv cu televizorul

Activarea acestei funcții poate preveni conectarea cu un dispozitiv, atunci când nu se dorește acest lucru.

Când este afișat ecranul de așteptare pentru funcția Oglindire ecran, apăsați pe butonul OPTIONS, apoi selectați [Notificare înregistrare] → [Pornit]

Rețineți că, după ce refuzați solicitarea de înregistrare de la un dispozitiv, nu veți putea conecta dispozitivul decât dacă îl ştergeți din lista de dispozitive.

Pentru a conecta dispozitivul refuzat, apăsați pe butonul OPTIONS, selectați [Afișare listă dispozitive / Ștergere], apoi ștergeți dispozitivul refuzat. Apoi, realizați o conexiune nouă cu dispozitivul.

## Pentru a schimba setarea benzii (pentru experți)

Când este afișat ecranul de așteptare pentru funcția Oglindire ecran, apăsați pe butonul OPTIONS, apoi selectați [Setarea benzii].

[Auto]: În mod normal, utilizați această opțiune. Selectează automat o bandă corespunzătoare pentru funcția Oglindire ecran.

[Auto (bandă 2,4 GHz)]: Utilizați această opțiune la conectarea cu dispozitivele care acceptă numai 2,4 GHz. Această opțiune poate fi compatibilă cu mai multe dispozitive decât alte opțiuni.

[Auto (bandă de 5 GHz)]: Utilizați această opțiune la conectarea cu dispozitivele care acceptă 5 GHz. Această opțiune poate contribui la îmbunătățirea calității semnalului video în flux continuu.

Rețineți că, atunci când selectați această opțiune, televizorul nu se poate conecta la dispozitivele care acceptă numai banda de 2,4 GHz (cu excepția ecranului de așteptare pentru Oglindire ecran).

[Selectați un canal]: Utilizați această opțiune pentru a selecta un anumit canal wireless.

Vă rugăm să aveți în vedere că în momentul în care televizorul dumneavoastră este conectat la un router wireless (punct de acces), [Setarea benzii] nu poate fi modificată.

## Sfaturi

Pentru informații despre banda wireless acceptată a dispozitivului dvs., consultați manualul de utilizare al dispozitivului.

În regiunea/ţara în care vă aflați, este posibil ca banda de 5 GHz să nu fie acceptată. Dacă banda de 5 GHz nu este acceptată, nu puteți utiliza decât [Auto] și [Selectați un canal].

Ar putea fi folosită o bandă diferită, în funcție de dispozitivul wireless conectat.

## Note

În timp ce este afișat ecranul de așteptare pentru funcția Oglindire ecran, conexiunea wireless dintre televizor și routerul wireless (punctul de acces) este întreruptă. De aceea, comunicațiile prin internet (precum un apel de intrare\*) sunt oprite.

90

<u> ↑Sus | ↑Utilizarea rețelei proprii</u>

Adunați-vă în jurul televizorului cu familia sau prietenii, conectați-vă smartphone-urile/tabletele la TV și vizualizați-vă fotografiile preferate la televizorul cu ecran lat. Mai mult, dacă vă place o fotografie de pe smartphone-ul/tableta altcuiva, o puteți copia în dispozitivul dvs.

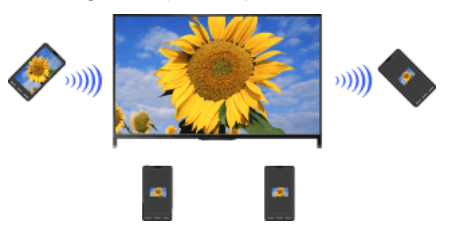

## Paşi

- 1. Apăsați pe butonul HOME, apoi selectați P [Aplicații] → [Partajare fotografii].
- Apare o introducere în privința pașilor pentru conectarea smartphone-ului/tabletei la televizor.
- 2. Apăsați pe butonul 🕀 (sau apăsați pe touchpad de la telecomanda cu touchpad) pentru inițierea pașilor.
- 3. Urmați instrucțiunile de pe ecran pentru conectarea fiecărui smartphone/fiecărei tablete la TV.
- După stabilirea tuturor conexiunilor, apăsaţi pe →. (Când utilizaţi telecomanda cu touchpad, glisaţi spre dreapta.)
- Deschideți browserul Web de la smartphone/tabletă şi urmaţi instrucţiunile de pe ecran pentru a accesa URL-ul prezentat pe ecranul TV.
- Pentru a afişa o fotografia la televizor, atingeţi [Start] de la smartphone/tabletă, atingeţi ⊕ selectaţi fotografia pe smartphone/tabletă, apoi atingeţi .
  Fotografia apare pe ecranul televizorului, iar miniatura sa este afişată pe fiecare smartphone/tabletă.
- 7. Pentru a salva o fotografie afişată la televizor, atingeți miniatura sa pe smartphone/tabletă, apoi atingeți și țineți apăsat pe fotografie pentru a deschide meniul contextual. Selectați [Salvare] pentru a salva fotografia. Puteți atinge 🛓 pentru a vizualiza din nou fotografia pe ecranul televizorului.

## Note

Istoricul miniaturilor păstrează până la 5 fotografii. De asemenea, puteți conecta o memorie flash USB la televizor, pentru a stoca maxim 55 de fotografii.

Nu deconectați memoria flash USB în timp ce folosiți aplicația Partajare fotografii. În caz contrar, este posibil ca datele stocate pe unitate să se deterioreze.

Dacă televizorul utilizează banda de 5 GHz pentru a se conecta la un router wireless (sau la un punct de acces), conexiunea este deconectată în momentul în care a fost pornită aplicația Partajare fotografii.

Pot fi conectate până la 10 smartphone-uri/tablete la televizor în același timp. Pentru a conecta un alt dispozitiv când sunt deja conectate 10 dispozitive, deconectați un dispozitiv care nu este necesar, apoi conectați noul dispozitiv.

Browser-ul implicit pentru Android 2.3 sau o versiune ulterioară este acceptat.

Browser-ul implicit pentru iOS este acceptat; unele funcții nu pot fi totuși utilizate, în funcție de versiunea iOS.

Dimensiunea maximă a fișierelor de fotografii este de 10 MB.

↑<u>Sus</u> | ↑<u>Utilizarea rețelei proprii</u>

## Configurarea diverselor setări

Setările de imagine/ecran

Selectarea modului imagine

Reglarea diverselor setări de imagine (de ex., luminozitate/culoare imagine)

Setarea dimensiunii/poziției ecranului

Setări de sunet

Reglarea diverselor setări de sunet (de ex., joase/înalte/balans)

Setarea sunetului conform poziției televizorului

# Setările canalelor digitale

Setarea subtitrărilor

Setarea sunetului pentru emisiuni digitale

Acordul automat al canalelor digitale

Acordul manual pentru canalele digitale

Îmbunătățirea calității imaginii pentru canalul selectat

Salvarea automată a noilor servicii digitale

Sortarea canalelor digitale

Transferarea unei liste de programe utilizând un dispozitiv USB

Acordul automat al canalelor prin satelit

Sortarea canalelor prin satelit

Salvarea automată a noilor servicii prin satelit

Setările canalelor analogice

Acordul automat al canalelor analogice

Prestabilirea manuală a programelor analogice

Schimbarea canalelor numai de la butoanele numerice cu o cifră

Sortarea canalelor analogice

Editarea etichetelor de programe

Setări pt. info. despre programe/servicii

Afișarea listei de programe analogice

Setarea bannerului informativ

Afişarea imaginii de fundal pentru emisiuni radio

Schimbarea automată a canalelor

Accesarea unui serviciu de televiziune cu plată

Setarea aplicațiilor interactive

Setarea controlului de către părinți

Setarea parolei pentru controlul de către părinți

Setarea restricției de vârstă

Blocarea anumitor programe

Blocarea canalelor interactive

Blocarea conținutului înregistrat

Setări generale

Dezactivarea tonului de tastă pentru operațiunile cu telecomanda

Dezactivarea siglei de pornire

Pornirea/oprirea și reglarea luminozității iluminării

Setarea notificărilor

Setarea limbii meniului

Restabilirea setărilor din fabrică

Setările de ieşire pentru sunetul extern

Selectarea difuzoarelor pentru redarea sunetului

Redarea sunetului de la căști sau de la un alt sistem audio

Controlul volumului unui sistem audio cu telecomanda televizorului

Setarea sunetului pentru redarea audio digitală

Setarea legăturii pentru difuzorul căștii

Setarea sunetului pentru Control Home Theatre

Setări intrare externă

Gestionarea intrărilor externe

Comutarea intrării video

Realizarea setărilor detaliate pentru intrarea video

Executarea configurării inițiale

Asistență

Verificarea informațiilor de sistem

Încărcarea istoricului operațiilor

Actualizarea programului software

Actualizarea programului software de difuzare/service

Actualizarea programului software al televizorului

↑ <u>Sus</u>

Puteți selecta modul imagine în conformitate cu preferințele dumneavoastră. Setarea [Mod imagine] funcționează în consonanță cu setarea [Selectare mod].

## Paşi

1. Setați [Selectare mod].

Pentru a trece la lista de titluri, apăsați pe butonul ⊕. Apoi, apăsați din nou pe butonul ⊕ pentru a reveni la "Selectarea unei setări de imagine și sunet adecvată pentru conținut", pentru detalii.

(Când utilizați telecomanda cu touchpad, apăsați pe touchpad. Apoi, apăsați din nou pe touchpad pentru a reveni la "Selectarea unei setări de imagine și sunet adecvată pentru conținut", pentru detalii.)

2. Apăsați pe butonul HOME, apoi selectați 📥 [Setări].

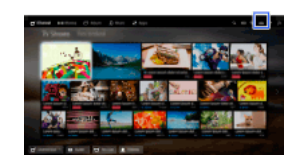

**3.** Selectați  $\square$  [Afișare]  $\rightarrow$  [Imagine]  $\rightarrow$  [Mod imagine]  $\rightarrow$  opțiunea dorită.

Rețineți că opțiunile se modifică în funcție de setarea [Selectare mod]. (De exemplu, dacă [Selectare mod] este setat la [General], opțiunile din [Mod imagine] vor fi [Strălucitor], [Standard] și [Personal].)

### Opțiuni disponibile

## [Strălucitor]

Accentuează contrastul și claritatea imaginii.

#### [Standard]

Furnizează imagini standard, pentru utilizarea obișnuită, la domiciliu.

#### [Personal]

Salvează setările dvs. Preferate.

## [Cinema 1]

Furnizează conținut pe bază de film pentru un mediu de tip cinematografic.

### [Cinema 2]

Asigură conținut bazat pe film, pentru utilizarea obișnuită, la domiciliu.

#### [Sport]

Optimizează calitatea imaginii pentru vizionarea emisiunilor sportive.

### [Joc-standard]

Furnizează imagini standard potrivite pentru jocuri.

## [Joc-original]

Reglează imaginea jocurilor în funcție de preferința dvs.

#### [Grafică]

Optimizează calitatea imaginii pentru vizionarea de grafică.

#### [Foto-strălucitor]

Accentuează contrastul, claritatea și culoarea fotografiilor.

#### [Foto-standard]

Optimizează calitatea imaginii pentru vizionarea fotografiilor.

## [Foto-original]

Accentuează căldura vizuală a fotografiilor.

## [Foto-personalizat]

Reglează setările detaliate pentru vizualizarea fotografiilor și salvează setările dvs. Preferate.

### [Animaţie]

Optimizează calitatea imaginii pentru vizionarea animațiilor.

Puteți regla diferite setări ale imaginii, precum luminozitate/culoare etc.

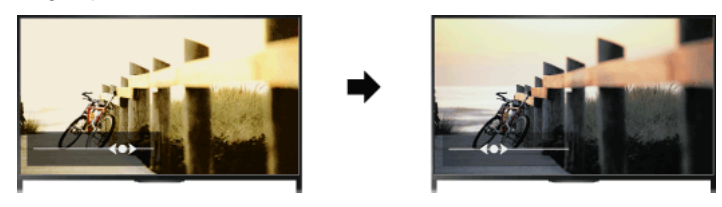

## Paşi

1. Apăsați pe butonul HOME, apoi selectați 📥 [Setări].

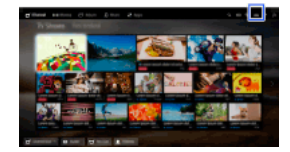

2. Selectați 🖪 [Afişare] → [Imagine] → opțiunea dorită.

### Opțiuni disponibile

#### [Intrări țintă]

Aplică setări personalizate de imagine la intrarea curentă sau la memoria comună partajată de alte intrări. Pentru a utiliza aceleași setări de imagine pentru mai multe intrări, selectați [Comun] și reglați setările de imagine.

#### [Mod imagine]

Permite selectarea unui mod de imagine în conformitate cu preferințele dumneavoastră.

Apăsați pe butonul 🕀 (sau apăsați pe touchpad-ul de la telecomanda cu touchpad) pentru a trece la "Selectarea modului imagine" pentru detalii.

## Salt la pagină

#### [Anulare]

Readuce toate setările [Imagine] la valorile stabilite din fabrică cu excepția [Intrări țintă], [Mod imagine] și [Setări avansate].

## [Retroiluminare]

Reglează luminozitatea de fundal. Reducerea luminozității ecranului va reduce consumul de energie.

#### [Contrast]

Reglează contrastul imaginii.

### [Luminozitate]

Reglează luminozitatea imaginii.

### [Culoare]

Reglează intensitatea culorilor.

### [Nuanţă]

Reglează tonurile de verde și roșu. ([Nuanță] este disponibilă în funcție de sistemul de culori.)

#### [Temperatură culori]

Reglează gradul de alb al imaginii. [Rece]: Oferă nuanțe de alb cu o tentă albăstruie. [Neutru]: Oferă nuanțe de alb cu o tentă neutră. [Cald 1]/[Cald 2]: Oferă nuanțelor de alb o tentă roșiatică. [Cald 2] oferă o tentă mai roșietică decât [Cald 1].

## [Claritate]

Reglează claritatea imaginii.

### [Reducere zgomot]

[Auto]: Reduce automat zgomotul de imagine. [Intens]/[Mediu]/[Redus]: Modifică efectul de reducere a zgomotului. [Inteligent]: Optimizează automat calitatea imaginii, cu un efect de reducere a zgomotului. (Această funcție este disponibilă numai pentru intrarea RF analogică, conexiunea SCART și intrarea video compozită.) Se recomandă să selectați [Inteligent] pentru un semnal de intrare analogic de slabă calitate. [Oprit]: Oprește funcția.

### [Red. zgomot MPEG]

[Auto]: Reduce automat zgomotul în filmele comprimate MPEG. [Intens]/[Mediu]/[Redus]: Reduce zgomotul în cazul materialelor video comprimate MPEG.

[Oprit]: Oprește funcția.

### [Reducere zgomot puncte]

[Auto]: Reduce automat zgomotul punctelor. [Oprit]: Oprește funcția.

## [Creare realitate]

Reglează detaliile și zgomotul pentru o imagine realistă.

#### [Rezoluție]

Reglează detaliile și claritatea imaginii.

## [Filtrare zgomot]

Se reglează pentru a reduce zgomotul imaginii.

#### [Gradare lină]

Creează gradații line pe suprafețele plate ale imaginii.

## [Mod Film]

[Auto]: Afişează conținutul bazat pe film, exprimând imaginea cât mai aproape de original, aplicând o procedură specifică filmului. [Oprit]: Oprește funcția.

(Dacă imaginea conține semnale neregulate sau prea mult zgomot, această setare se dezactivează automat, chiar dacă se selectează [Auto].)

## [Setări avansate]

[Anulare]: Resetează toate [Setări avansate] la valorile implicite (cu excepția [Balans de alb]).

[Corecție negru]: Accentuează porțiunile negre ale imaginii, pentru un contrast mai puternic.

(Îmb. avansată contrast]: Optimizează automat parametrii [Retroiluminare] și [Contrast], în funcție de luminozitatea ecranului. Această setare este eficientă pentru imagini și scene întunecate.

[Gamma]: Reglează echilibrul dintre zonele luminoase și cele întunecoase ale imaginii.

[Limitare automată de lumină]: Reduce strălucirea, de exemplu, în scenele unde întreg ecranul este alb.

[Îmbunătățire alb]: Accentuează gradul de alb al imaginii.

[Culori vii]: Îmbunătăţeşte vivacitatea culorilor.

[Balans de alb]: Reglează nivelul de roșu, verde și albastru al imaginii.

[Ameliorare detalii]: Accentuează detaliile imaginii.

[Ameliorare contururi]: Accentuează marginile imaginii.

[Naturalizare culoare ten]: Detectează fețele și reproduce tonul natural al pielii.

[Preferință pentru viteza de afișare]: Reduce întârzierea imaginii pentru optimizarea răspunsului la acționarea dispozitivelor pentru

controlul jocurilor/mausului de PC selectând [Pornit].

[Modul Mişcare LED]: Reduce neclaritatea cauzată de mişcare.

Puteți seta dimensiunea și poziția ecranului conform preferințelor dvs.

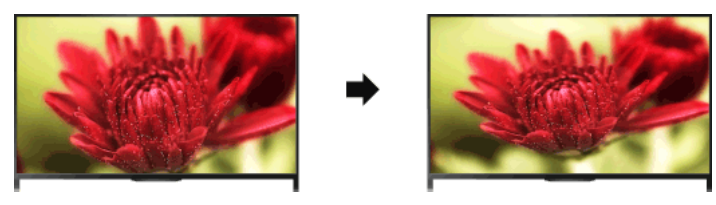

## Paşi

### 1. Apăsați pe butonul HOME, apoi selectați 🎰 [Setări].

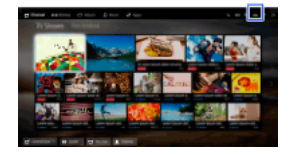

### 2. Selectați 🖪 [Afişare] → [Ecran] → opțiunea dorită.

### Opțiuni disponibile (pentru intrări altele decât PC)

#### [Intrări țintă]

Aplică setări personalizate de ecran la intrarea curentă sau la memoria comună partajată de alte intrări.

### [Format ecran]

[Zoom panoram.]: Mărește imaginea, păstrând imaginea originală într-o măsură cât mai mare posibil.

[Normal]: Pentru surse originale 4:3, afișează o imagine 4:3 la dimensiune originală cu bare laterale pentru umplerea ecranului 16:9.

Pentru o sursă originală 16:9, afișează o imagine 4:3 care a fost deformată pe orizontală la formatul 16:9, în formatul 4:3.

[Complet]: Lărgește imaginea pe orizontală pentru a umple ecranul când semnalul de intrare este 4:3. Când semnalul de intrare este 16:9 (sursă de înaltă definiție), selectați această opțiune pentru a afișa imaginea 16:9 la mărimea sa originală.

[Zoom]: Afişează o imagine 16:9 care a fost convertită la formatul 4:3 (letterbox) în formatul de imagine corect.

[14:9]: Afişează imaginea 14:9 în proporție corectă. Ca urmare, benzile laterale sunt afişate pe ecran. ([14:9] este disponibilă în funcție de regiunea/țara în care vă aflați.)

[Subtitrare]: Mărește imaginea pe orizontală, în timp ce potrivește subtitrările pe ecran.

Dacă este selectată intrarea pe componente (480p) și [Selectare mod] este setat la [Joc] sau [Grafică], opțiunile disponibile devin [Fină-Normală]/[Fină-Maximă]/[Joc portabil 1]/[Joc portabil 2].

[Fină-Normală]: Afișează o imagine 4:3 la mărimea sa originală. Benzile laterale sunt afișate pentru a umple ecranul 16:9.

- [Fină-Maximă]: Deformează imaginea în format 4:3 pe orizontală, pentru a completa ecranul 16:9.
- [Joc portabil 1]: Deformează o imagine cu cadru negru a unui joc din PlayStation®Portable.
- [Joc portabil 2]: Deformează o imagine cu cadru negru (de ex., browser) din PlayStation®Portable.

### [Format automat]

Modifică automat [Format ecran] pentru a se potrivi cu semnalul de intrare.

#### [Presetat 4:3]

Setează formatul standard de ecran pentru un semnal de intrare 4:3.

## [Arie de afişare automată]

Reglează automat imaginea la cea mai adecvată zonă de afişare.

#### [Aria de afişare]

[Toți pixelii]: Afișează imaginea originală când sunt tăiate părți ale imaginii.

[+1]: Afişează imaginea utilizând zona maximă de afişare a televizorului.

- [Normal]: Afişează imaginea la mărimea recomandată.
- [-1]: Lărgește imaginea.

(Opțiunea [Toți pixelii] este disponibilă doar când semnalul de intrare este 1080i/1080p și când [Format ecran] este setat la [Complet].)

#### [Poziție imagine]

Reglează pozițiile orizontală și verticală ale imaginii.

Poziția verticală nu poate fi reglată când [Format ecran] este setat la [Zoom panoram.], [Normal] sau [Complet].

### [Dimensiune verticală]

Reglează dimensiunea verticală a imaginii.

Această funcție nu este disponibilă când [Format ecran] este setat la [Normal] sau [Complet].

## Opțiuni disponibile (pentru intrare de la PC)

#### [Anulare]

Reglează toate setările de ecran PC la valorile din fabrică.

[Format ecran]
 [Normal]: Afişează imaginea originală.
 [Complet 1]: Lărgeşte imaginea pentru a umple zona de afişare menţinând imaginea originală.
 [Complet 2]: Lărgeşte imaginea pentru a umple zona de afişare.

↑<u>Sus</u> | ↑<u>Configurarea diverselor setări</u>

1. Apăsați pe butonul HOME, apoi selectați 🚘 [Setări].

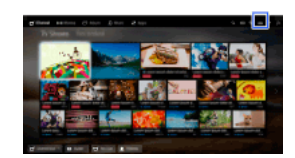

2. Selectați () [Sunet] → [Sunet] → opțiunea dorită.

### Opțiuni disponibile

#### [Intrări ţintă]

Aplică setări personalizate de sunet la intrarea curentă sau la memoria comună partajată de alte intrări.

#### [Mod sunet]

[Standard]: Optimizează calitatea sunetului pentru un conținut general. [Cinema]: Optimizează sunetul cu efect de spațialitate pentru filme. [Sport]: Reproduce sunetele realiste, precum cele dintr-un stadion. [Muzică]: Permite experiența unui sunet dinamic și clar, precum cel de la un concert. [Joc]: Diversifică experiența în materie de jocuri printr-o superbă calitate a sunetului. [Sunet comprimat]: Îmbunătățește calitatea sunetului pentru conținut audio comprimat cu o rată de biți redusă.

### [Efect Surround]

Reglează efectul sunetului cu efect de spațialitate.

Dacă [Mod sunet] este setat la [Cinema], [Sport], [Muzică] sau [Joc], o tehnologie de sunet surround dezvoltată de Sony reproduce un câmp de sunet surround.

### [Surround auto]

Redă automat sunet cu efect de spațialitate 5.1 atunci când televizorul recepționează un semnal de sunet cu efect de spațialitate 5.1 de la sursa de intrare.

#### [Intensificare sunet]

[Pornit]: Accentuează sunetele înalte/başii și reproduce un sunet dinamic. [Oprit]: Oferă un sunet natural.

### [Egalizator]

Reglează sunetul după frecvențe specifice.

#### [Amplificare voce]

Accentuează vocea sau sunetele ambiante.

#### [Mod Fotbal în direct]

Puteți accentua vuietul mulțimii la evenimente sportive, ca și cum ați privi din tribunele stadionului.

[Pornit]: Accentuează vuietul mulțimii.

[Oprit]: Oprește funcția.

Când această funcție este activată, alte setări de sunet, cu excepția setărilor [Intensificare sunet] și [Egalizator], sunt dezactivate. Această funcție este dezactivată la schimbarea canalului, la schimbarea intrării, sau la oprirea televizorului.

#### [Volum automat avansat]

Compensează automat nivelul de volum care poate varia după program sau intrare.

[Oprit]: Oprește funcția.

[Normal]: Modul Normal.

[Noapte]: Comprimă intervalul dinamic pentru un nivel mai consecvent de vizionare pe timp de noapte.

#### [Compensare volum]

Reglează nivelul actual al volumului asociat altor intrări când pentru [Intrări țintă] este aleasă intrarea curentă.

## [Balans]

Amplifică sunetul difuzorului din stânga sau din dreapta.

### [Anulare]

Resetează setările de intrare selectate la valoarea inițială.

1. Apăsați pe butonul HOME, apoi selectați 🚔 [Setări].

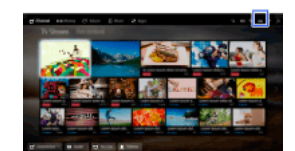

2. Selectați () [Sunet]  $\rightarrow$  [Poziție televizor]  $\rightarrow$  opțiunea dorită.

# Opţiuni disponibile

## [Suport pentru masă]

Oferă cea mai bună calitate a sunetului când aşezați televizorul pe un suport TV.

## [Pe perete]

Oferă cea mai bună calitate a sunetului când atârnați televizorul pe un perete.

- 1. Apăsați pe butonul HOME, apoi selectați 📥 [Setări].
- 2. Selectați **m** [Configurare digitală]  $\rightarrow$  [Configurare subtitrare]  $\rightarrow$  opțiunea dorită.

## Opțiuni disponibile

## [Setări subtitrare]

[Oprit]: Oprește subtitrările. [De bază]: Afișează subtitrările. [Deficiențe de auz]: Afișează ajutoare vizuale cu subtitrări pentru cei cu deficiențe de auz (dacă este disponibil).

## [Prima limbă preferată]

Setează limba principală preferată pentru subtitrări.

# [A doua limbă preferată]

Setează limba secundară preferată pentru subtitrări.

# Note

[Configurare subtitrare] este disponibilă în funcție de regiunea/țara în care vă aflați.

[Prima limbă preferată] și [A doua limbă preferată] sunt disponibile în funcție de regiunea/țara în care vă aflați.

 $\uparrow$ Sus |  $\uparrow$ Configurarea diverselor setări

- 1. Apăsați pe butonul HOME, apoi selectați 🚘 [Setări].
- 2. Selectați  $\mathbf{m}^{\mathbf{r}}$  [Configurare digitală]  $\rightarrow$  [Configurare audio]  $\rightarrow$  opțiunea dorită.

## Opţiuni disponibile

## [Tip audio]

Comută la o emisiune pentru cei cu deficiențe de auz când selectați [Deficiențe de auz].

### [Prima limbă preferată]

Setează limba principală preferată. Anumite canale digitale pot emite sunetul în mai multe limbi, pentru un program.

## [A doua limbă preferată]

Setează limba secundară preferată.

### [Descriere audio]

Când este disponibilă, oferă o descriere audio (relatare) a informațiilor vizuale.

### [Procent Descriere audio]

Ajustează nivelurile de ieșire pentru semnalul audio TV principal și pentru cel de [Descriere audio].

### [Gamă dinamică]

Compensează diferențele de nivel audio dintre diferite canale (numai pentru audio Dolby Digital). (Efectul acestei setări poate varia în funcție de conținutul programului.)

## [Nivel audio MPEG]

Reglează nivelul sunetului audio în MPEG.

## [Nivel audio HE-AAC]

Reglează nivelul audio al sunetului în HE-AAC.

### Note

Opțiunile disponibile pot varia în funcție de regiunea/țara în care vă aflați.

În funcție de sistemul audio, este posibil ca funcția [Descriere audio] să nu funcționeze în timpul Vizualizare rețele de socializare.

- 1. Asigurați-vă că antena (exterioară) este corect conectată la televizor.
- 2. Apăsați pe butonul HOME, apoi selectați 🚘 [Setări].
- 3. Selectați  $\mathbf{m}^{\mathsf{r}}$  [Configurare digitală]  $\rightarrow$  [Programare automată digitală].
- 4. Urmați instrucțiunile de pe ecran pentru a acorda toate canalele digitale disponibile și pentru a stoca setările acestora în televizor.

## Pentru a schimba intervalul de acord (disponibil în funcție de regiune/țară)

Apăsați pe butonul HOME, apoi selectați 🚔 [Setări] → 💕 [Configurare digitală] → [Gama programării automate] → [Normal]/[Complet].

[Normal]: Caută canalele disponibile în regiunea/țara dvs.

[Complet]: Caută canalele disponibile indiferent de regiune/țară.

# Sfaturi

Puteți rula [Programare automată digitală] când vă mutați într-o locuință nouă, când schimbați furnizorii de servicii sau când căutați canale lansate recent.

- 1. Asigurați-vă că antena (exterioară) este corect conectată la televizor.
- 2. Apăsați pe butonul HOME, apoi selectați 🚘 [Setări].
- 3. Selectați  $\mathbf{m}^{\mathbf{F}}$  [Configurare digitală]  $\rightarrow$  [Programare manuală digitală].
- 4. Selectați [Tip căutare], apoi selectați [Canal] sau [Frecvența].
- 5. Setați celelalte elemente în consecință.
- 6. Selectați [Scanare înainte] sau [Scanare înapoi].

- 1. Apăsați pe butonul HOME, apoi selectați 🚔 [Setări].
- **2.** Selectați  $\mathbf{m}^{\mathsf{F}}$  [Configurare digitală]  $\rightarrow$  [LNA]  $\rightarrow$  [Pornit].

# Note

În funcție de situație, [LNA] poate să nu fie disponibil.

- 1. Apăsați pe butonul HOME, apoi selectați 🚘 [Setări].
- 2. Selectați **m** [Configurare digitală]  $\rightarrow$  [Actualizare automată servicii digital]  $\rightarrow$  [Pornit].

## Sfaturi

Se recomandă ca [Actualizare automată servicii digital] să fie setată la [Pornit], pentru a permite adăugarea automată a noilor servicii digitale, pe măsură ce acestea devin disponibile. Dacă este setată la [Oprit], noile servicii digitale nu vor fi adăugate automat. (În funcție de regiunea/ţara în care vă aflați, veți fi notificat cu privire la noile servicii de către un mesaj pe ecran.) Această funcție este disponibilă în funcție de regiunea/ţara în care vă aflați. Dacă funcția nu este disponibilă, efectuați [Programare automată digitală] pentru a adăuga servicii noi.

# Note

[Actualizare automată servicii digital] este disponibilă în funcție de regiunea/țara în care vă aflați.

- 1. Apăsați pe butonul HOME, apoi selectați 🚔 [Setări].

## Note

Opțiunile disponibile pot varia în funcție de regiunea/țara în care vă aflați.

[Sortare programe digitale] este disponibilă în funcție de regiunea/țara în care vă aflați.

Vă puteți copia lista de programe acordate la un alt televizor sau puteți edita lista cu ajutorul unui computer.

- 1. Conectați dispozitivul USB la televizor, pentru a importa/exporta lista programelor acordate.
- 2. Apăsați pe butonul HOME, apoi selectați 🚘 [Setări].
- 3. Selectați m [Configurare digitală] → [Transfer listă de programe], apoi selectați [Import] sau [Export].
- 4. Urmați instrucțiunile de pe ecran pentru a finaliza transferul.
- 1. Asigurați-vă că antena (exterioară) este corect conectată la televizor.
- 2. Apăsați pe butonul HOME, apoi selectați 🚘 [Setări].
- 3. Selectați  $\mathbf{m}^{\mathbf{r}}$  [Configurare digitală]  $\rightarrow$  [Programare automată sateliți].
- 4. Urmați instrucțiunile de pe ecran pentru a acorda toate canalele prin satelit disponibile și pentru a stoca setările acestora în televizor.

### Sfaturi

Puteți rula [Programare automată sateliți] când vă mutați într-o locuință nouă, când schimbați furnizorii de servicii sau când căutați canale lansate recent.

- 1. Apăsați pe butonul HOME, apoi selectați 🚘 [Setări].
- Selectaţi m' [Configurare digitală] → [Sortare programe satelit] → alegeţi programul pe care doriţi să îl mutaţi într-o poziţie nouă → alegeţi noua poziţie unde doriţi să mutaţi programul selectat.

#### Pentru eliminarea canalelor nedorite

Alegeți programul pe care doriți să îl ştergeți, apoi apăsați pe butonul albastru.

(Când utilizați telecomanda cu touchpad, apăsați bara de control (••••), glisați touchpadul pentru a evidenția butonul albastru, apoi apăsați touchpadul pentru a selecta.)

Această funcție este disponibilă în funcție de regiunea/țara în care vă aflați.

### Note

Opțiunea [Sortare programe satelit] poate să nu fie disponibilă în funcție de furnizorul de servicii sau de regiunea unde vă aflați.

- 1. Apăsați pe butonul HOME, apoi selectați 🚔 [Setări].
- $\textbf{2. Selectați} \quad \textbf{m} \quad [Configurare digitală] \rightarrow [Actualizare automată servicii satelit], apoi selectați [Satelit preferat] sau [Satelit general].$
- 3. Selectați [Pornit].

- 1. Apăsați pe butonul HOME, apoi selectați 🚔 [Setări].
- **2.** Selectați  $\mathbf{I}$  [Setare Semnal analogic]  $\rightarrow$  [Programare automată].
- 3. Urmați instrucțiunile de pe ecran pentru a acorda toate canalele analogice disponibile și pentru a memora setările acestora în televizor.

## Sfaturi

Puteți rula [Programare automată] când vă mutați într-o locuință nouă, când schimbați furnizorii de servicii sau când căutați canale lansate recent.

- 1. Apăsați pe butonul HOME, apoi selectați 🚘 [Setări].
- 2. Selectați m [Setare Semnal analogic] → [Presetare prog. man.] → opțiunea dorită.

#### Opţiuni disponibile

### [Program]

Selectează un număr de program pentru a-l regla manual.

#### [Sistem TV]

Selectează un sistem de emisie TV.

#### [Canal]

Permite selectarea opțiunii [S]/[Z]\* pentru canalele prin cablu, respectiv a opțiunii [C]/[DS]\* pentru canalele terestre. \* Numele opțiunii diferă în funcție de regiunea/țara în care vă aflați.

## [AFT]

Permite reglarea fină a canalelor analogice, pentru a ajusta calitatea imaginii.

#### [Filtru audio]

Îmbunătățește sunetul canalului selectat în emisiile mono.

#### [Sari peste]

Omite canalele analogice neutilizate.

#### [LNA]

Îmbunătățește calitatea imaginii canalului selectat când semnalul de emisie este slab. (În funcție de situație, [LNA] poate să nu fie disponibil.)

#### [Sistem culoare]

Setează sistemul de culori în funcție de canal.

### [Nivelul semnalului]

Afişează nivelul semnalului pentru programul curent.

#### Note

Nu puteți selecta un număr de program pentru care este aleasă varianta [Sari peste]. Opțiunile disponibile pot varia în funcție de regiunea/țara în care vă aflați.

- 1. Apăsați pe butonul HOME, apoi selectați 🚘 [Setări].
- 2. Selectați  $\square$  [Setare Semnal analogic]  $\rightarrow$  [Acces rapid]  $\rightarrow$  [Pornit].

### Note

Nu puteți selecta canale cu numărul 10 sau mai mare introducând două cifre cu ajutorul telecomenzii dacă [Acces rapid] este setat la [Pornit].

- 1. Apăsați pe butonul HOME, apoi selectați 🚘 [Setări].
- 2. Selectați m [Setare Semnal analogic] → [Sortare programe] → alegeți programul pe care doriți să îl mutați într-o poziție nouă → alegeți noua poziție unde doriți să mutați programul selectat.

- 1. Apăsați pe butonul HOME, apoi selectați 🚘 [Setări].
- $\textbf{2. Selectați} \texttt{I} \texttt{I} \texttt{Setare Semnal analogic} \rightarrow \texttt{[Etichete program]} \rightarrow \texttt{programul al cărui nume doriți să îl editați.}$
- 3. Introduceți noul nume, apoi apăsați pe butonul ⊕ (sau apăsați touchpad-ul de la telecomanda cu touchpad).

↑<u>Sus</u> | ↑<u>Configurarea diverselor setări</u>

- 1. Apăsați pe butonul HOME, apoi selectați 🚔 [Setări].
- $\textbf{2. Selectați} \text{ istă programe}] \rightarrow [\text{Afişare listă programe}] \rightarrow [\text{Pornit}].$

### Note

[Afişare listă programe] este disponibilă în funcție de regiunea/țara în care vă aflați.

- 1. Apăsați pe butonul HOME, apoi selectați 🚘 [Setări].
- 2. Selectați [Setări sistem] → [Banner informațional] → opțiunea dorită.

### Sfaturi

Această setare nu afectează operarea butonului 🚯 care afișează informații complete privind conținutul vizualizat la momentul respectiv.

#### Opțiuni disponibile

#### [Ascuns]

Ascunde informațiile despre canalul TV vizionat, despre program și despre intrarea externă atunci când modificați canalul/programul/intrarea.

#### [Mic]

Afişează informații limitate despre canalul TV vizionat, despre program și despre intrarea externă atunci când modificați canalul/programul/intrarea.

#### [Mare]

Afişează informații complete despre canalul TV vizionat, despre program și despre intrarea externă atunci când modificați canalul/programul/intrarea (cu excepția programelor analogice).

- 1. Apăsați pe butonul HOME, apoi selectați 🚔 [Setări].
- $\textbf{2. Selectați} \blacksquare [Setări sistem] \rightarrow [Imagine Radio] \rightarrow modelul dorit pentru imaginea de fundal sau [Diaporamă fotografii].$

- 1. Apăsați pe butonul HOME, apoi selectați 🚘 [Setări].
- Selectaţi m<sup>\*</sup> [Configurare digitală] → [Înlocuire serviciu] → [Pornit].
  Canalul se va modifica automat dacă un difuzor de posturi de televiziune modifică transmisia programului vizionat la un alt canal.

Puteți accesa un serviciu de televiziune cu plată după efectuarea configurării la televizor. Efectuați setarea după ce ați introdus în televizor un modul de acces condiționat (CAM) și un card de vizualizare. Această setare este disponibilă în funcție de regiunea/țara în care vă aflați.

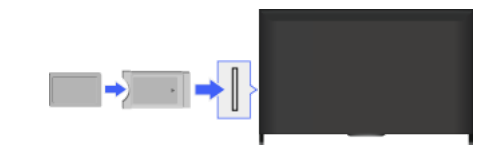

### Paşi

- 1. Apăsați pe butonul HOME, apoi selectați 🚔 [Setări].
- 2. Selectați  $\mathbf{m}^{*}$  [Configurare digitală]  $\rightarrow$  [Configurare Modul CA].
- 3. Urmați instrucțiunile de pe ecran pentru a finaliza configurarea.

## Note

Este posibil ca unele funcții ale CAM să nu fie disponibile în timpul Vizualizare rețele de socializare.

- 1. Apăsați pe butonul HOME, apoi selectați 📥 [Setări].
- 2. Selectați **m** [Configurare digitală]  $\rightarrow$  [Configurare aplicație interactivă]  $\rightarrow$  opțiunea dorită.

### Opțiuni disponibile

### [Aplicație interactivă]

Permite vizionarea programelor care prezintă servicii interactive. (Această funcție se aplică numai anumitor programe.)

### [Pornire automată aplicație]

Lansează automat aplicațiile asociate emisiunii.

### [Aplicație pentru (programul curent)]

Activează serviciul Aplicație interactivă pentru programul curent.

#### Note

Opțiunea [Configurare aplicație interactivă] este disponibilă în funcție de modelul TV/regiunea/țara în care vă aflați.

Setați o parolă din 4 cifre pentru blocarea de către părinți. Parola va fi necesară la modificarea setărilor pentru blocarea de către părinți.

### Paşi

1. Apăsați pe butonul HOME, apoi selectați 🚘 [Setări].

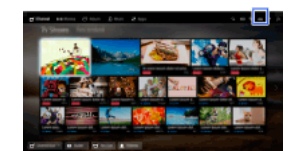

- $\textbf{2. Selectați} \blacksquare [\mathsf{Setări sistem}] \rightarrow [\mathsf{Blocare de către părinți}] \rightarrow [\mathsf{Cod PIN}] \rightarrow \mathsf{introduceți parola}.$
- Reintroduceți parola utilizând butoanele numerice, pentru confirmare, apoi apăsați pe butonul ⊕.
  (Când utilizați telecomanda cu touchpad, apăsați bara de control (••••), glisați touchpad-ul pentru a selecta butoanele numerice pentru a introduce din nou parola, apoi apăsați touchpad-ul.)

#### Sfaturi

Pentru parolă, consultați Ghidul de depanare din manualul tipărit furnizat cu acest televizor.

Puteți bloca orice eveniment clasificat ca inadecvat pentru spectatorii de vârstă inferioară unei limite specificate. (Această funcție este disponibilă în funcție de regiunea/țara în care vă aflați.)

## Paşi

1. Apăsați pe butonul HOME, apoi selectați 🚘 [Setări].

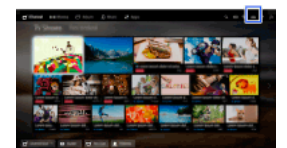

- **2.** Selectați  $\blacksquare$  [Setări sistem]  $\rightarrow$  [Blocare de către părinți].
- Apăsaţi pe butonul ⊕ din [Cod PIN], introduceţi parola, apoi selectaţi [Evaluare de către părinţi] → setaţi vârsta. (Când utilizaţi telecomanda cu touchpad, apăsaţi touchpad-ul în [Cod PIN].)

Puteți bloca programele prin specificarea numărului de program.

#### Paşi

1. Apăsați pe butonul HOME, apoi selectați 🚘 [Setări].

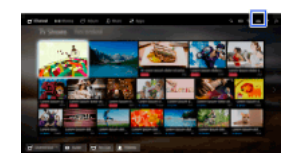

- 2. Selectați 🔛 [Setări sistem] → [Blocare de către părinți].
- Apăsați pe butonul ⊕ din [Cod PIN], introduceți parola, apoi selectați [Blocare program digital] sau [Blocare program satelit] → program care trebuie blocat → [Blocat].

(Când utilizați telecomanda cu touchpad, apăsați touchpad-ul în [Cod PIN].)

De asemenea, puteți selecta programul introducând numărul programului cu ajutorul butoanelor numerice.

Blocarea canalelor interactive este posibilă prin afișarea unei recomandări care solicită introducerea unei parole pentru acces.

### Paşi

1. Apăsați pe butonul HOME, apoi selectați 🚔 [Setări].

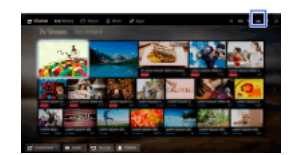

- 2. Selectați 🔛 [Setări sistem] → [Blocare de către părinți].
- Apăsaţi pe butonul ⊕ din [Cod PIN], introduceţi parola, apoi selectaţi [Blocare canal interactiv] → [Recomandare]. (Când utilizaţi telecomanda cu touchpad, apăsaţi touchpad-ul în [Cod PIN].) Selectaţi [Niciodată] pentru a nu afişa îndrumarea.

Blocarea conținutului înregistrat este posibilă prin afișarea unei recomandări care solicită introducerea unei parole pentru acces.

## Paşi

1. Apăsați pe butonul HOME, apoi selectați 🚔 [Setări].

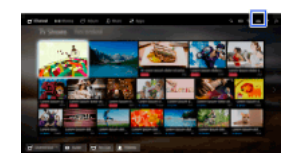

- 2. Selectați 🔛 [Setări sistem] → [Blocare de către părinți].
- Apăsaţi pe butonul ⊕ din [Cod PIN], introduceţi parola, apoi selectaţi [Blocare utilă pt. Titluri înregistrate] → [Pornit]. (Când utilizaţi telecomanda cu touchpad, apăsaţi touchpad-ul în [Cod PIN].)

- 1. Apăsați pe butonul HOME, apoi selectați 🚔 [Setări].
- **2.** Selectați () [Sunet]  $\rightarrow$  [Ton tastă]  $\rightarrow$  [Oprit].

- 1. Apăsați pe butonul HOME, apoi selectați 🚔 [Setări].
- $\textbf{2.} \hspace{0.1in} \text{Selectat} \texttt{i} \boxplus \texttt{[Setări sistem]} \rightarrow \texttt{[Configurare generală]} \rightarrow \texttt{[Logo de pornire]} \rightarrow \texttt{[Oprit]}.$

- 1. Apăsați pe butonul HOME, apoi selectați 🚘 [Setări].
- 2. Selectați  $\blacksquare$  [Setări sistem]  $\rightarrow$  [Configurare generală]  $\rightarrow$  [LED de iluminare]  $\rightarrow$  opțiunea dorită.

#### Opţiuni disponibile

#### [Demonstrație]

Lampa clipeşte atât timp cât televizorul este pornit.

#### [Reglarea autom. luminozitate]

Optimizați luminozitatea conform luminii ambiante.

### [Întunecat]

Reduce luminozitatea lămpii.

#### [Răspuns simplu]

LED-ul de luminare din partea de jos a ecranului se aprinde ca răspuns la operații. Se aprinde numai ca răspuns la acțiunile utilizatorului și nu va continua să se aprindă pentru a indica temporizarea (ca temporizator, temporizator cu înregistrare\* sau memento\*). \* Această funcție este disponibilă în funcție de regiunea/țara în care vă aflați.

#### [Oprit]

Lampa nu se aprinde în condiții normale de utilizare.

Puteți activa această funcție pentru a primi notificări de la aplicații și servicii. Evidențiați o aplicație sau un serviciu în zona de notificare pentru a vizualiza notificarea sa.

(Notificările variază în funcție de modelul/regiunea/țara dvs.)

- 1. Apăsați pe butonul HOME, apoi selectați ক [Setări] → 🗄 [Setări sistem] → [Setări de notificare].
- 2. Urmați instrucțiunile de pe ecran pentru a finaliza configurarea.

## Note

Când primiți o notificare, aceasta poate ascunde subtitrarea sau alte informații.

- 1. Apăsați pe butonul HOME, apoi selectați 🚔 [Setări].
- $\textbf{2. Selectați} \blacksquare [Setări sistem] \rightarrow [Limba/Language] \rightarrow limba dorită.$

- 1. Apăsați pe butonul HOME, apoi selectați 🚘 [Setări].
- Selectaţi 
   [Setări sistem] → [Configurare generală] → [Setări standard] → [Da] → [Da]. După finalizarea acestei proceduri, se afişează ecranul iniţial de configurare.

- 1. Apăsați pe butonul HOME, apoi selectați 🚘 [Setări].
- 2. Selectați () [Sunet]  $\rightarrow$  [Redare sunet]  $\rightarrow$  [Difuzoare TV] sau [Sistem Audio].

#### Note

Pentru a folosi semnalul audio pe mai multe canale, conectați la un sistem audio extern compatibil cu Dolby Digital folosind un cablu optic și selectați [Sistem Audio].

[Sistem Audio] trebuie selectat pentru a asculta semnal audio 5.1 pe mai multe canale.

- 1. Apăsați pe butonul HOME, apoi selectați 🚔 [Setări].
- Selectaţi → [Căşti/leşire audio] → [Căşti], [leşire audio] sau [Subwoofer].
  Pentru a reda sunet la căşti, selectaţi [Căşti]. Pentru a reda sunet de la un sistem audio conectat la televizor, selectaţi [leşire audio].
  Pentru a reda sunet de la un subwoofer, selectaţi [Subwoofer].

- 1. Apăsați pe butonul HOME, apoi selectați 🚔 [Setări].
- Selectaţi → [Căşti/leşire audio] → [leşire audio] → [leşire audio] în meniul de setare a sunetului → [Fixă] sau [Variabilă]. Selectaţi [Fixă] pentru a regla volumul cu telecomanda sistemului audio conectat. Selectaţi [Variabilă] pentru a regla volumul cu telecomanda televizorului când se utilizează un sistem audio extern.

- 1. Apăsați pe butonul HOME, apoi selectați 🚔 [Setări].
- Selectaţi → [leşire audio digitală] → [Auto] sau [PCM].
  Selectaţi [Auto] dacă dispozitivul conectat prin DIGITAL AUDIO OUT (OPTICAL) este compatibil cu Dolby Digital. Selectaţi [PCM] dacă dispozitivul nu este compatibil cu Dolby Digital.

1. Apăsați pe butonul HOME, apoi selectați 🚔 [Setări].

Selectați () [Sunet] → [Căşti asociate cu difuzor] → [Pornit] sau [Oprit].
 Selectați [Pornit] pentru a nu reda sunete de la difuzoarele interne ale televizorului atunci când conectați căştile la televizor. Selectați [Oprit] pentru a reda sunet atât de la difuzoarele interne ale televizorului, cât şi de la căşti.

Puteți conecta televizorul la Internet și utiliza aplicațiile configurate pentru sistemele audio (cum ar fi barele de sunet).

- 1. Apăsați pe butonul HOME, apoi selectați 🚔 [Setări].
- **2.** Selectați () [Sunet]  $\rightarrow$  [Control Home Theatre].

#### Sfaturi

Este necesară o conexiune la Internet pentru a configura și utiliza această funcție.

- 1. Apăsați pe butonul HOME, apoi selectați 🚘 [Setări].
- 3. Selectați numele dispozitivului.

Selectați [Editează] pentru a introduce numele dvs. preferat. După introducerea numelui, apăsați pe butonul 🌩 (sau glisați la dreapta, dacă utilizați telecomanda cu touchpad), apoi selectați pictograma.

#### Note

Pentru o conexiune SCART nu se poate seta omiterea.

- 1. Apăsați pe butonul HOME, apoi selectați 🚘 [Setări].
- 2. Selectați  $\blacksquare$  [Intrări externe]  $\rightarrow$  [Intrare AV2/Component]  $\rightarrow$  opțiunea dorită.

## Opțiuni disponibile

## [Auto]

Comută automat intrarea la [Component] sau la [AV2] prin detectarea conexiunii terminalului.

## [Component]

Comută la intrarea video pe componente.

## [AV2]

Comută la intrarea video compozită.

#### Note

Nu puteți utiliza simultan [Component] și [AV2].

- 1. Apăsați pe butonul HOME, apoi selectați 🚘 [Setări].
- 2. Selectați 🖪 [Afişare] → [Setări intrare video] → opțiunea dorită.

#### Opțiuni disponibile

#### [Spaţiu de culoare video (x.v.Colour)]

Reglează spațiul de culoare al videoclipului original la o calitate a imaginii corespunzătoare pentru sursă. [x.v.Colour]: Acesta este un spațiu de culoare video care respectă standardele internaționale xvYCC și permite o gamă de culori mai amplă pentru o reprezentare vie a culorilor din lumea naturală, precum nuanțele vii ale florilor și gama vastă de nuanțe superbe ale oceanului.

#### [Spațiu de culoare fotografie]

Reglează spațiul de culoare al unei imagini statice la o calitate a imaginii corespunzătoare pentru sursă.

[sRGB]: Un spațiu de culoare pentru imagini statice specificat anterior versiunii Exif 2.1; sRGB este un standard de culori internațional, cu o gamă mai redusă de reproducere a culorilor decât Adobe RGB și sYCC.

[sYCC]: Un spațiu de culoare pentru imagini statice specificat după versiunea Exif 2.2; sYCC este un standard internațional, care acoperă practic toate culorile vizibile, menținând compatibilitatea cu spațiul de culoare sRGB.

[Adobe RGB]: Un spațiu de culoare pentru imagini statice specificat în versiunea Exif 2.21; Adobe RGB este un standard internațional, care acoperă gama de culori pentru dispozitive de imprimare.

#### [Matrice culori]

Reproduce semnale de diferență de culoare. Se recomandă să lăsați această setare la valoarea din fabrică.

#### [Interval dinamic]

Produce imagini naturale, modificând reproducerea tonului semnalelor de intrare. Pentru utilizarea standard a intrării HDMI se recomandă opțiunea [Auto], deoarece aceasta modifică automat reproducerea tonurilor. Pentru intrarea Oglindire ecran, se recomandă opțiunea [Limitat]. Selectați [Complet] când culorile albă/neagră apar pătate.

#### [SBM]

Creează gradații folosind tehnologia Super Bit Mapping.

#### [Sistem culoare]

Setează sistemul de culori în funcție de semnalul de la sursa de intrare.

#### Note

Opțiunile [Spațiu de culoare video (x.v.Colour)], [Spațiu de culoare fotografie] și [Sistem culoare] sunt disponibile în funcție de modelul televizorului/regiune/țară.

- 1. Apăsați pe butonul HOME, apoi selectați 🚘 [Setări].
- **2.** Selectați  $\blacksquare$  [Setări sistem]  $\rightarrow$  [Pornire automată].
- 3. Urmați instrucțiunile de pe ecran pentru a rula configurarea inițială care a apărut la prima conectare a televizorului.

## Sfaturi

Această setare este utilă când modificați setările atunci când vă mutați sau când căutați canale lansate recent.

- 1. Apăsați pe butonul HOME, apoi selectați ? [Ajutor].
- Selectaţi [Asistenţă pentru clienţi] → [Informaţii de sistem].
  Sunt afişate informaţii specifice televizorului, precum numărul de serie şi versiunea software.
# Paşi

- 1. Apăsați pe butonul HOME, apoi selectați ? [Ajutor].
- 2. Selectați ⊘ [Asistență pentru clienți] → [Încărcați date de utiliz. și statistici TV] → [Pornit].

# Sfaturi

Informațiile încărcate vor fi utilizate ca feedback pentru verificarea calității aplicației software, îmbunătățirea și dezvoltarea caracteristicilor.

# Note

Este posibil ca această facilitate să nu fie disponibilă în unele regiuni/țări.

↑Sus | ↑Configurarea diverselor setări

# Paşi

- 1. Apăsați pe butonul HOME, apoi selectați ? [Ajutor].

După ce descărcarea este încheiată, un mesaj de confirmare despre începerea unei actualizări apare atunci când porniți televizorul.

## Note

Programul software este descărcat când televizorul este în modul standby (în așteptare).

↑Sus | ↑Configurarea diverselor setări

# Paşi

- 1. Apăsați pe butonul HOME, apoi selectați ? [Ajutor].
- Selectaţi ⊘ [Asistenţă pentru clienţi] → [Actualizare software].
   Apare un mesaj de confirmare referitor la iniţierea unei actualizări. Dacă nu s-a descărcat niciun program software, televizorul va începe să caute o actualizare pe Internet (dacă este conectat).

↑Sus | ↑Configurarea diverselor setări

# Depanarea

**Autodiagnostice** 

Simptome de alimentare

Simptome de imag./ecran

Simptome recepție emisiuni

Simptome legate de sunet

Simptome dispoz. conectate

Simptome de înregistrare USB

Rezultatele testului de conect. la retea

Simptome de rețea/aplicație

Simptome retea proprie

Simptome telecomandă

Simptome pentru Oglindire ecran

Simptome TV SideView

Simptome Partajare fotografii

Notes

Cum se verifică dacă televizorul funcționează corect.

# Cum se verifică dacă televizorul funcționează corect.

 $\label{eq:approx_state} \mbox{Apăsați pe butonul HOME, apoi selectați } \textbf{P} [Ajutor] \rightarrow \textbf{O} [Asistență pentru clienți] \rightarrow [Diagnosticare probleme] \rightarrow [Autodiagnosticare].$ 

# Simptome de alimentare

Televizorul se oprește automat.

Televizorul pornește automat.

# Televizorul se opreşte automat.

Verificați dacă este activată opțiunea [Temporizator oprire] sau verificați setarea [Durată] din [Temporizator pornire]. Verificați dacă [TV inactiv standby] din [Eco] este activat.

# Televizorul pornește automat.

Verificați dacă opțiunea [Temporizator pornire] este activată.

<u> ↑Sus | ↑Depanarea</u>

Calitatea imaginii nu este la fel de bună ca la magazin.

Imagine distorsionată.

Absență culoare/Imagine întunecată/Culoarea nu este corectă/Imaginea este prea luminoasă

Ecran întunecat. Modul de iluminare a ecranului.

Culoarea este incorectă. Modul de reglare a tonului de culori.

Există un decalaj între imagine și sunet.

Formatul ecranului/modul panoramic se schimbă automat.

Imaginea devine brusc mică.

Benzi negre apar la marginile ecranului.

Modul Demonstrație apare pe ecran.

Apare o notificare, care ascunde subtitrările sau alte informații.

Subtitrările sau alte informații sunt ascunse de ecranul Vizualizare rețele de socializare.

#### Calitatea imaginii nu este la fel de bună ca la magazin.

Calitatea imaginii depinde de conținutul semnalului. Consultați specificațiile pentru a afișa o imagine cât mai bună pentru semnalul respectiv.

#### Imagine distorsionată.

Verificați conexiunea dintre antenă (exterioară)/cablu.

Păstrați antena (exterioară)/cablul la distanță de alte cabluri de conexiune.

La instalarea dispozitivului opțional, lăsați oarecare spațiu între dispozitiv și televizor.

Setați [Motionflow] la [Standard] sau [Oprit]. (Numai pentru modelele compatibile [Motionflow].)

Modificați setarea curentă a [Mod Film] la o altă setare. (Numele opțiunii diferă în funcție de regiunea/țara în care vă aflați.)

Setați [LNA] la [Oprit] pentru a îmbunătăți recepția imaginii. (Opțiunea [LNA] poate să nu fie disponibilă, în funcție de situație/regiune/țară.)

Efectuați [AFT] în [Presetare prog. man.] pentru a îmbunătăți imaginea la recepția analogică.

Asigurați-vă că antena (exterioară) este conectată utilizând un cablu coaxial de 75 ohmi.

#### Absență culoare/Imagine întunecată/Culoarea nu este corectă/Imaginea este prea luminoasă

Apăsați pe butonul OPTIONS, apoi selectați [Imagine] pentru a face reglaje. Selectați [Anulare] din [Imagine]. Dacă setați [Mod economic] la [Redus] sau [Avansat], nivelul de negru va fi accentuat.

## Ecran întunecat. Modul de iluminare a ecranului.

Reglați [Retroiluminare] sau [Contrast] în [Imagine]. Dezactivați setarea opțiunii [Mod economic]. Dacă este [Redus] sau [Avansat], ecranul se întunecă. Setați [Mod economic] la [Oprit] pentru a ilumina ecranul.

## Culoarea este incorectă. Modul de reglare a tonului de culori.

Reglați [Nuanță] sau [Temperatură culori] în [Imagine]. Pentru creșterea profunzimii tonului de culoare, reglați [Culoare] sau [Culori vii] în [Imagine].

## Există un decalaj între imagine și sunet.

Când utilizați funcția karaoke de la un dispozitiv conectat, setați [Selectare mod] la [Joc].

#### Formatul ecranului/modul panoramic se schimbă automat.

La schimbarea canalului sau a intrării video, dacă [Format ecran] din [Ecran] este setat la [Pornit], setarea curentă pentru [Format ecran] se modifică automat în funcție de semnalul de intrare. Pentru a bloca setarea [Format ecran], setați [Format automat] la [Oprit]. Verificați setarea [Format automat] din [Ecran].

## Imaginea devine brusc mică.

Imaginea devine mai mică în timpul reclamelor, din cauza metodei folosite de anumiți furnizori pentru a difuza conținutul. Când canalele HD comută pe conținut SD (reclame), imaginea poate fi mică și poate prezenta un chenar negru.

[Format automat] nu va extinde imaginea în timpul comutărilor de conținut, deoarece conținutul este reglementat de furnizorul de semnal pentru canale. Puteți schimba manual setarea [Format ecran] dacă doriți, noua valoare rămânând activă până când schimbați canalul/intrarea sau schimbați manual setarea [Format ecran] din nou.

## Benzi negre apar la marginile ecranului.

Unele dintre programele pe ecran lat sunt filmate la formate ale imaginii mai mari de 16:9 (acest lucru se întâmplă frecvent în cazul versiunilor cinematografice). Televizorul dumneavoastră afişează aceste programe cu benzi negre în partea superioară și în partea inferioară a ecranului. Pentru detalii suplimentare, verificați documentația livrată cu DVD-ul (sau contactați furnizorul de programe).

Programele în format de imagine 4:3 vor avea benzi în partea stângă și în partea dreaptă a ecranului.

Programele difuzate în formate HD (720 p și 1080i) cu conținut 4:3 vor avea în general benzi negre în partea stângă și în partea dreaptă a ecranului, care sunt adăugate de postul de televiziune.

Opțiunea [Format automat] nu va extinde imaginea când benzile negre din părțile stângă și dreaptă sunt adăugate de postul de televiziune. Puteți seta manual [Format ecran] la [Zoom panoram.] sau [Zoom], care va rămâne activ până când schimbați canalul/intrarea sau schimbați manual setarea [Format ecran] din nou.

Unele receptoare de cablu și satelit pot, de asemenea, controla dimensiunea imaginii. Dacă utilizați un receptor, consultați-vă cu producătorul receptorului pentru mai multe informații.

#### Modul Demonstrație apare pe ecran.

Apăsați pe butonul OPTIONS al telecomenzii și selectați [Suspendare Demo]. Apoi, apăsați pe butonul HOME al telecomenzii și selectați **\*\*** [Setări] → 
[Setări sistem] → [Configurare generală] → [Setări de prezentare în magazin]. Setați [Mod Demo] și [Mod Resetare imagine] la [Oprit].

# Apare o notificare, care ascunde subtitrările sau alte informații.

Setați să nu se afișeze notificările. Apăsați pe butonul HOME, apoi selectați 🚔 [Setări] -> 🗄 [Setări sistem] -> [Setări de notificare].

## Subtitrările sau alte informații sunt ascunse de ecranul Vizualizare rețele de socializare.

Schimbarea dispunerii ecranului Vizualizare rețele de socializare. Apăsați pe butonul SOCIAL VIEW pentru a deschide ecranul meniu, apoi selectați [Dispunere]  $\rightarrow$  [Ecran:]  $\rightarrow$  [Alăturat].

Verificați mai întâi aceste aspecte pentru a remedia recepția TV.

Apar imagini cu umbre sau imagini dublate.

Ecranul este complet negru sau imaginea afișată prezintă zgomot.

Apar paraziți de imagine sau de sunet la vizionarea unui canal TV.

Imagine zgomotoasă.

Anumite canale nu prezintă conținut.

Recepția deficitară sau calitatea slabă a imaginii la transmisiunile digitale terestre.

Nu puteți vizualiza canale digitale.

Recepția deficitară sau calitatea slabă a imaginii la transmisiunile prin satelit. (Numai modelele compatibile cu transmisia prin satelit)

Nu puteți vizualiza canale prin satelit. (Numai pentru modelele compatibile cu transmisia prin satelit.)

Nu s-a realizat acordul pentru toate canalele.

#### Verificați mai întâi aceste aspecte pentru a remedia recepția TV.

Asigurați-vă că antena (exterioară) este conectată ferm la televizor.

- Verificați cablul antenei (exterioare) - acesta nu trebuie să fie slăbit sau deconectat.

- Verificați conductorul central al conectorului cablului antenei (exterioare) - acesta nu trebuie să fie îndoit.

#### Apar imagini cu umbre sau imagini dublate.

Verificați conexiunile cablului sau ale antenei (exterioare).

Verificați locația și orientarea antenei (exterioare).

Setați [Motionflow] la [Standard] sau [Oprit]. (Numai pentru modelele compatibile [Motionflow].)

#### Ecranul este complet negru sau imaginea afişată prezintă zgomot.

Verificați dacă acordul automat a fost efectuat.

Verificați dacă antena (exterioară) este ruptă sau îndoită.

Verificați dacă antena (exterioară) nu a ajuns la capătul duratei sale de viață (3-5 ani pentru utilizare normală, 1-2 ani pe malul mării).

#### Apar paraziți de imagine sau de sunet la vizionarea unui canal TV.

Efectuați [Fine Tune]/[AFT] pentru a obține o recepție mai bună a imaginii. (Numele opțiunii diferă în funcție de regiunea/țara în care vă aflați.)

Setați [Filtru audio] la [Oprit] [Redus] sau [Intens] pentru îmbunătățirea sunetului în cazul recepției analogice. (În regiunea/țara în care vă aflați, este posibil ca opțiunea [Filtru audio] să nu fie disponibilă.)

Setați [LNA] la [Oprit] pentru a îmbunătăți recepția imaginii. (Opțiunea [LNA] poate să nu fie disponibilă, în funcție de situație/regiune/țară.)

#### Imagine zgomotoasă.

Asigurați-vă că antena (exterioară) este conectată utilizând un cablu coaxial de 75 ohmi.

Țineți cablul de antenă (exterioară) la distanță de alte cabluri de conexiune.

Pentru a evita interferențele TV, asigurați-vă că utilizați un cablu de antenă (exterioară) fără deteriorări.

## Anumite canale nu prezintă conținut.

Canalul este destinat numai serviciilor cu abonament/programe codificate. Abonați-vă la un serviciu de televiziune cu plată.

Canalul este utilizat numai pentru date (fără imagini sau sunet).

Contactați postul de televiziune pentru detalii privind transmisia.

### Recepția deficitară sau calitatea slabă a imaginii la transmisiunile digitale terestre.

Modificați poziția, direcția și unghiul antenei de televiziune terestre (exterioară) pentru a maximiza nivelul de semnal al antenei de televiziune terestre (exterioară). Asigurați-vă că direcția antenei (exterioare) nu este modificată accidental (de exemplu, de vânt). Dacă utilizați un amplificator de semnal TV, reglați-i amplificarea semnalului.

Dacă un echipament (precum un distribuitor de semnal TV) este conectat între antena (exterioară) și televizor, acesta poate afecta recepția TV. Conectați direct antena (exterioară) la televizor și observați dacă recepția s-a îmbunătățit.

#### Nu puteți vizualiza canale digitale.

Întrebați o firmă locală de instalări dacă se asigură transmisii digitale în zona dumneavoastră. Înlocuiți antena (exterioară) cu una cu amplificare mai mare.

# Recepția deficitară sau calitatea slabă a imaginii la transmisiunile prin satelit. (Numai modelele compatibile cu transmisia prin satelit)

Condițiile meteo nefavorabile pot afecta sistemele de transmisie prin satelit. Așteptați ca vremea să se îmbunătățească.

## Nu puteți vizualiza canale prin satelit. (Numai pentru modelele compatibile cu transmisia prin satelit.)

Întrebați o firmă locală de instalări dacă se asigură servicii prin satelit în zona dumneavoastră.

Verificați dispozitivul LNB și setările acestuia.

Dacă televizorul dumneavoastră are și mufă "MAIN", și mufă "SUB" de tip jack și nu se setează în modul receptor dublu de satelit prin [Selectare mod receptor de satelit], nu se poate folosi mufa jack marcată "SUB". În acest caz, conectați antena de satelit la mufa jack marcată cu "MAIN".

## Nu s-a realizat acordul pentru toate canalele.

Încercați să presetați manual canalele, configurând setările din [Presetare prog. man.]. (Disponibilitatea funcției [Presetare prog. man.] și a opțiunilor aferente poate varia în funcție de regiune/țară/situație.)

## Simptome legate de sunet

Sunetul lipseşte, dar imaginea este bună.

Paraziti audio.

Sunetul sistemului home theatre lipsește sau este redus.

Sunet distorsionat.

## Sunetul lipseşte, dar imaginea este bună.

Verificați controlul volumului.

Apăsați butonul 🗱 sau 🖂 + pentru a revoca anularea volumului.

Alegeți pentru [Redare sunet] varianta [Difuzoare TV] în setarea [Sunet]. Dacă pentru opțiunea este aleasă varianta [Sistem Audio], difuzoarele televizorului nu emit sunet, indiferent de nivelul sonor stabilit la televizor.

Când se utilizează intrarea HDMI cu Super Audio CD sau DVD-Audio, este posibil ca opțiunea DIGITAL AUDIO OUT (OPTICAL) să nu furnizeze un semnal audio.

## Paraziți audio.

Asigurați-vă că antena (exterioară) este conectată utilizând un cablu coaxial de 75 ohmi.

Țineți cablul de antenă (exterioară) la distanță de alte cabluri de conexiune.

Pentru a evita interferențele TV, asigurați-vă că utilizați un cablu de antenă (exterioară) fără deteriorări.

#### Sunetul sistemului home theatre lipseşte sau este redus.

Alegeți pentru [Redare sunet] varianta [Sistem Audio] în setarea [Sunet].

Setați [Căşti/leşire audio] la [leşire audio] și setați [leșire audio] la [Fixă] în setarea [Sunet].

Dacă selectați un canal analogic (RF) și imaginile sunt afișate corect, schimbați sistemul de transmisie TV. Apăsați pe butonul HOME, apoi selectați 🛖 [Setări] → 🛋 [Setări] → 🖬 [Setare Semnal analogic] → [Presetare prog. man.] → [Sistem TV]. (Disponibilitatea funcției [Presetare prog. man.] sau numele opțiunii variază în funcție de regiune/țară/situație.)

## Sunet distorsionat.

Verificați conexiunea dintre antenă (exterioară)/cablu.

Păstrați antena (exterioară)/cablul la distanță de alte cabluri de conexiune.

Feriți televizorul de surse de zgomot electric, precum autovehiculele, uscătoarele de păr, aparatele Wi-Fi, telefoanele mobile sau dispozitivele optice.

La instalarea dispozitivului opțional, lăsați oarecare spațiu între dispozitiv și televizor.

Efectuați [AFT] în [Presetare prog. man.] pentru a îmbunătăți sunetul la recepția analogică.

Alegeți pentru [Filtru audio] varianta [Redus] sau cea [Intens], pentru îmbunătățirea sunetului la recepția analogică. (În regiunea/țara în care vă aflați, este posibil ca opțiunea [Filtru audio] să nu fie disponibilă.)

Nu sunt imagini de la dispozitivul conectat.

Nu se poate selecta dispozitivul conectat în Meniul principal.

Anumite surse de intrare nu pot fi selectate.

Anumite programe din surse digitale afişează o pierdere a detaliilor.

Imaginile foto apar mici pe ecran.

Imaginile sau folderele foto se afişează după mult timp.

Nu sunt imagini de la dispozitivul conectat prin SCART.

Nu puteți găsi un dispozitiv BRAVIA Sync HDMI conectat.

Nu se poate controla un al doilea receptor AV.

Televizorul nu redă imagini și/sau sunete de la dispozitivul MHL.

## Nu sunt imagini de la dispozitivul conectat.

Porniți dispozitivul conectat.

Verificați conexiunea prin cablu dintre dispozitiv și televizor.

Apăsați pe butonul - pentru a afișa lista de intrări, apoi selectați intrarea dorită.

(Când utilizați telecomanda cu touchpad, apăsați bara de control (••••), glisați touchpad-ul astfel încât să evidențieze butonul - 🖅 🕃, apoi apăsați touchpad-ul pentru a selecta.)

Introduceți corect dispozitivul USB.

Asigurați-vă că dispozitivul USB a fost formatat corect.

Funcționarea nu este garantată pentru toate dispozitivele USB. De asemenea, operațiile diferă în funcție de caracteristicile dispozitivului USB sau de fișierele video redate.

## Nu se poate selecta dispozitivul conectat în Meniul principal.

Verificați conexiunea prin cablu.

#### Anumite surse de intrare nu pot fi selectate.

Selectați [Presetări AV] și confirmați setarea [Permanent] pentru sursele de intrare. (Numele opțiunii diferă în funcție de regiunea/țara în care vă aflați.)

## Anumite programe din surse digitale afişează o pierdere a detaliilor.

Este posibil ca pe ecran să apară mai puţine detalii sau să apară artefacte (mici blocuri, puncte sau pixelare), din cauza compresiei digitale a conţinutului sursă folosit de anumite emisiuni digitale şi DVD-uri. Gradul de vizibilitate a artefactelor depinde de claritatea şi rezoluţia televizorului.

#### Imaginile foto apar mici pe ecran.

Este posibil ca imaginile fotografice să nu poată fi afișate pe ecranul complet, în funcție de rezoluție și formatul de imagine al fișierului.

#### Imaginile sau folderele foto se afişează după mult timp.

În funcție de dimensiunea imaginii, dimensiunea fișierului și numărul de fișiere dintr-un folder, unele imagini fotografice sau foldere au nevoie de mai mult timp pentru afișare.

Prima dată când un dispozitiv USB este conectat la televizor prin cablul USB, este posibil ca afișarea fotografiilor să dureze până la câteva minute.

#### Nu sunt imagini de la dispozitivul conectat prin SCART.

Unele modele pot necesita următoarea operație: Apăsați butonul OPTIONS, apoi selectați [SCART REC pornit].

#### Nu puteți găsi un dispozitiv BRAVIA Sync HDMI conectat.

Verificați dacă dispozitivul dvs. este compatibil BRAVIA Sync.

Asigurați-vă că [Control pentru HDMI] este setat la dispozitivul compatibil BRAVIA Sync și că [Comandă BRAVIA Sync] este setat la televizor.

#### Nu se poate controla un al doilea receptor AV.

Deconectați cablul MHL, apoi reconectați-I. Sau opriți dispozitivul MHL, reporniți-I și eliminați blocajul de ecran al dispozitivului.

Nu se poate utiliza un dispozitiv USB HDD.

Înregistrarea nu poate fi efectuată./Înregistrarea nu a reușit.

Conținutul înregistrat a dispărut.

Modul pauză este anulat accidental.

Dispozitivul USB HDD funcționează, deși nu a fost pornit.

## Nu se poate utiliza un dispozitiv USB HDD.

Verificați dacă dispozitivul HDD USB:

- este corect conectat.

- este pornit.

- este înregistrat la televizor.

Nu este permisă conectarea dispozitivului USB HDD prin intermediul unui hub USB.

Efectuați [Verificare performanță HDD] pentru a verifica dacă specificațiile dispozitivului HDD USB corespund cerințelor.

## Înregistrarea nu poate fi efectuată./Înregistrarea nu a reuşit.

Verificați spațiul rămas pe HDD. Dacă spațiul rămas este redus, ștergeți conținutul inutil.

Următoarele programe nu pot fi înregistrate.

- Programe protejate la copiere
- Programe analogice
- Programe de la intrări externe (inclusiv programe de la un receptor conectat).
- Clipuri video de bandă largă

Este posibil ca înregistrarea cu temporizator să nu se poată efectua dacă ora de difuzare a programului s-a modificat.

## Conținutul înregistrat a dispărut.

Înregistrarea nu se poate efectua dacă, în timpul înregistrării, cablul de alimentare sau cablul de conectare este deconectat. Nu deconectați niciun cablu în timpul înregistrării. În caz contrar, conținutul în curs de înregistrare sau întreg conținutul înregistrat se poate pierde.

## Modul pauză este anulat accidental.

Modul pauză este anulat dacă se apasă pe următoarele butoane de la telecomandă, iar conținutul înregistrat temporar este şters. , RETURN, GUIDE, i-MANUAL, HOME, PROG +/-, -, -, butoane numerice.

## Dispozitivul USB HDD funcționează, deși nu a fost pornit.

Dispozitivul HDD USB conectat se poate roti sau indicatorul LED al dispozitivului se poate aprinde în timp ce televizorul obține date EPG pe durata modului așteptare.

Rezultatele testului sunt "Eşuat"/"Eşuat"/"Eşuat".

Rezultatele testului sunt "Da"/"Eşuat"/"Eşuat".

Rezultatele testului sunt "Da"/"Da"/"Eşuat" sau "Da"/"Da (doar IPv6)"/"Eşuat".

Rezultatele testului sunt "Da"/"Da (doar IPv6)"/"Da (doar IPv6)" sau "Da"/"Da"/"Da (doar IPv6)".

## Rezultatele testului sunt "Eşuat"/"Eşuat"/"Eşuat".

Când utilizați funcția LAN prin cablu, asigurați-vă de conectarea fermă a cablului.

Când utilizați funcția LAN wireless (fără fir), deconectați televizorul de la sursa de alimentare, așteptați puțin și apoi reconectați-l.

## Rezultatele testului sunt "Da"/"Eşuat"/"Eşuat".

Este posibil ca funcția de rutare a routerului să fie dezactivată. Activați-o și încercați din nou.

Când utilizați funcția LAN wireless, verificați elementele de mai jos:

- Dacă [Dispozitiv wireless pe TV] este setat la [Oprit], setați [Wi-Fi încorporată] la [Pornit].

- Este posibil să fi fost introdusă o cheie de securitate (WPA sau WEP) incorectă. Asigurați-vă că a fost introdusă cheia de securitate corectă.

- Dacă selectați o rețea (SSID) din lista de scanare, asigurați-vă că ați ales una corectă (SSID). Dacă SSID este introdusă manual, asigurați-vă că ați introdus varianta corectă pentru aceasta.

- Pentru a găsi cheia de securitate și SSID corecte, discutați cu persoana care v-a configurat rețeaua sau consultați manualul de instrucțiuni sau site-ul Web al routerului sau consultați producătorul routerului.

- Dacă ați configurat funcția LAN wireless a televizorului pentru a vă conecta la un router (sau la un punct de acces) wireless la 5 GHz, conexiunea cu routerul wireless este deconectată în timp ce [Wi-Fi Direct] este [Pornit]. Când dezactivați [Wi-Fi Direct], conexiunea va fi restabilită automat.

## Rezultatele testului sunt "Da"/"Da"/"Eşuat" sau "Da"/"Da (doar IPv6)"/"Eşuat".

Routerul dvs. (routerul de bandă largă) poate fi incorect configurat pentru conectarea la furnizorul dvs. de servicii Internet (de exemplu, o setare PPPoE incorectă). Pentru o configurare rapidă a routerului, consultați manualul de instrucțiuni sau site-ul Web al acestuia sau consultați producătorul routerului. Dacă aveți dubii privind informațiile de configurare stabilite de furnizor (cum ar fi numele dvs. de utilizator și parola), consultați-vă furnizorul.

## Rezultatele testului sunt "Da"/"Da (doar IPv6)"/"Da (doar IPv6)" sau "Da"/"Da"/"Da (doar IPv6)".

Televizorul dumneavoastră folosește numai IPv6 pentru a stabili o conexiune la internet și este posibil să nu poată folosi anumite funcții de rețea. Este posibil ca routerul dumneavoastră (router de bandă largă) sau furnizorul de servicii Internet să accepte numai conexiune IPv6. Consultați manualul de instrucțiuni sau pagina web a routerului, ori consultați producătorul acestuia pentru a verifica dacă routerul acceptă conexiunea IPv4. Dacă aveți dubii cu privire la includerea în contractul dvs. a conexiunii IPv4, consultați-vă cu furnizorul.

Uneori, calitatea semnalului video difuzat pe internet este slabă atunci când se utilizează LAN fără fir.

Conexiunea LAN fără fir nu reușește sau condițiile de recepție radio sunt deficitare.

Televizorul nu se poate conecta la un router wireless (sau punct de acces) la 5 GHz.

Imagine de slabă calitate la Internet Video.

Anumite categorii de conținut video din Internet se afișează cu pierderea detaliilor.

Calitate bună a imaginii, dar lipsă sunet la conținutul Internet video.

Aplicațiile sunt inaccesibile.

Unele aplicații din [Aplicații] nu sunt disponibile./Au dispărut din [Toate aplicațiile].

Televizorul nu poate accesa Internetul când IPv6 este setat.

#### Uneori, calitatea semnalului video difuzat pe internet este slabă atunci când se utilizează LAN fără fir.

Calitatea conexiunii la rețeaua wireless variază în funcție de distanța sau de obstacolele (de exemplu, un perete) dintre televizor și routerul (punctul de acces) wireless, de interferențele din mediu și de calitatea routerului (punctului de acces) wireless. În acest caz, utilizați o conexiune prin cablu pentru Internet sau încercați să utilizați banda de 5 GHz.

În regiunea/ţara în care vă aflați, este posibil ca banda de 5 GHz să nu fie acceptată. Dacă banda de 5 GHz nu este acceptată, televizorul se poate conecta numai la un router (punct de acces) wireless care utilizează banda de 2,4 GHz.

#### Conexiunea LAN fără fir nu reușește sau condițiile de recepție radio sunt deficitare.

Verificați locația de instalare a televizorului și a routerului wireless (punct de acces). Starea semnalului poate fi afectată din următoarele motive.

- În apropiere sunt amplasate alte dispozitive wireless, cuptoare cu microunde, becuri fluorescente etc.

- Între routerul wireless (punct de acces) și televizor se află podele sau pereți.

Dacă problema persistă inclusiv după verificările de mai sus, încercați o conexiune LAN prin cablu.

#### Televizorul nu se poate conecta la un router wireless (sau punct de acces) la 5 GHz.

În timp ce [Wi-Fi Direct] este setat la [Pornit], nu vă puteți conecta la un router (sau la un punct de acces) wireless la 5 GHz. Setați [Wi-Fi Direct] la [Oprit]. Apăsați pe butonul HOME, apoi selectați 🚘 [Setări]  $\rightarrow$  **(B**rețea]  $\rightarrow$  [Wi-Fi Direct]  $\rightarrow$  [Oprit].

## Imagine de slabă calitate la Internet Video.

Calitatea depinde de semnalul video original emis de furnizorul de conținut video și de lărgimea de bandă a conexiunii.

#### Anumite categorii de conținut video din Internet se afişează cu pierderea detaliilor.

Calitatea semnalului video și dimensiunea imaginii depind de viteza conexiunii de bandă largă și de semnalul emis de furnizorii de conținut.

#### Calitate bună a imaginii, dar lipsă sunet la conținutul Internet video.

Calitatea depinde de conținutul original emis de furnizorul de conținut video și de lărgimea de bandă a conexiunii. Din cauza naturii tehnologiei Internet video, nu toate videoclipurile vor dispune de sunet.

#### Aplicațiile sunt inaccesibile.

Verificați conectarea corespunzătoare a cablului LAN sau a cablului de alimentare al routerului/modemului\*.

\* Routerul/modemul trebuie setat în prealabil pentru conectarea la Internet. Contactați furnizorul de servicii Internet pentru setările routerului/modemului.

Încercați să utilizați aplicațiile mai târziu. Este posibil ca serverul furnizorului de conținut de aplicații să fie defect.

## Unele aplicații din [Aplicații] nu sunt disponibile./Au dispărut din [Toate aplicațiile].

Efectuați [Setări standard] pentru a restabili televizorul la setarea din fabrică. Apăsați pe butonul HOME, apoi selectați 🚔 [Setări]  $\rightarrow$  [Setări sistem]  $\rightarrow$  [Configurare generală]  $\rightarrow$  [Setări standard]  $\rightarrow$  [Da]  $\rightarrow$  [Da].

## Televizorul nu poate accesa Internetul când IPv6 este setat.

Este posibil ca IPv6 să nu fie disponibil, caz în care dezactivați-I. Apăsați pe butonul HOME, apoi selectați 🏠 [Setări]  $\rightarrow \oplus$  [Rețea]  $\rightarrow$  [Configurare IPv6]  $\rightarrow$  [Configurare conexiune IPv6]  $\rightarrow$  [Nu].

Televizorul nu se poate conecta la server.

Apare un mesaj, în care se arată că televizorul nu se poate conecta la rețea.

Serverul este inaccesibil.

Unele fișiere media din dispozitivul USB sau de pe server nu sunt afișate.

Când se folosește funcția dispozitiv de redare, nu se pot reda fișierele muzicale.

Televizorul nu poate fi găsit de un dispozitiv Wi-Fi Direct.

## Televizorul nu se poate conecta la server.

Verificați conexiunea LAN prin cablu sau wireless la server și la televizor. Verificați dacă rețeaua este configurată corespunzător la televizor.

## Apare un mesaj, în care se arată că televizorul nu se poate conecta la rețea.

Verificați setările de rețea curente. Apăsați pe butonul HOME, apoi selectați 🚘 [Setări] → 🄀 [Rețea] → [Setare rețea] → [Vizualizarea setării și stării rețelei]. Verificați conexiunile la rețea și/sau manualul de instrucțiuni al serverului pentru informații privind conexiunea sau contactați persoana care a configurat rețeaua (administratorul de rețea).

Reconfigurați setările de rețea apăsând pe butonul HOME, apoi selectați 🚘 [Setări] -> 🌐 [Rețea] -> [Setare rețea].

Când cablul LAN este conectat la un server activ și televizorul a obținut o adresă IP, verificați conexiunile și configurațiile serverului. Apăsați pe butonul HOME, apoi selectați 🚘 [Setări] → 🍘 [Rețea] → [Setare rețea] → [Vizualizarea setării și stării rețelei].

#### Serverul este inaccesibil.

Verificați conexiunea cu LAN prin cablu/wireless sau serverul. Este posibil ca televizorul să fi pierdut conexiunea cu serverul.

Efectuați [Diagnosticări server] pentru a verifica dacă serverul media comunică în mod corespunzător cu televizorul. Apăsați pe butonul HOME, apoi selectați 🚘 [Setări]  $\rightarrow \bigoplus$  [Rețea]  $\rightarrow$  [Configurare rețea proprie]  $\rightarrow$  [Diagnosticări server].

## Unele fişiere media din dispozitivul USB sau de pe server nu sunt afişate.

Este posibil ca fișierele neacceptate să nu fie afișate.

Limita admisibilă privind numărul de fișiere sau de foldere dintr-un director este de 1.000 pentru USB, respectiv 30.000 pentru un server. Această limită include fișiere neacceptate sau numai foldere. Fișierele sau folderele sunt ocupate pe baza indicațiilor temporale. Fișierele cu fotografii și muzică sau folderele care depășesc limita nu vor fi afișate.

### Când se folosește funcția dispozitiv de redare, nu se pot reda fișierele muzicale.

La utilizarea funcției de redare, unele aplicații afișează un fișier foto preinstalat în PC simultan cu acțiunea de redare a muzicii. În funcție de fișierul foto preinstalat, este posibil ca acțiunea de redare a fișierelor muzicale să nu fie posibilă, dar dacă schimbați fișierul foto, această acțiune poate deveni posibilă.

#### Televizorul nu poate fi găsit de un dispozitiv Wi-Fi Direct.

Setați [Wi-Fi Direct] la [Pornit]. Apăsați pe butonul HOME, apoi selectați 🚔 [Setări] -> 🌐 [Rețea] -> [Wi-Fi Direct] -> [Pornit].

Dacă televizorul nu poate fi găsit chiar dacă [Wi-Fi Direct] este [Pornit], setați [Setarea benzii] la [Auto (bandă 2,4 GHz)]. Apăsați pe butonul HOME, apoi selectați  $\blacksquare$  [Setări]  $\rightarrow$  P [Reţea]  $\rightarrow$  [Setări Wi-Fi Direct]  $\rightarrow$  apăsați pe butonul OPTIONS  $\rightarrow$  [Setarea benzii]  $\rightarrow$  [Auto (bandă 2,4 GHz)].

## Simptome telecomandă

## Telecomanda nu funcționează.

## Telecomanda nu funcționează.

Apăsați un buton al televizorului pentru a determina dacă problema este sau nu la telecomandă.

Verificați dacă orientarea fiecărei baterii corespunde simbolurilor pozitiv (+) și negativ (-) din compartimentul bateriei.

Nivelul bateriilor poate fi scăzut. Înlocuiți bateriile cu unele noi.

Pentru detalii privind modul introducere a bateriilor, consultați manualul tipărit furnizat cu televizorul.

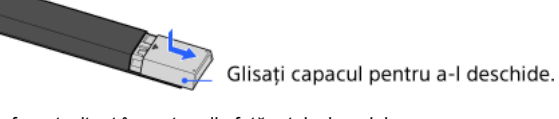

Îndreptați telecomanda spre senzorul aferent, situat în partea din față a televizorului.

Nu aşezaţi obstacole în zona senzorului telecomenzii.

Lumina fluorescentă poate afecta funcționarea telecomenzii; încercați să opriți orice sursă de lumină fluorescentă.

Ce tip de dispozitive pot fi conectate pentru utilizarea funcției Oglindire ecran?

Televizorul nu se poate conecta la un dispozitiv Miracast.

Temporar, imaginea sau sunetul se întrerup.

Unele elemente de conținut plătit nu pot fi redate.

Euncția Oglindire ecran nu funcționează./Televizorul nu poate fi găsit de un dispozitiv compatibil cu funcția Oglindire ecran.

## Ce tip de dispozitive pot fi conectate pentru utilizarea funcției Oglindire ecran?

Pot fi conectate dispozitiveSony compatibile cu funcția Oglindire ecran (de ex., unele modele de Xperia). Funcția Oglindire ecran este posibilă prin intermediul tehnologiei Miracast, permiţând conectarea la un dispozitiv compatibil cu tehnologia Miracast.

#### Televizorul nu se poate conecta la un dispozitiv Miracast.

Dacă se conectează un dispozitiv Miracast (de exemplu, un note PC) și conectarea eșuează, apăsați pe butonul HOME, apoi selectați **€** [Intrări] → [Oglindire ecran] pentru a afișa ecranul de așteptare pentru funcția Oglindire ecran.

#### Temporar, imaginea sau sunetul se întrerup.

Dispozitivele care emit unde radio, cum sunt alte dispozitive LAN wireless sau cuptoare cu microunde, pot perturba funcția Oglindire ecran care utilizează conexiunea LAN wireless. Țineți televizorul sau dispozitivele Sony compatibile cu funcția Oglindire ecran (de ex., unele modele de Xperia) la distanță de aceste dispozitive sau opriți-le, dacă este posibil.

Viteza de comunicație se poate schimba în funcție de distanța sau de obstacolele dintre dispozitive, de configurația dispozitivelor, de starea undelor radio, de gradul de congestionare a liniilor de comunicație sau de dispozitivele utilizate. Este posibilă întreruperea comunicației din cauza stării undelor radio.

## Unele elemente de conținut plătit nu pot fi redate.

Dispozitivul sursă trebuie să respecte standardele HDCP (High-bandwidth Digital Content Protecția - Protecția conținutului digital din banda de frecvențe înalte) 2.0/2.1/2.2. Este posibil ca unele categorii de conținut cu plată să nu fie afișate la un dispozitiv sursă care nu respectă standardele HDCP 2.0/2.1/2.2.

# Funcția Oglindire ecran nu funcționează./Televizorul nu poate fi găsit de un dispozitiv compatibil cu funcția Oglindire ecran.

Dacă utilizați funcția Oglindire ecran cu un alt dispozitiv, opriți mai întâi Oglindire ecran și încercați din nou.

Dacă dispozitivul dumneavoastră nu acceptă 5 GHz și configurați opțiunea [Setarea benzii] la [Auto (bandă de 5 GHz)], încercați să o schimbați la [Auto].

Apăsați butonul HOME, selectați 💽 [Intrări] → [Oglindire ecran] pentru a afișa ecranul de așteptare pentru Oglindire ecran și încercați din nou.

TV nu poate fi pornit și controlat utilizând aplicația TV SideView când [Pornire de la distanță] este setat la [Pornit].

Televizorul nu apare pe ecranul TV SideView. Televizorul nu poate fi înregistrat cu aplicația TV SideView.

# TV nu poate fi pornit și controlat utilizând aplicația TV SideView când [Pornire de la distanță] este setat la [Pornit].

Când sunt așezate în apropiere dispozitive care cauzează interferențe ale undelor radio (cuptoare cu microunde, telefoane fără fir etc.), este posibil ca funcția TV SideView să nu fie operațională. În acest caz, păstrați astfel de dispozitive la distanță față de routerul wireless (punctul de acces) sau de televizor sau opriți-le.

În următoarele cazuri, este posibil ca funcția TV SideView să nu fie operațională. Porniți televizorul și reconectați-vă la routerul wireless (punctul de acces).

- Porniți/opriți alimentarea routerului wireless (punctului de acces) pe durata modului așteptare al televizorului
- Resetați routerul wireless (punctul de acces) pe durata modului așteptare al televizorului
- Schimbați canalul routerului wireless (punctul de acces) pe durata modului așteptare al televizorului

Este posibil ca funcția TV SideView să nu fie operațională cu routerele wireless (punctele de acces) comerciale care necesită o reconectare periodică.

În funcție de setările routerului wireless (punctului de acces) (de ex. Multi SSID și modul economisire energie), este posibil ca funcția TV SideView să nu poată fi utilizată.

Dacă se utilizează Wi-Fi Direct pentru conectarea aplicației TV SideView la televizor, este posibil ca acesta să nu poată fi activat din modul așteptare, în funcție de smartphone-ul/tableta dvs.

Televizorul trebuie să fie aprins sau să se afle în modul așteptare. Nu opriți televizorul deconectând cablul de rețea al acestuia (cablu de alimentare).

Verificați ca următoarele setări să fi fost efectuate pentru televizorul dvs.

- Când routerul wireless (punctul de acces) și televizorul sunt conectate printr-o rețea LAN wireless
- Se utilizează modelul de televizor cu placă LAN integrată
- [Wi-Fi încorporată] din [Reţea] este setat la [Pornit]
- [Pornire de la distanță] din [Configurare rețea proprie] de la [Rețea] este setat la [Pornit]
- Televizorul este conectat la routerul wireless (punct de acces)
- Când routerul wireless (punctul de acces) și televizorul sunt conectate printr-o rețea LAN prin cablu
- [Pornire de la distanță] din [Configurare rețea proprie] de la [Rețea] este setat la [Pornit]

## Televizorul nu apare pe ecranul TV SideView. Televizorul nu poate fi înregistrat cu aplicația TV SideView.

Asigurați-vă că televizorul este pornit.

- Asigurați-vă că televizorul și smartphone-ul/tableta s-au asociat la aceeași rețea proprie.
- (Totuși, la conectarea prin Wi-Fi Direct, o conexiune la rețeaua proprie nu este necesară.)
- Este posibil să se fi atins numărul maxim de dispozitive înregistrate. Ștergeți înregistrările care nu sunt necesare înainte de înregistrarea unui alt smartphone/unei alte tablete.
- Pentru informații detaliate, consultați următorul site Web:

http://info.tvsideview.sony.net/faq/

# Format de fotografii acceptat

## Format de fotografii acceptat

Sunt acceptate numai fişierele jpeg.

Dimensiunea maximă a fotografiilor este 16384 × 16384.

Dimensiunea minimă a fotografiilor este 16 × 16.

Derularea panoramică nu este acceptată.

Dimensiunea maximă a fișierelor de fotografii este de 10 MB.

Acest manual este versiunea simplă a documentului i-Manual încorporat în aparatul TV. Pentru detalii, consultați respectivul document i-Manual.

Depanarea este generală pentru toate modelele/regiunile/ţările; prin urmare, este posibil ca unele descrieri să nu se aplice pentru televizorul dvs.

Puteți salva paginile frecvent vizionate din acest manual. Utilizați butoanele colorate indicate în partea de jos a ecranului.

# Pentru salvarea unei pagini

În pagina pe care doriți să o marcați, apăsați pe butonul galben care corespunde opțiunii [Adăugare marcaj] din partea de jos a ecranului.

(Când utilizați telecomanda cu touchpad, apăsați pe bara de control (••••), glisați pentru a evidenția butonul galben, apoi apăsați touchpadul pentru a selecta.)

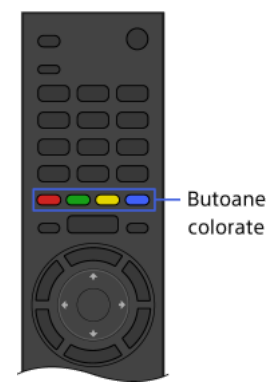

## Pentru a accesa pagina marcată

Apăsați pe butonul verde care corespunde opțiunii [Afişare marcaj] din partea de jos a ecranului, pentru a afişa lista cu marcaje. (Când utilizați telecomanda cu touchpad, apăsați bara de control (••••), glisați touchpad-ul astfel încât să evidențieze butonul verde, apoi apăsați touchpad-ul pentru a selecta.) Selectați titlul dorit.

Pentru a reveni la ecranul anterior

Apăsati pe butonul RETURN.

## Pentru eliminarea unui marcaj

Într-o pagină marcată, apăsați pe butonul galben care corespunde opțiunii [Eliminare marcaj] din partea de jos a ecranului.

(Când utilizați telecomanda cu touchpad, apăsați pe bara de control (••••), glisați pentru a evidenția butonul galben, apoi apăsați touchpadul pentru a selecta.)